# PANDUAN PENDAMPING PPH (Proses Produk Halal)

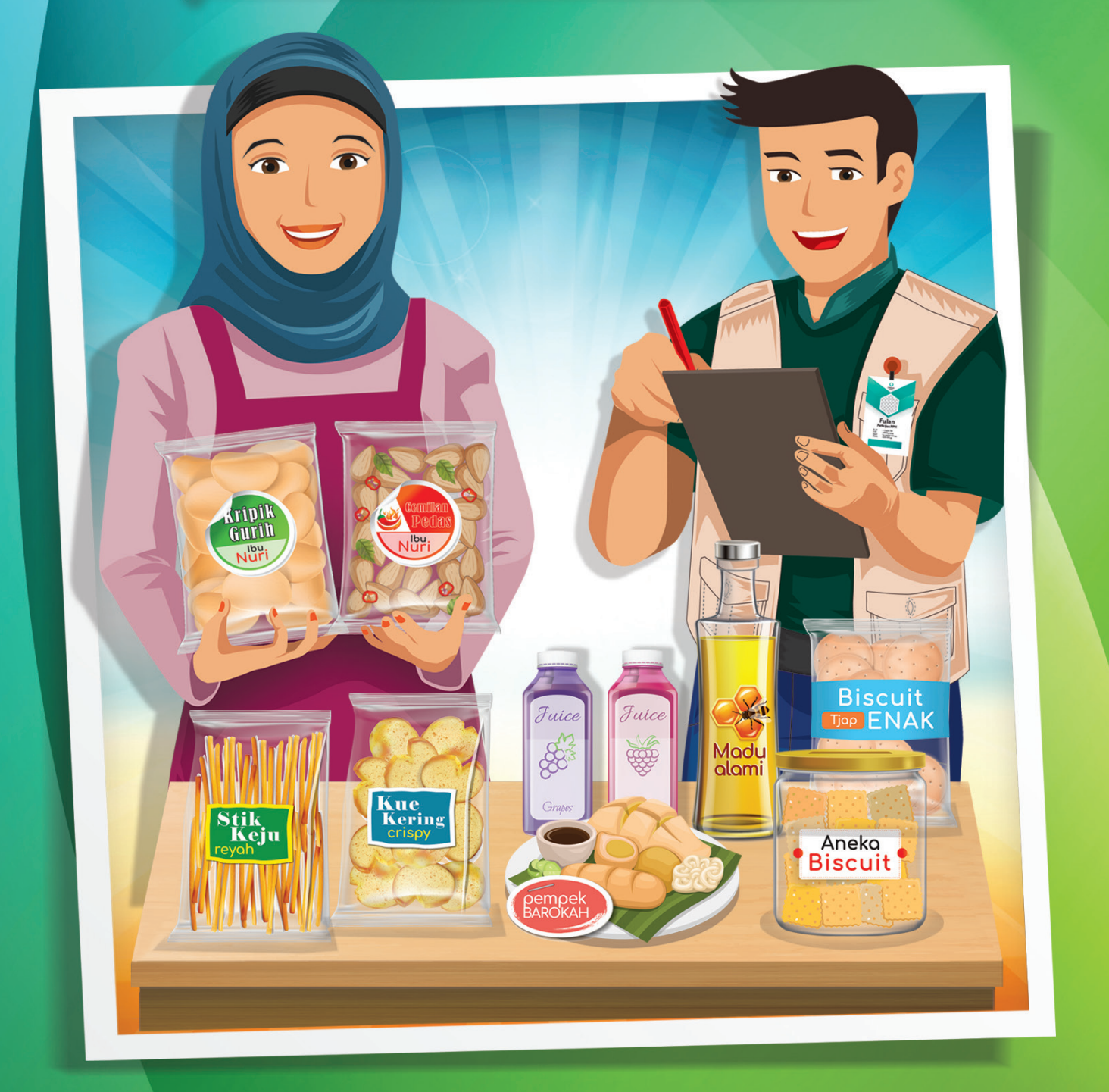

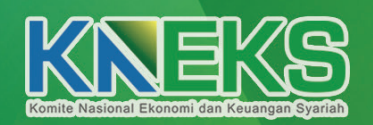

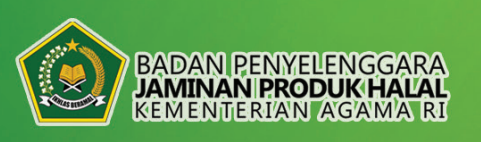

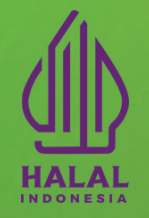

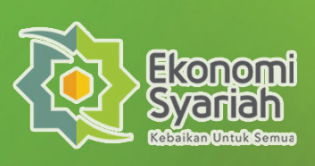

# Buku Panduan Pendamping PPH (Proses Produk Halal)

# Buku Panduan Pendamping PPH (Proses Produk Halal)

### Pengarah:

Dr. Taufik Hidayat, M.Ec.

### Penanggung Jawab:

Afdhal Aliasar, MBA., MIFP.

### **Penulis:**

Evrin Lutfika, S.TP., M.TPn. Dr. Lia Amalia, S.T., S.S., M.T. Dr. Ir. Mardiah, M.Si.

## **Editor KNEKS:**

Ni Putu Desinthya AA, S.E., M.Sc., MIFP. Eva Afifah Tsurayya, S.T.P., M.Agr. Ryanda Al Fathan, S.E.

# **Editor BPJPH:**

H. Mahdisin, S.HI. H. Nurhanudin, ST. M.Kom., VCP, ITIL, PRINCE2 Nurgina Arsyad, S.Si.

ISBN 978-623-99543-6-9 Cetakan Pertama, September 2023

# **Penerbit:**

Komite Nasional Ekonomi dan Keuangan Syariah

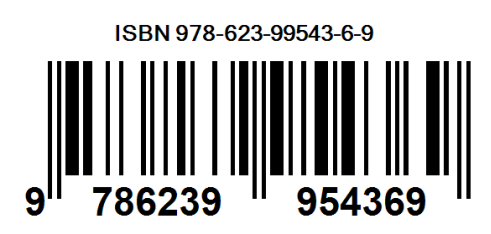

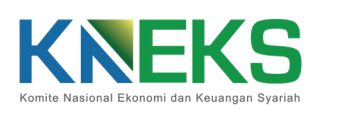

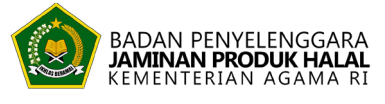

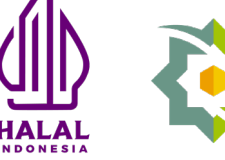

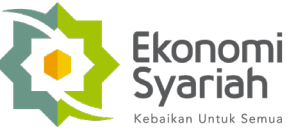

# **DAFTAR ISI**

|   | KATA SAMBUTAN                                           | VII  |
|---|---------------------------------------------------------|------|
|   | KATA SAMBUTAN                                           | VIII |
|   | KATA PENGANTAR                                          | IX   |
| Α | PENDAHULUAN                                             | 1    |
| B | PENJELASAN SELF DECLARE                                 | 2    |
|   | Pengertian Pernyataan Halal Pelaku Usaha (self declare) | 2    |
|   | Syarat UMK yang dapat Mengajukan self declare           | 2    |
|   | Pendamping Proses Produk Halal (PPH)                    | 4    |
|   | Mekanisme self declare                                  | 5    |
| С | PANDUAN PELAKSANAAN SELF DECLARE                        | 7    |
|   | Persiapan Pendampingan                                  | 7    |
|   | Kunjungan ke Tempat Produksi                            | 8    |
|   | a Pembukaan                                             | 8    |
|   | b Pemeriksaan Persyaratan Umum                          | 9    |
|   | c Pengisian Data Pelaku Usaha di SIHALAL                | 12   |
|   | d Pemeriksaan Persyaratan Khusus                        | 12   |
|   | e Penutupan Kunjungan                                   | 14   |
|   | Pengisian Data Verifikasi di SIHALAL                    | 14   |
|   | Pengiriman Laporan ke Komite Fatwa Produk Halal         | 14   |
|   | Pemantauan                                              | 15   |
|   | Penutupan Proses Sertifikasi Halal                      | 15   |
| D | PANDUAN PENGISIAN DATA PELAKU USAHA DI SIHALAL          | 16   |
|   | Pembuatan Akun Pelaku Usaha di SIHALAL                  | 16   |
|   | Pengisian Data Pelaku Usaha di SIHALAL                  | 17   |
|   | Pengajuan self declare                                  | 23   |
| Ε | PANDUAN PENGISIAN DATA DAN VERVAL DI SIHALAL            | 40   |
|   | Proses Verval Bahan, Produk, dan Proses Produksi Halal  | 40   |

|   | Pengiriman Data              |    |
|---|------------------------------|----|
|   | Proses Verval Penerapan SJPH | 46 |
| F | PENUTUP                      | 56 |
|   | DAFTAR PUSTAKA               | 57 |

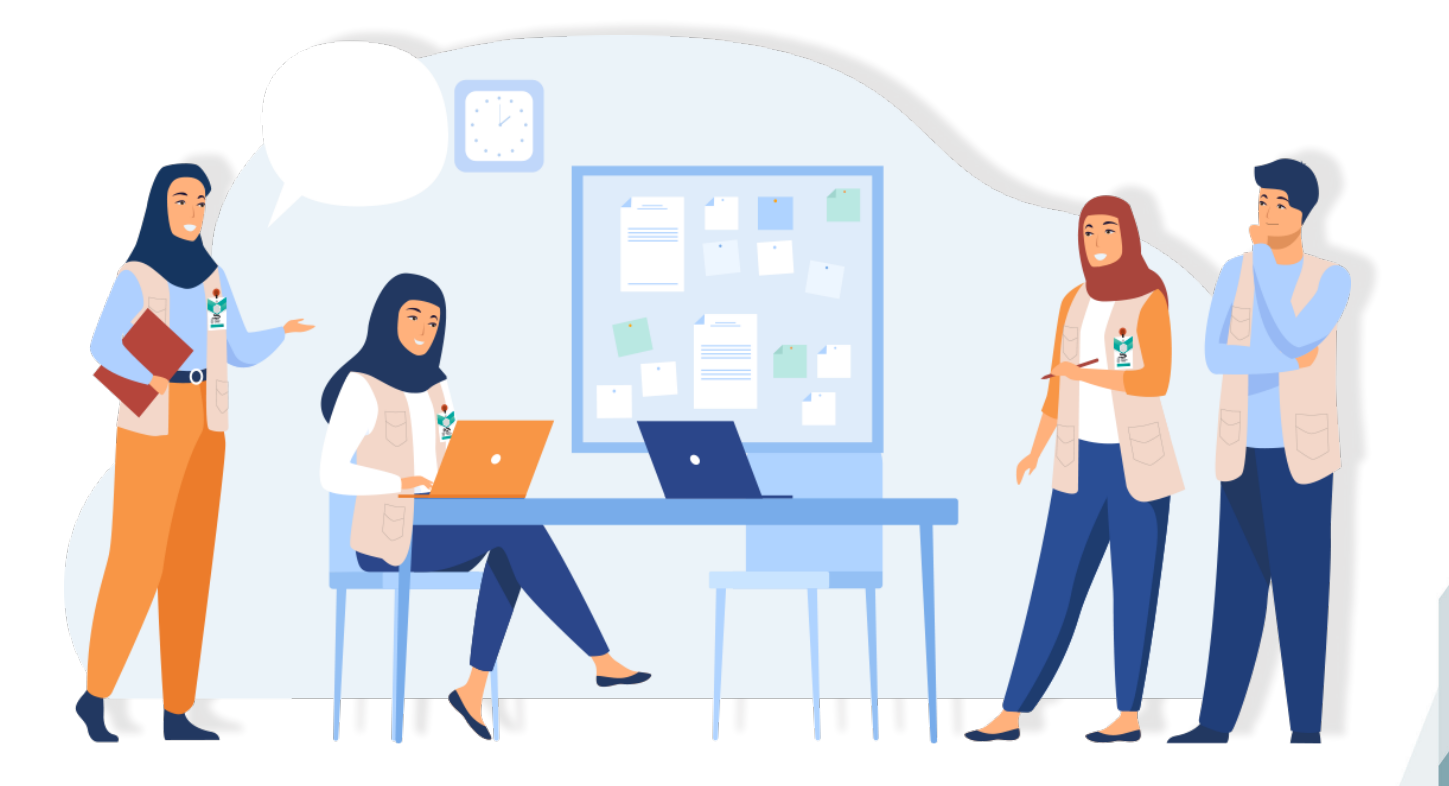

# DAFTAR LAMPIRAN

| LAMPIRAN 1. CONTOH TEMPLATE MANUAL SJPH YANG DIUNDUH             |     |
|------------------------------------------------------------------|-----|
| DARI SIHALAL                                                     | 60  |
| LAMPIRAN 2. CONTOH BUKTI/CATATAN PRODUKSI                        | 72  |
| LAMPIRAN 3. CONTOH FORM DAFTAR PERIKSA AUDIT INTERNAL            | 73  |
| LAMPIRAN 4. PANDUAN UNTUK MENDAPATKAN NIB                        | 74  |
| A. Panduan untuk Mendapatkan Hak Akses Perizinan Berusaha di OSS | 74  |
| B. Panduan untuk Mendapatkan NIB                                 | .75 |
|                                                                  |     |

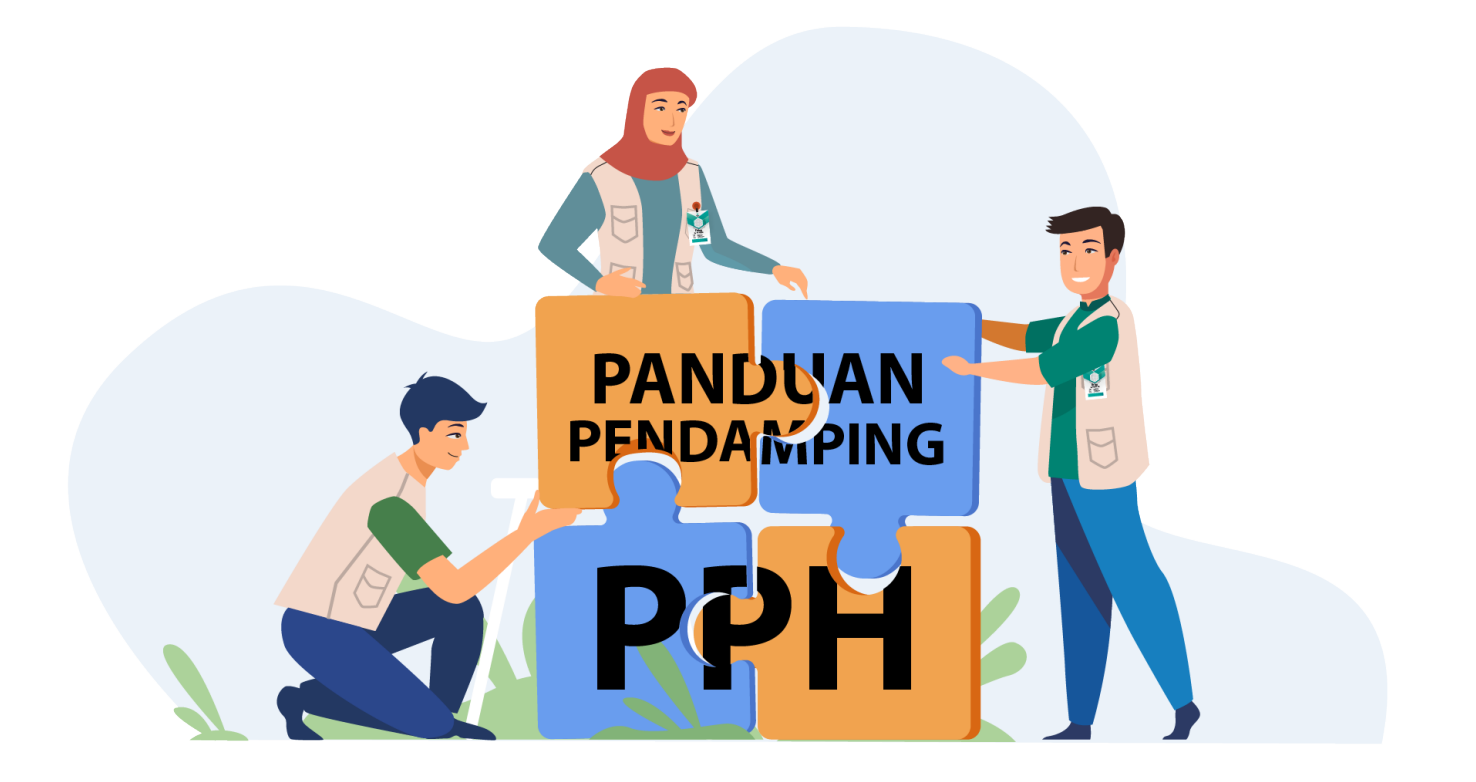

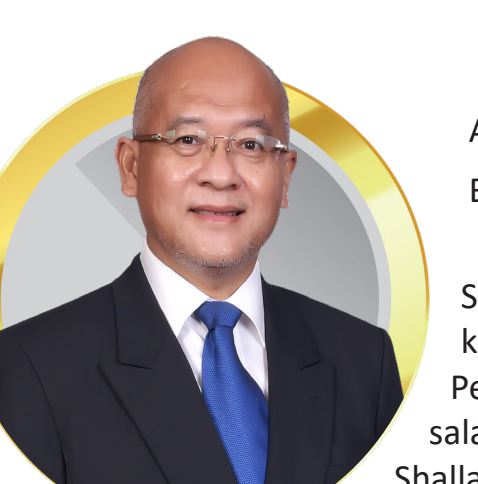

# KATA SAMBUTAN

Assalaamualaikum warahmatullaahi wabarakaatuh Bismillahirrahmanirrahim

Puji dan syukur kita panjatkan ke hadirat ALLAH Subhanahu wa ta'ala karena atas rahmat dan ridha-Nya kita dapat menyelesaikan penyusunan buku Panduan Pendamping Proses Produk Halal (PPH). Sholawat serta salam senantiasa tercurahkan kepada Nabi Muhammad Shallallahu 'alaihi wasallam beserta keluarga, sahabat dan para pengikutnya.

Komite Nasional Ekonomi dan Keuangan Syariah (KNEKS) hadir untuk terus mendorong perkembangan industri halal di Indonesia, termasuk di dalamnya sertifikasi halal bagi Usaha Mikro dan Kecil (UMK). Kepemilikan sertifikat halal terhadap produk dapat menjadi jaminan bahwa produk-produknya memenuhi ketentuan halal sehingga dapat memberikan perlindungan atas kebutuhan konsumen, serta pelaku usaha dapat menjangkau pasar halal yang lebih luas lagi.

Buku Panduan Pendamping PPH ini diharapkan dapat menjadi acuan bagi Pendamping PPH dan juga masyarakat luas mengenai prosedur dan persyaratan bagi UMK yang ingin mengajukan Sertifikasi Halal khususnya melalui Program Pernyataan Halal Pelaku Usaha (*self declare*). Selain itu, semoga Buku ini dapat bermanfaat dan dapat dipergunakan oleh seluruh pemangku kepentingan untuk mendorong pengembangan industri Halal di Indonesia.

Terima kasih

Wassalaamualaikum warahmatullaahi wabarakaatuh.

Jakarta, September 2023 Plt. Direktur Eksekutif Komite Nasional Ekonomi dan Keuangan Syariah

Dr. Taufik Hidayat, M.Ec.

vii

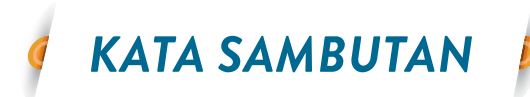

Puji syukur kami panjatkan kehadirat Allah SWT, atas segala limpahan rahmat-Nya, sehingga Panduan Pendamping Proses Produk Halal (PPH) ini dapat diselesaikan. Shalawat teriring salam semoga senantiasa tercurahkan kepada Nabi Besar Muhammad SAW.

Panduan Pendamping PPH bertujuan untuk memberikan petunjuk teknis bagi Pendamping PPH dalam melaksanakan verifikasi dan validasi pernyataan kehalalan produk yang dibuat oleh pelaku usaha mikro dan kecil. Panduan

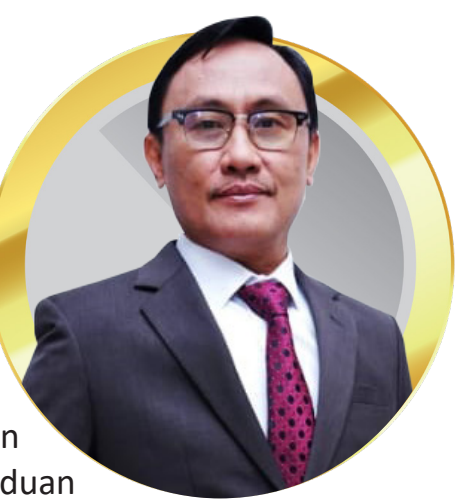

ini memandu pendamping PPH melaksanakan tugas di tempat proses produksi. Penggunaan panduan praktis ini akan memudahkan Pendamping PPH menilai penerapan kehalalan produk pelaku usaha sehingga proses pelaksaaan sertifikasi halal melalui pernyataan pelaku usaha (*self declare*) dapat berjalan dengan baik.

Sertifikasi halal melalui pernyataan pelaku usaha menjadi kebijakan strategis yang diambil Pemerintah untuk percepatan peningkatan jumlah produk bersertifikat halal bagi pelaku usaha mikro dan kecil. Sertifikat halal tidak hanya sebagai jaminan kehalalan terhadap produk tetapi juga memberikan nilai tambah bagi pelaku usaha dalam memproduksi/menjual produk. Penyusunan Panduan Pendamping PPH ini menjadi salah satu kontribusi nyata mendukung Pendamping PPH mewujudkan harapan pelaku usaha mendapatkan manfaat sertifikasi halal dimaksud.

Ucapan terima kasih dan penghargaan kami sampaikan kepada tim penyusun yang telah berupaya maksimal untuk kesempurnaan penyusunan panduan ini. Penyempurnaan dimasa mendatang senantiasa terbuka dan dimungkinkan untuk semakin melengkapi Panduan Pendamping PPH ini. Harapan kami tidak lain adalah bahwa panduan ini dapat memberikan manfaat bagi kita semua.

> Jakarta, September 2023 Kepala Badan Penyelenggara Jaminan Produk Halal

> > Dr. Muhammad Aqil Irham, M.Si

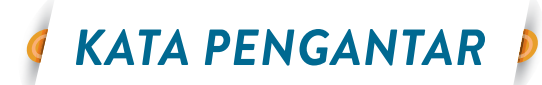

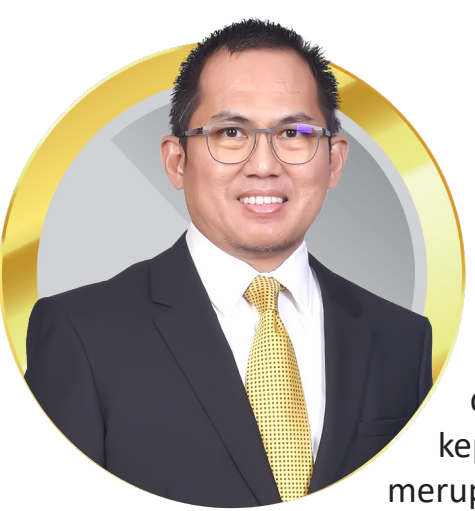

Assalaamualaikum warahmatullaahi wabarakaatuh Bismillahirrahmanirrahim

Tidak ada kata yang pantas kami ucapkan selain puji syukur kehadirat Allah subhanahu wa ta'ala karena atas berkat dan rahmat-Nya, Buku Panduan Pendamping Proses Produk Halal (PPH) ini dapat diterbitkan. Shalawat dan salam juga selalu tercurahkan kepada Nabi Muhammad Shallallahu 'alaihi wasallam yang merupakan suri tauladan bagi seluruh umat.

Terbitnya UU Jaminan Produk Halal (JPH) telah menimbulkan tantangan baru bagi industri termasuk bagi Usaha Mikro Kecil (UMK). Dengan adanya UU JPH tersebut, diharapkan masyarakat Indonesia bisa mendapatkan jaminan kehalalan dan kualitas suatu produk terutama yang dihasilkan oleh UMK melalui Sertifikasi Halal. Selain itu, Sertifikat Halal juga dapat digunakan oleh UMK untuk meningkatkan daya saing produknya.

Buku ini bertujuan untuk memberikan informasi, khsususnya kepada Pendamping PPH, terkait prosedur dan persyaratan untuk memperoleh Sertifikasi Halal bagi UMK melalui jalur *self declare*. Sertifikasi Halal *self declare* adalah pernyataan status halal produk UMK oleh pelaku usaha itu sendiri yang produknya tidak beresiko, menggunakan bahan yang sudah dipastikan kehalalanya, dan proses produksinya sederhana. Proses ini didampingi dan divalidasi oleh pendamping halal yang terlatih.

Bersama dengan para pemangku kepentingan ekonomi syariah, KNEKS terus mendorong setiap sektor dalam industri halal agar dapat berkontribusi bagi ketahanan ekonomi nasional termasuk UMK. Semoga Buku ini dapat bermanfaat bagi pembaca, khususnya para pemangku kepentingan UMK sebagai dasar penyusunan dan pemilihan strategi untuk pengembangan UMK kedepan.

Wassalaamualaikum warahmatullaahi wabarakaatuh.

Jakarta, September 2023 Direktur Industri Produk Halal Komite Nasional Ekonomi dan Keuangan Syariah

Afdhal Aliasar, MBA., MIFP.

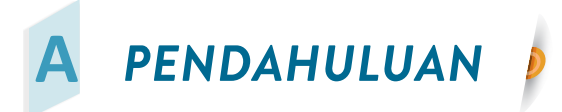

Pertumbuhan UMKM di Indonesia semakin meningkat dari tahun ke tahun. Berdasarkan data Kementerian Koperasi dan UMKM per Maret 2021, jumlah UMKM saat ini mencapai 64,2 juta dengan kontribusi terhadap Produk Domestik Bruto sebesar 61,07% atau senilai Rp 8.573,89 triliun. Dari data tersebut, peran UMKM sangat bernilai untuk meningkatkan ekonomi masyarakat Indonesia. UMKM yang memiliki sertifikat halal memiliki keuntungan yang lebih kompetitif dalam menghadapi persaingan perdagangan global. Hasil analisis dari BPS tahun 2019 menunjukkan bahwa kurang dari 10% UMK (Usaha Mikro dan Kecil) di Indonesia telah bersertifikat halal.

Berdasarkan UU Nomor 33 tahun 2014 dan UU Nomor 6 tahun 2023, sertifikasi halal menjadi wajib bagi produk yang dipasarkan di Indonesia, tak terkecuali produk yang dihasilkan oleh UMK. Pemerintah memiliki metode sertifikasi halal khusus bagi UMK, yaitu pernyataan halal pelaku usaha atau *self declare*. Pembebanan biaya layanan *self declare* berasal dari sejumlah sumber antara lain APBN, APBD, pembiayaan dari dana kemitraan, bantuan hibah pemerintah dan lembaga lain. Oleh karena itu, saat ini biaya sertifikasi halal melalui skema *self declare* bagi pelaku usaha dikenakan tarif nol rupiah atau gratis. Hal ini meringankan UMK untuk mendapatkan sertifikat halal atas produknya.

Kriteria sertifikasi halal melalui skema *self declare* mengacu pada beberapa regulasi diantaranya Peraturan Menteri Agama Nomor 20 Tahun 2021 tentang Sertifikasi Halal bagi Pelaku Usaha Mikro dan Kecil, Keputusan Kepala BPJPH Nomor 150 Tahun 2022 tentang Petunjuk Teknis Pendamping Proses Produk Halal dalam Penentuan Kewajiban Bersertifikat Halal Bagi Pelaku Usaha Mikro dan Kecil yang Didasarkan Atas Pernyataan Pelaku Usaha, dan Keputusan Kepala BPJPH Nomor 22 Tahun 2023 tentang Perubahan Atas Keputusan Kepala Badan Penyelenggara Jaminan Produk Halal Nomor 150 Tahun 2022 Tentang Petunjuk Teknis Pendamping Proses Produk Halal dalam Penentuan Kewajiban Bersertifikat Halal Bagi Pelaku Usaha Mikro dan Kecil yang Didasarkan Atas Pernyataan Pelaku Usaha. Perppu Nomor 2 Tahun 2022 tentang Cipta Kerja yang disahkan pada tanggal 30 Desember 2022 yang kemudian ditetapkan menjadi Undang-Undang melalui Undang-Undang Nomor 6 tahun 2023 yang disahkan pada tanggal 31 Maret 2023, memerlukan penyesuaian pada alur proses verifikasi dan validasi Pendamping PPH serta adanya perubahan proses penentuan kehalalan produk pada sidang fatwa.

Dalam proses sertifikasi melalui skema *self declare*, kompetensi pendamping PPH (Proses Produk Halal) sangat penting karena pendamping PPH harus membina pelaku usaha dalam penerapan SJPH (Sistem Jaminan Produk Halal) sekaligus mendampingi dalam proses pendaftaran sampai keluar Sertifikat halal. Selain itu, pendamping PPH harus melakukan verifikasi dan validasi (verval) kehalalan produk yang disertifikasi halal. Buku "Panduan Pendamping PPH (Proses Produk Halal)" ini berisi penjelasan mengenai *self declare*, panduan pengisian data di SIHALAL, dan panduan pelaksanaan verval oleh Pendamping PPH, agar proses sertifikat halal melalui skema *self declare* dapat berjalan dengan baik.

1

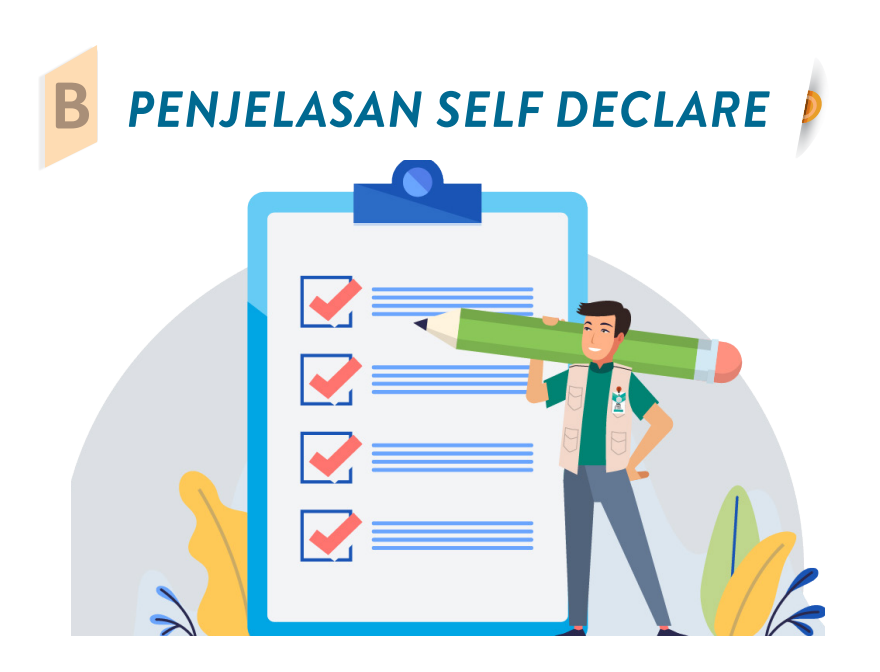

#### Pengertian Pernyataan Halal Pelaku Usaha (self declare)

Pernyataan halal pelaku usaha (*self declare*) adalah pernyataan yang dikeluarkan oleh pelaku usaha mikro dan kecil atas kehalalan suatu produk. Menurut regulasi Peraturan Pemerintah Nomor 39 Tahun 2021 tentang Penyelenggaraan Bidang Jaminan Produk Halal, pernyataan pelaku usaha didasarkan pada standar halal, paling sedikit terdiri atas:

# 1 Adanya pernyataan pelaku usaha yang berupa akad/ ikrar yang berisi:

- a. Kehalalan produk dan bahan yang digunakan
- b. Proses produk halal (PPH)

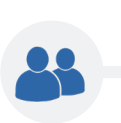

2 Adanya pendampingan PPH

Berdasarkan standar halal tersebut, peran pendamping PPH sangat penting dalam proses sertifikasi halal secara *self declare*.

### 2 Syarat UMK yang dapat Mengajukan self declare

Tidak semua pelaku usaha dapat mengajukan sertifikasi halal produknya melalui skema *self declare*. Berdasarkan Keputusan Kepala BPJPH nomor 150 tahun 2022 dan Keputusan Kepala BPJPH nomor 22 tahun 2023, persyaratan pelaku usaha yang dapat mengajukan *self declare* yaitu:

a Jenis produk

Produk yang dapat didaftarkan melalui skema *self declare* merupakan produk tidak berisiko atau produk yang menggunakan bahan yang sudah dipastikan kehalalannya. Selain itu, produk tidak mengandung unsur hewan hasil sembelihan, kecuali berasal dari produsen atau rumah potong hewan/rumah potong unggas yang sudah bersertifikat halal. Produk yang dihasilkan berupa makanan dan minuman dengan jenis dan rincian sebagaimana tercantum dalam lampiran Keputusan Kepala BPJPH Nomor 22 Tahun 2023.

Berdasarkan surat Kepala Pusat Registrasi dan Sertifikasi Halal tanggal 27 April 2023 mengenai Penguatan Informasi Ketentuan Sertifikasi Halal *self declare*, dijelaskan bahwa pengajuan sertifikasi halal *self declare* untuk 1 NIB dapat diajukan maksimal 3 kali pengajuan dengan 3 jenis produk yang berbeda. Pengajuan sertifikasi halal diajukan per jenis produk dengan ketentuan maksimal 10 nama produk. Pengajuan tidak dibolehkan dipecah menjadi beberapa pengajuan yang sebenarnya bisa masuk dalam satu jenis produk yang sama.

Pengajuan untuk jenis produk "Penyediaan makanan dan minuman dengan pengolahan" diperbolehkan dengan syarat bukan produk dari usaha restoran, jasa boga/katering, rumah makan, warung makan yang memiliki menu banyak atau usaha yang memiliki outlet lebih dari 1 (satu). Berikut ini penjelasan jenis produk tersebut yang dapat mengajukan *self declare*:

#### 1) Kedai makanan

Jenis produk ini mencakup usaha jasa pangan yang menjual dan menyajikan makanan atau minuman siap dikonsumsi berdasarkan pemesanan, yang melalui proses pembuatan di tempat. Contoh:

- Kedai gado-gado "Barokah", memiliki 9 menu/nama produk, dengan rincian sebagai berikut: gado-gado, karedok, pecel, tempe mendoan, tahu isi, pisang goreng, teh tawar, teh manis, air putih.
- Kedai kelapa "Abang", memiliki 8 menu/nama produk, dengan rincian sebagai berikut: es kelapa muda, es kelapa hijau, es kelapa gula merah, es kelapa gula putih, es kelapa sirop, es kelapa susu, es kelapa jeruk, es kelapa sirsak

#### 2) Penyediaan makanan dan minuman dengan pengolahan lainnya

Jenis produk ini mencakup gerai pangan jajanan yang produknya siap dikonsumsi untuk umum dengan ataupun tanpa pengolahan yang dikelola menggunakan perlengkapan semi permanen yang bergerak/berkeliling. Contoh:

- Bubur Kacang Hijau & Ketan Hitam yang dijual dengan gerobak keliling, memiliki
   2 menu/nama produk, dengan rincian sebagai berikut: bubur kacang hijau,
   bubur ketan hitam
- Gorengan "AA" yang dijual dengan gerobak memiliki 8 nama produk, dengan rincian: tahu goreng, tempe goreng, cireng, bakwan, risol, pisang molen, ubi goreng, pisang aroma

#### b Bahan yang digunakan

Bahan yang digunakan tidak berbahaya (sebagaimana ketentuan dalam Keputusan Kepala BPJPH Nomor 150 Tahun 2022) dan dapat dipastikan kehalalannya yaitu dibuktikan dengan sertifikat halal atau termasuk dalam daftar bahan yang dikecualikan dari kewajiban bersertifikat halal (KMA Nomor 1360 Tahun 2021 tentang bahan yang dikecualikan dalam kewajiban bersertifikat halal). Bahan hewan hasil sembelihan harus berasal dari produsen atau rumah potong hewan/

rumah potong unggas yang sudah bersertifikat halal dan bahan bukan berupa daging giling.

#### c Proses produksi

Proses produksi dilakukan secara sederhana dan dapat dipastikan kehalalannya, proses pengawetan produk sederhana dan tidak menggunakan kombinasi lebih dari 1 metode pengawetan.

#### d Lokasi, tempat, dan alat Proses Produk Halal (PPH)

Pelaku usaha memiliki lokasi, tempat, dan alat proses untuk produk halal yang terpisah dengan lokasi, tempat dan alat proses untuk produk tidak halal. Peralatan yang digunakan adalah peralatan produksi dengan teknologi sederhana atau dilakukan secara manual dan/atau semi otomatis (usaha rumahan bukan usaha pabrik). Pelaku usaha memiliki fasilitas produksi paling banyak di 1 (satu) lokasi.

#### e Memiliki NIB (Nomor Induk Berusaha)

Pelaku usaha harus memiliki NIB yaitu nomor identitas yang diberikan kepada Pelaku Usaha dalam menjalankan usaha sesuai dengan bidang usahanya. Pembuatan NIB dilakukan melalui sistem OSS (*one single submission*) tanpa biaya.

#### f Omset atau hasil penjualan

Pelaku usaha memiliki hasil penjualan tahunan (omset) maksimal Rp 500.000.000,00 (lima ratus juta rupiah) yang dibuktikan dengan pernyataan mandiri.

#### g Surat izin edar

Pelaku usaha memiliki atau tidak memiliki surat izin edar (PIRT/MD), Sertifikat Laik Higiene Sanitasi (SLHS) untuk produk makanan/minuman dengan daya simpan kurang dari 7 (tujuh) hari, atau izin industri lainnya atas produk yang dihasilkan dari dinas/instansi terkait.

#### h Verifikasi oleh pendamping

Pelaku usaha telah diverifikasi kehalalannya oleh pendamping PPH.

#### i Melengkapi dokumen pengajuan di SIHALAL

Pelaku usaha harus melengkapi dokumen pengajuan *self declare* secara online melalui SIHALAL. Dokumen pengajuan yang perlu disiapkan antara lain dokumen penyelia halal (salinan KTP dan surat pengangkatan), data produk, foto produk, data bahan baku dan dokumen izin edar (jika ada).

# **3** Pendamping Proses Produk Halal (PPH)

Menurut Peraturan Menteri Agama Republik Indonesia Nomor 20 Tahun 2021 tentang Sertifikasi Halal Bagi Pelaku Usaha Mikro dan Kecil, Proses Produk Halal (PPH) adalah rangkaian kegiatan untuk menjamin kehalalan Produk meliputi penyediaan bahan, pengolahan, penyimpanan, pengemasan, pendistribusian, penjualan, dan penyajian Produk. Pendampingan PPH adalah kegiatan mendampingi pelaku usaha

dalam memenuhi persyaratan pernyataan kehalalan produk. Pendamping PPH adalah orang yang melakukan verifikasi pernyataan kehalalan produk pada proses *self declare*.

Calon Pendamping PPH perlu mendaftar di LP3H (Lembaga Pendampingan Proses Produk Halal) untuk diberikan pelatihan terlebih dahulu. Setiap pendamping yang lulus pelatihan akan mendapat sertifikat tanda lulus pelatihan pendamping PPH dari Lembaga yang menyelenggarakan pelatihan. Setelah itu LP3H akan mengajukan permohonan registrasi pendamping PPH kepada BPJPH dan diberikan nomor registrasi oleh BPJPH.

#### Berikut ini adalah persyaratan pendamping PPH:

- a. Warga negara Indonesia;
- b. Beragama Islam;
- c. Memiliki wawasan luas dan memahami syariat mengenai kehalalan Produk; dan
- d. Memiliki sertifikat pelatihan pendamping PPH.

#### Mekanisme self declare

Mekanisme sertifikasi halal melalui skema self declare adalah sebagai berikut:

1) Pelaku usaha dibantu oleh pendamping PPH mengajukan permohonan sertifikasi halal

Pada tahap ini, pendamping PPH melakukan kurasi (seleksi awal) data untuk memastikan pelaku usaha telah memenuhi persyaratan *self declare*. Pelaku usaha didampingi pendamping PPH melakukan pendaftaran sertifikasi halal secara elektronik di SIHALAL.

2) Pendamping PPH melakukan verifikasi dan validasi (verval)

Verifikasi dan validasi meliputi bahan dan proses produk halal (PPH), antara lain memeriksa dokumen bahan dan komposisi produk. Jika ditemukan ketidaksesuaian, pelaku usaha bersama pendamping PPH melakukan tindakan koreksi. Jika hasil verifikasi dan validasi memenuhi standar kehalalan produk, pendamping PPH memberikan rekomendasi kepada BPJPH.

- 3) BPJPH melakukan verifikasi dokumen secara otomatis di SIHALAL dan penerbitan Surat Tanda Terima Dokumen (STTD).
- 4) Komite Fatwa Produk Halal menetapkan kehalalan produk.
- 5) BPJPH melakukan penerbitan Sertifikat Halal.

Pada gambar di bawah dapat dilihat alur sertifikasi halal UMK melalui skema self declare.

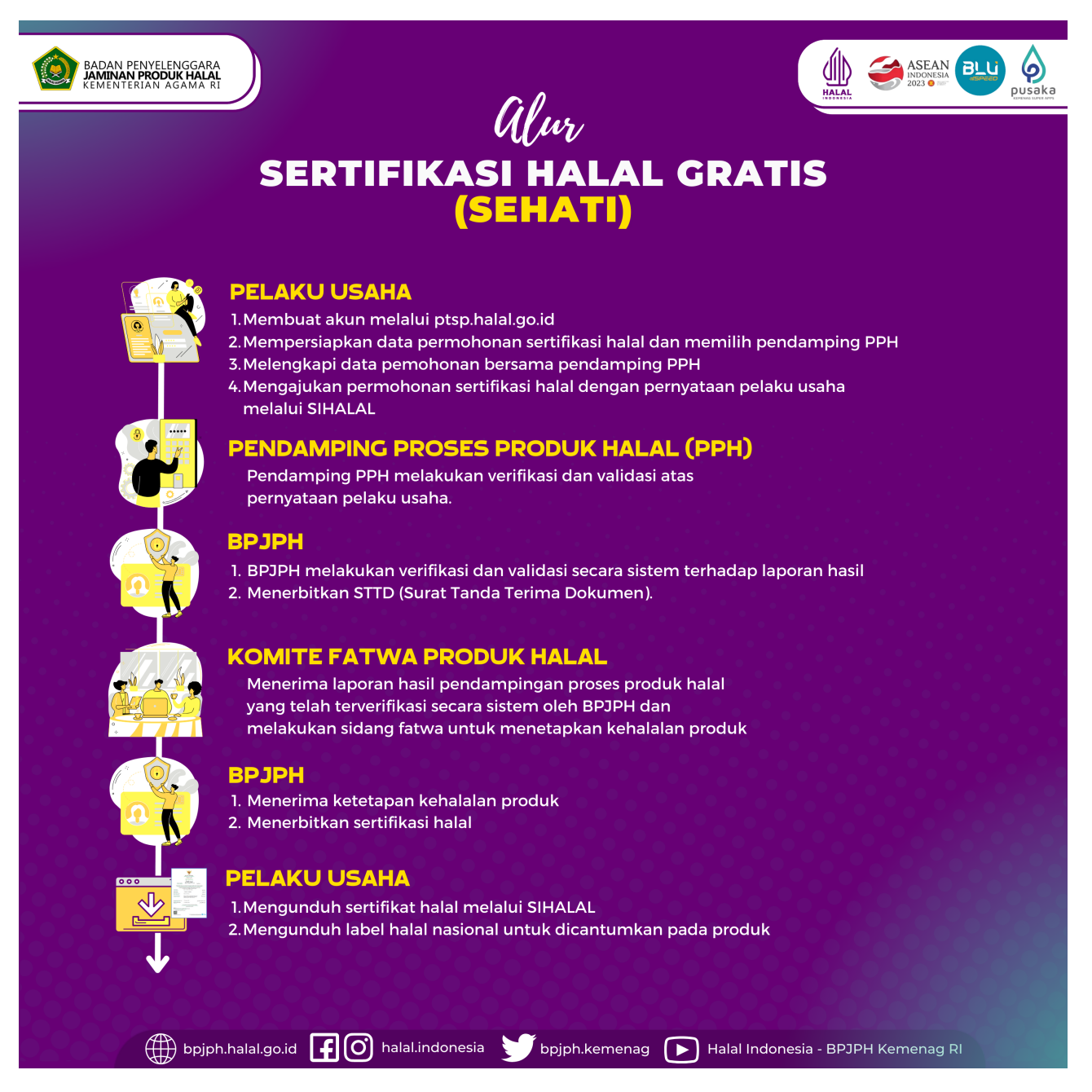

sumber: BPJPH, 2023

# PANDUAN PELAKSANAAN SELF DECLARE

#### **1** Persiapan Pendampingan

Pada sistem SIHALAL terbaru, pendamping PPH melakukan pendampingan terhadap pelaku usaha, mulai dari pembuatan akun pelaku usaha di SIHALAL sampai selesai proses sertifikasi halal. Pelaku usaha dapat memilih pendamping atau pendamping dapat mencari pelaku usaha untuk didampingi. Untuk mendapatkan pelaku usaha yang akan didampingi, pendamping dapat melakukan kegiatan:

- a. Penyebaran informasi melalui media sosial atau grup *Whatsapp* yang menginformasikan bahwa pendamping siap membantu UMK untuk pendaftaran sertifikasi halal melalui *self declare*.
- b. Pendamping mencari pelaku UMK di provinsi yang sama yang dapat didampingi untuk sertifikasi halal melalui *self declare*.
- c. Bersama pemerintah setempat mulai dari RT atau dinas Kota/Kabupaten membina pelaku UMK agar siap disertifikasi halal.

Sebelum melakukan pendampingan, pendamping wajib memahami kriteria SJPH sebagai persyaratan sertifikasi halal. Untuk memastikan pelaku usaha dapat diajukan sertifikasi halal melalui *self declare*, pendamping dianjurkan melakukan kurasi melalui wawancara kepada pelaku usaha. Berikut ini pertanyaan yang dapat diajukan saat wawancara:

- a. Apakah pelaku usaha tidak pernah mendapatkan fasilitasi sertifikasi halal sebelumnya? (Jawab: Ya)
- b. Apakah produksi yang dilakukan merupakan usaha rumahan (bukan usaha pabrikan)? (Jawab: Ya).
- c. Apakah proses produksi menggunakan bahan-bahan halal (contoh bahan halal:
  1. Bahan bersertifikat halal, 2. Bahan berasal dari alam (tanpa sertifikat halal): sayur segar, telur segar, ikan segar, rempah, dll)? (Jawab: Ya)
- d. Jika ada proses produksi produk lain yang menggunakan bahan non halal, apakah dilakukan pada tempat terpisah dan menggunakan alat yang berbeda? (Jawab: Ya).
- e. Apakah proses produksi tidak menggunakan bahan berbahaya (bahan berbahaya tertuang dalam Peraturan BPOM Nomor 7 tahun 2018, contoh: boraks, formalin, rhodamin B, dan kuning metanil) (Jawab: Ya).

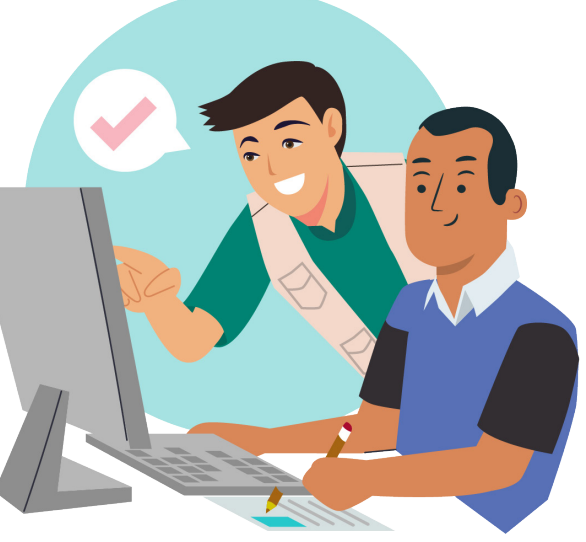

- f. Apakah proses pengawetan produk sederhana (contoh: pendinginan, pembekuan, pengeringan, pengasapan, penggulaan, penggaraman) dan tidak menggunakan kombinasi lebih dari 1 metode pengawetan? (Jawab: Ya).
- g. Apakah proses produksi menggunakan peralatan manual/semi otomatis? (Jawab: Ya).
- h. Apakah jumlah tempat produksi yang dimiliki hanya 1? (Jawab: Ya).
- i. Apakah jumlah produk yang diproduksi maksimal 10? (Jawab: Ya).
- j. Apakah jumlah tempat penjualan yang dimiliki hanya 1? (Jawab: Ya).

Semua jawaban pertanyaan diatas harus "Ya". Jika terdapat jawaban "tidak", maka proses pendampingan self declare tidak bisa dilakukan dan harus melakukan pendaftaran melalui skema sertifikasi halal reguler. Selanjutnya pendamping PPH dapat melakukan hal berikut:

- a. Menyepakati jadwal kunjungan.
- b. Menginformasikan agar saat kunjungan diperlihatkan bahan yang digunakan, proses produksi, bukti pembelian bahan dan contoh produk.
- c. Menanyakan apakah pelaku usaha sudah memiliki NIB. Jika belum memiliki NIB maka pendamping membantu mendaftarkan NIB. Cara pendaftaran NIB dapat dilihat pada Lampiran 4.
- d. Untuk produk retail, menanyakan apakah produk sudah memiliki merk dan label kemasan. Jika belum, maka pendamping meminta pelaku usaha menyiapkan merk dan label saat kunjungan.
- e. Mempelajari produk yang dihasilkan dan cara produksinya (bisa melihat di pencarian *google*), agar saat kunjungan sudah memiliki pengetahuan dan gambaran.

Jika terdapat ketidaksesuaian atau memerlukan klarifikasi saat kunjungan, pendamping dapat menuliskan catatan yang akan ditanyakan saat kunjungan.

### Kunjungan ke Tempat Produksi

Pendamping PPH melakukan kunjungan ke tempat produksi sesuai jadwal yang disepakati dengan membawa surat tugas/tanda pengenal dari LP3H tempat bernaung atau kalau tidak ada mencatat No Registrasi Pendamping PPH di SIHALAL, membawa catatan/HP/laptop serta memakai pakaian yang rapih dan sopan. Tahapan kunjungan yaitu sebagai berikut:

#### a Pembukaan

Pendamping PPH melakukan perkenalan diri, menunjukkan surat tugas/tanda pengenal/menyebutkan no registrasi Pendamping PPH, menyampaikan tujuan kunjungan, menyampaikan hal-hal yang akan dilakukan serta meminta pelaku usaha untuk menyiapkan bahan, nota pembelian bahan, produksi, juga fasilitas yang biasa digunakan untuk produksi.

#### Berikut ini contoh kalimat saat pembukaan:

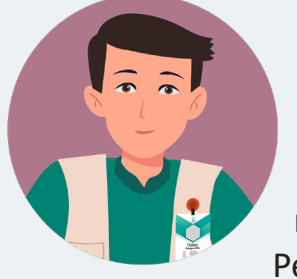

"Assalaamu'alaikum wr.wb. Perkenalkan nama saya Ryan, pendamping dari Ini saya LP3H .... surat tugas/ tanda pengenal/no registrasi Pendamping PPH sava (Pendamping menyebutkan LP3H tempat bernaung dan menunjukkan surat tugas/tanda pengenal/no registrasi Pendamping PPH). Sehubungan dengan adanya pengajuan

sertifikasi halal melalui skema *self declare* oleh Bapak Raffi dengan nama usaha ... yang memproduksi ... (Pendamping menyebutkan nama usaha dan produk yang didaftarkan), maka saya ditugaskan untuk membantu Bapak memperoleh Sertifikat halal dari BPJPH. Mohon Bapak menyiapkan proses produksi produk dan dokumen yang diperlukan serta menjawab semua pertanyaan saya sesuai dengan yang Bapak lakukan dalam melakukan usaha dan memproduksi produk yang didaftarkan. Saya juga akan membantu melakukan pendaftaran data di SIHALAL. SIHALAL adalah aplikasi online BPJPH yang digunakan untuk pendaftaran produk hingga terbit Sertifikat halal. Perlu kami sampaikan bahwa pembiayaan sertifikasi halal untuk pelaku usaha UMK melalui skema *self declare* ini gratis tidak berbayar. Pembiayaan sudah ditanggung oleh APBN, APBD, pembiayaan dari dana kemitraan, bantuan hibah pemerintah dan lembaga lain."

#### **b** Pemeriksaan Persyaratan Umum

Pendamping PPH melakukan pemeriksaan persyaratan umum pelaku usaha (sesuai yang tertera di SIHALAL) mencakup:

#### Merek atau Nama Produk

- ✓ Periksa daftar produk yang dijual dengan memeriksa media promosi seperti media sosial, brosur, katalog produk, toko, *marketplace*.
- V Periksa kesesuaian nama/simbol produk apakah memenuhi persyaratan berikut:
  - Tidak terkait ibadah agama dan kepercayaan lain
  - Tidak bertentangan dengan akidah Islam
  - Tidak menggambarkan kekufuran dan kemaksiatan
  - Tidak menggunakan nama minuman beralkohol
  - Tidak menggunakan nama babi dan anjing serta turunannya
- ✓ Periksa kesesuaian rasa/aroma (*flavor*) produk agar memenuhi persyaratan yaitu tidak memiliki rasa/aroma unsur benda atau hewan yang diharamkan.
- ✓ Periksa bentuk produk apakah memenuhi persyaratan berikut:
  - Tidak menggunakan bentuk babi atau anjing
  - Tidak menggunakan bentuk hewan haram lain selain babi dan anjing yang persis dengan hewan aslinya baik bentuk maupun warnanya

- Tidak menggunakan bentuk produk yang menggambarkan sifat erotis atau porno
- ✓ Periksa kemasan produk apakah memenuhi persyaratan berikut:
  - Tidak menggunakan kemasan bergambar anjing atau babi sebagai fokus utama
  - Tidak menggunakan kemasan yang bergambar erotis atau porno
  - Tidak menggunakan kemasan yang berbentuk erotis atau porno
- ✓ Khusus untuk produk minuman (terutama produk minuman susu fermentasi), pastikan kadar etanol produk kurang dari 0,5%
- Jika produk merupakan produk yang dikemas ulang (*repacked*) atau diberi label ulang (*relabeled*), periksa apakah produk asal memiliki sertifikat halal BPJPH atau produk termasuk dalam daftar bahan yang dikecualikan dari kewajiban bersertifikat halal (KMA Nomor 1360 Tahun 2021)
- ✓ Jika produk memiliki berbagai varian rasa, maka periksa semua varian nama produk. Contoh: nastar matcha, nastar keju, nastar gulung.
- ✓ Pastikan jumlah produk dengan jenis yang sama berjumlah maksimal 10 produk.
- √ Pastikan jenis produk sesuai dengan Kepkaban BPJPH nomor 22 tahun 2023.
- ✓ Contoh produk yang tidak sesuai yaitu merek produk tidak tercantum sebagai nama produk (jika di kemasan tercantum merek), varian produk tidak lengkap (misalnya yang dijual ada 5 rasa produk namun yang didaftarkan hanya 3 rasa), nama produk tidak sesuai (misalnya *corn dog*, *hot dog*, mie bikini, es pocong), rasa/aroma tidak sesuai (misalnya minuman rasa bir, mie rasa babi, es krim rasa rhum raisin), jenis produk tidak bisa disertifikasi melalui skema *self declare* (contoh obat herbal, kosmetik, restoran, katering).
- ✓ Jika produk tidak sesuai, maka pelaku usaha wajib mengganti atau memperbaiki agar sesuai dengan persyaratan.

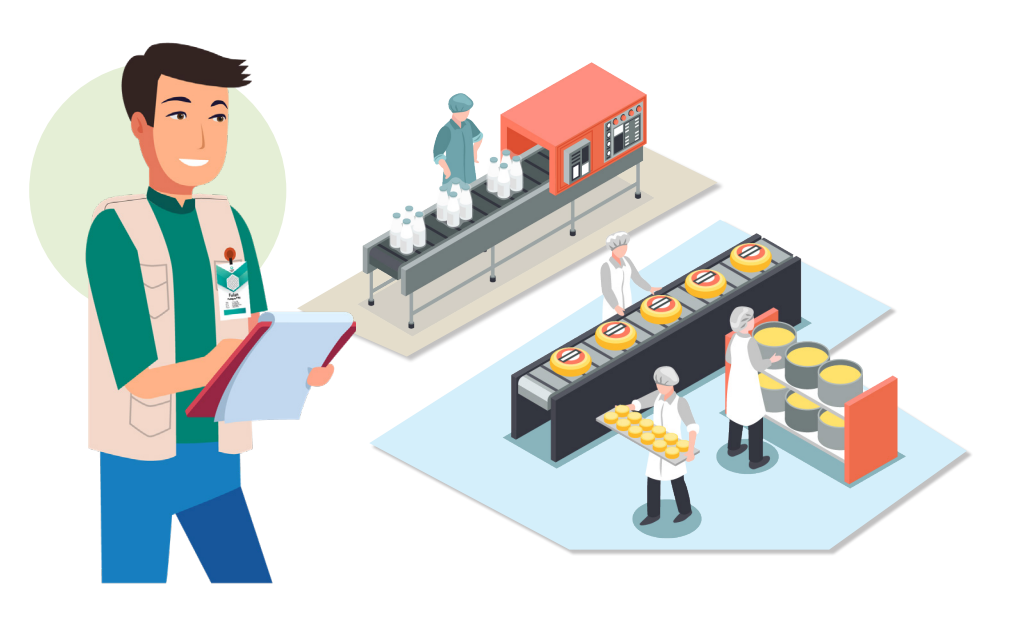

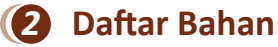

- Periksa komposisi bahan dengan cara memeriksa resep produk, nota pembelian bahan serta melihat langsung stok bahan baku dan bahan yang digunakan saat produksi.
- ✓ Cek nama/merk bahan dan produsen di SIHALAL (lihat caranya di bab D), termasuk sumber air, sabun cuci piring dan minyak (jika produk digoreng).
- V Jika terdapat bahan kritis yang digunakan belum disertifikasi halal maupun sertifikat halalnya sudah tidak berlaku, maka pendamping menyarankan kepada pelaku usaha untuk mengganti bahan tersebut dengan bahan yang sudah disertifikasi halal.
- V Usahakan agar mendaftarkan bahan/merk alternatif sebagai cadangan jika stok bahan dengan merk yang biasa digunakan sedang kosong di *supplier*/ toko.
- Pendamping memastikan agar pelaku usaha memiliki "Daftar Bahan Halal" (bisa diunduh dari SIHALAL setelah data bahan diinput) sebagai acuan untuk proses pembelian bahan.
- V Perhatikan kesesuaian data antara daftar bahan, proses produk halal, dan juga foto produk. Jika dalam foto terlihat menggunakan keju sedangkan dalam daftar bahan dan proses produk halal tidak tercantum bahan keju, ataupun sebaliknya maka pengajuan akan dikembalikan untuk diperbaiki.
- ✓ Pastikan tidak menggunakan bahan berupa daging giling dan bahan yang berbahaya, contohnya boraks, formalin, rhodamin B, dan kuning metanil.

#### Proses Produk Halal

- ✓ Periksa proses produksi secara lengkap dan catat untuk nanti dimasukkan data tahapan produksi di SIHALAL.
- V Periksa apakah proses produksi dilakukan dengan higienis dan terhindar dari najis.
- ✓ Pendamping juga dapat memfoto proses produksi dan produk yang dihasilkan.

PENDAMPING WAJIB MENULISKAN DAN MELAPORKAN PRODUK, BAHAN, SERTA PROSES PRODUK HALAL DENGAN JUJUR SESUAI FAKTA YANG DIPERIKSA..!

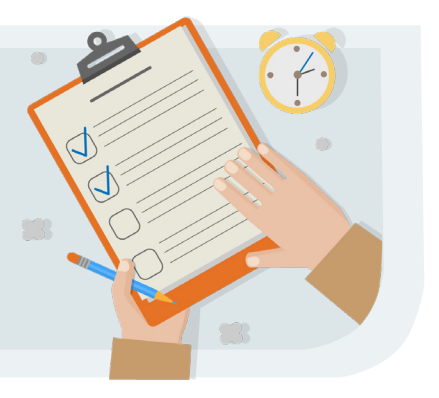

#### c Pengisian Data Pelaku Usaha di SIHALAL

Setelah pemeriksaan umum selesai, pendamping PPH melakukan pendampingan dalam pengisian data pelaku usaha di SIHALAL. Cara pembuatan akun hingga pengisian data pelaku usaha dapat dilihat di Bab D. Jika pelaku usaha belum memiliki NIB, maka Pendamping membantu membuatkan NIB. Cara pembuatan NIB dapat dilihat di Lampiran 4. Pendamping membantu pelaku usaha melakukan pengisian semua data sampai selesai. Jika masih terdapat data yang belum memenuhi persyaratan, contoh bahan masih ada yang belum memiliki sertifikat halal, foto produk belum ada, maka pendamping membantu pelaku usaha untuk memenuhi semua persyaratan.

#### d Pemeriksaan Persyaratan Khusus

Pendamping PPH melakukan pemeriksaan/pendampingan persyaratan khusus pelaku usaha di SIHALAL, mencakup penerapan SJPH (Sistem Jaminan Produk Halal) sebagai berikut:

#### (1) Kebijakan Halal

Meminta pelaku usaha menyampaikan Kebijakan halal yang ada di Manual SJPH ke semua pekerja. Pelaku usaha juga diminta untuk menempelkan kebijakan halal di lokasi produksi.

#### **(2)** Penetapan Penyelia halal

- V Meminta pelaku usaha menetapkan Penyelia halal yang akan mengontrol kehalalan produk. Penyelia halal adalah orang yang bertanggung jawab terhadap penerapan SJPH dan harus beragama Islam.
- V Pimpinan pelaku usaha dapat menunjuk dirinya sendiri sebagai penyelia halal jika usaha dilakukan seorang diri, atau dapat diisi dengan orang terdekat seperti suami/istri, anak, atau saudara.

#### **B** Prosedur Training

 Pendamping melakukan training/pembinaan/edukasi kepada pelaku usaha. Materi training dapat berupa penjelasan isi Manual SJPH yang diunduh di SIHALAL setelah pengisian data pelaku usaha. Contoh Manual SJPH dapat dilihat di lampiran 1.

#### **Prosedur Penggunaan Bahan Baru**

- V Pastikan pelaku usaha memahami bahwa setelah memperoleh Sertifikat halal, jika ada penggunaan bahan baru yang tidak kritis (ada di KMA 1360, contoh bahan nabati dan hewan air segar) maka dapat langsung digunakan. Jika bahan baru termasuk bahan kritis (bahan yang diragukan) maka harus mencari yang bersertifikat halal.
- ✓ Bahan baru perlu dituliskan di "Daftar Bahan Halal" agar menjadi acuan terbaru untuk proses pembelian bahan.

#### **(5)** Bahan Penolong Pencucian (*Cleaning Agent*)

 V Periksa apakah bahan pencucian peralatan telah memiliki Sertifikat halal yang masih berlaku, kecuali jika menggunakan bahan kimia yang tercantum di KMA 1360.

#### 6 Fasilitas Produksi

- ✓ Pastikan lokasi produksi hanya 1 dan tidak ada lokasi lain.
- ✓ Jika berupa kedai makanan, pastikan hanya ada 1 tempat penjualan.

#### **Prosedur Fasilitas Bebas Babi**

- V Periksa apakah semua fasilitas yang kontak langsung dengan bahan/produk bebas dari kontaminasi babi.
- V Jika pelaku usaha menggunakan dapur dan peralatan rumah, pastikan tidak digunakan untuk memasak babi (harus terpisah).

#### **8** Prosedur Pencucian

- ✓ Periksa apakah semua peralatan dicuci/dibersihkan sebelum digunakan.
- Jika pelaku usaha memungkinkan memasak babi, pastikan tempat pencucian terpisah.

#### Prosedur Pemeriksaan Bahan Datang

V Periksa apakah terdapat pemeriksaan bahwa bahan yang dibeli sesuai dengan bahan yang ada di "Daftar bahan halal", mencakup nama/merk bahan, produsen dan negara produsen. Jika tidak sesuai, maka bahan tersebut dianggap sebagai bahan baru dan perlu mengikuti prosedur penggunaan bahan baru.

#### Prosedur Produksi

- V Periksa apakah proses produk halal hanya menggunakan bahan halal dan dilakukan di fasilitas yang bebas najis.
- V Pelaku usaha dapat mencatat bukti produksi agar kehalalan produk selalu dapat tertelusur. Contoh bukti/catatan produksi dapat dilihat pada Lampiran 2.
- V Contoh kesalahan: pelaku usaha memelihara anjing di dalam rumah, terdapat kotoran hewan di ruang produksi, menggunakan daging yang tidak bersertifikat halal.

#### Prosedur Penyimpanan

 V Periksa apakah kondisi penyimpanan bahan dan produk bersih dan terbebas dari najis, contohnya bangkai tikus.

#### Prosedur Pemusnahan

 Pastikan pelaku usaha telah memahami bahwa jika terdapat produk yang tidak memenuhi kriteria (menggunakan bahan haram atau peralatan terkontaminasi najis) maka produk tersebut harus dimusnahkan.

#### Prosedur Audit Internal dan Kaji Ulang

- V Pastikan pelaku usaha telah memahami bahwa harus dilakukan audit internal dan kaji ulang minimal setahun sekali.
- $\vee$  Contoh daftar periksa untuk audit internal terdapat di Lampiran 3.
- Hasil audit internal kemudian dibahas dengan karyawan melalui rapat kaji ulang. Jika ada hasil audit internal yang tidak sesuai, maka harus dilakukan perbaikan.

#### e Penutupan Kunjungan

Setelah pemeriksaan dan pengisian data pelaku usaha di SIHALAL selesai, pendamping PPH dapat melakukan penutupan kunjungan. Berikut ini contoh kalimat saat melakukan penutupan kunjungan:

> "Assalamu'alaikum wr. wb. Saya ucapkan terima kasih kepada Bapak Raffi atas kerjasama yang baik selama kunjungan ini. Alhamdulillah proses pemeriksaan dan pengisian data di SIHALAL berjalan dengan lancar. Selanjutnya saya akan melakukan pengisian data verifikasi di SIHALAL, kemudian akan diverifikasi oleh BPJPH dan jika sesuai akan dilanjutkan ke sidang fatwa oleh Komite Fatwa Produk Halal. Mohon maaf jika ada hal-hal yang kurang berkenan selama kunjungan ini. Terima kasih, Wassaalamu'alaikum Wr.Wb.".

#### **3** Pengisian Data Verifikasi di SIHALAL

Pendamping PPH melakukan verval di SIHALAL dengan tahapan yang dapat dilihat pada Bab E.

#### Pengiriman Laporan ke Komite Fatwa Produk Halal

Pendamping PPH melakukan pengiriman hasil verval di SIHALAL untuk selanjutnya masuk ke Komite Fatwa Produk Halal melalui BPJPH secara elektronik dan menunggu persetujuan dari Komite Fatwa Produk Halal apakah produk ditetapkan halal atau dikembalikan karena masih ada bahan atau PPH yang belum memenuhi persyaratan.

#### Pemantauan

Pelaku usaha bersama pendamping PPH memantau pengajuan di SIHALAL (lihat menu tracking). Jika dikembalikan, maka perlu melihat catatan pengembaliannya pada SIHALAL. Selanjutnya pendamping memperbaiki sesuai catatan, dan mengirimkan kembali pengajuan. Pemantauan dan perbaikan terus dilakukan sampai sertifikat halal keluar.

### 6 Penutupan Proses Sertifikasi Halal

Jika sertifikat halal sudah keluar, pendamping menginformasikan kepada pelaku usaha. Berikut ini contoh kalimat saat menutup proses sertifikasi halal:

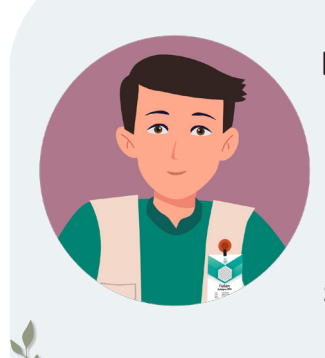

"Assalamu'alaikum wr. wb. Saya ucapkan terima kasih kepada Bapak Raffi atas kerjasama yang baik selama proses sertifikasi halal. Alhamdulillah sertifikat halalnya sudah keluar. Saya harap Bapak dapat menjaga konsistensi kehalalan produk dan PPH sesuai dengan yang saya jelaskan pada training saat pendampingan. Mohon maaf jika ada hal-hal yang kurang berkenan selama proses sertifikasi halal ini.

Terima kasih, Wassaalamu'alaikum Wr.Wb.".

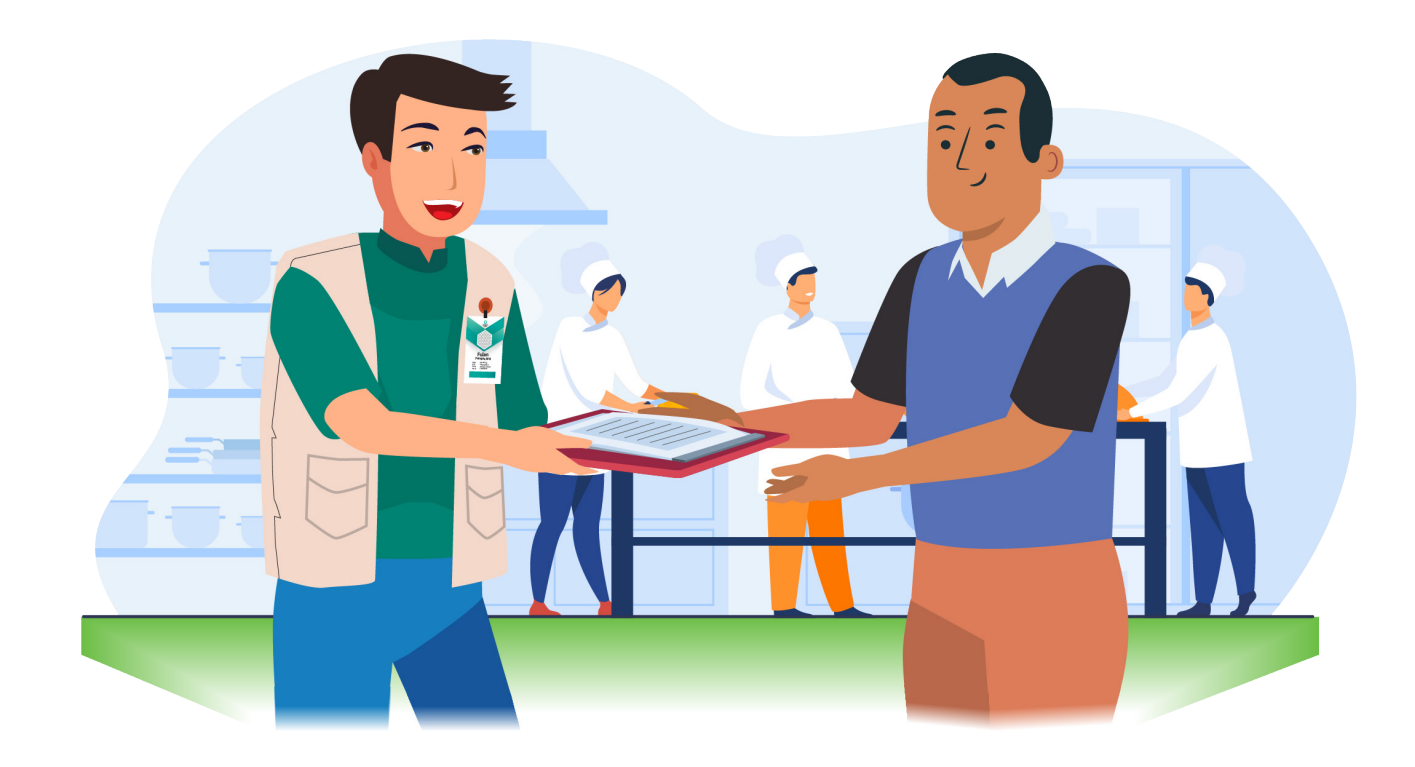

# D PANDUAN PENGISIAN DATA PELAKU USAHA DI SIHALAL

#### Pembuatan Akun Pelaku Usaha di SIHALAL

Pelaku usaha dibantu pendamping PPH membuat akun di SIHALAL, dengan cara:

- a. Masuk ke laman https://ptsp.halal.go.id/, selanjutnya login ke SIHALAL, klik "create an account".
- b. Klik menu "Pelaku usaha Business Actor/Importer".
- c. Mengisi form register:

|  | Register         Type of User         Pelaku Usaha/Business Actor/Import         Name         Mahammad Rafii Firza Perdana         Email as Usemante         refifirza213@gmail.com         Password | >0₫-→ |
|--|----------------------------------------------------------------------------------------------------|-------|
|  | rathliza213@gmail.com Password Confirm Password                                                                                                    | €brc  |
|  | Uprate: 14 Feb 2021                                                                                                    |       |

Type of user: Pelaku Usaha/Business Actor/Import

Nama: diisi dengan nama pelaku usaha, contoh: Mohammad Raffi Firza Perdana.

Email as Username: diisi dengan alamat email yang aktif, contoh: raffifirza213@gmail.com

Password: diisi dengan password paling sedikit 8 digit yang mudah diingat, contoh: raffifirza123.

Confirm Password: diisi password untuk mengonfirmasi, contoh: raffifirza123 Selanjutnya klik "Send". d. Di SIHALAL akan muncul tulisan bahwa akun sudah teregistrasi. Selanjutnya klik "Click here to return to Login Page".

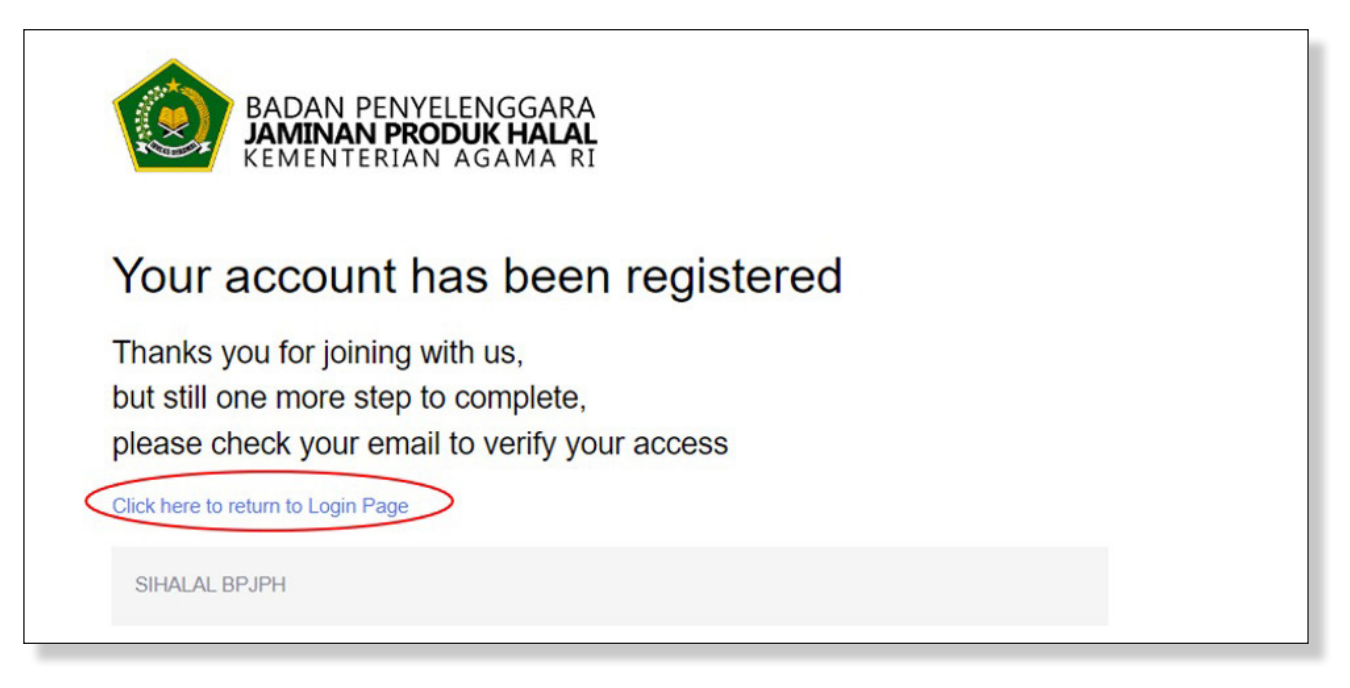

e. Selanjutnya Pelaku usaha dapat login ke SIHALAL untuk melakukan pendaftaran menggunakan email/username dan password yang sudah teregistrasi di atas.

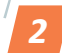

#### Pengisian Data Pelaku Usaha di SIHALAL

- a. Masuk ke laman https://ptsp.halal.go.id/ Pelaku usaha mengisi email/ username dan password, selanjutnya klik "LOGIN".
- b. Pada menu "Asal Pelaku Usaha" diisi dengan klik "Dalam Negeri/Domestik".

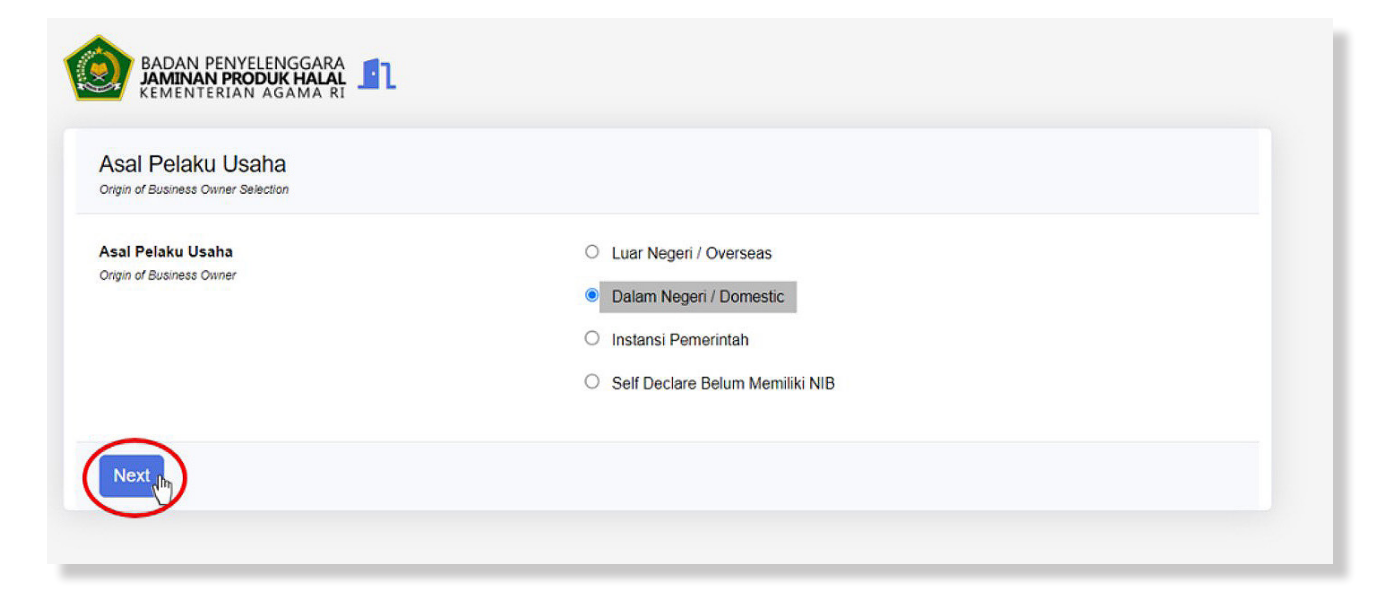

c. Selanjutnya memasukkan nomor NIB pelaku usaha, dan diakhiri dengan klik "Lanjut". Apabila pelaku usaha belum memiliki NIB maka perlu dilakukan pendaftaran NIB di OSS yang merujuk pada lampiran 4 di halaman 74

| Pelaku Usaha Dalam Negeri<br><sup>(atagori dan NIB</sup> |               |
|----------------------------------------------------------|---------------|
| lomor Induk Berusaha                                     | 2607230047706 |
|                                                          |               |

d. Data pelaku usaha akan terlihat di SIHALAL, pelaku usaha melakukan pengecekan apakah data yang diisikan sudah benar atau belum. Jika sudah benar selanjutnya klik "Selesai".

| Jata Nomor Induk Berusaha                                                                                       |     |                                                             |                                                    |                                                       |             |
|----------------------------------------------------------------------------------------------------|-----|-------------------------------------------------------------|----------------------------------------------------|-------------------------------------------------------|-------------|
| Nomor Induk Berusaha                                                                                            | Daf | 'tar Usaha/Kegiatan                                         |                                                    |                                                       |             |
| 2607230047706                                                                                                   | No  | KBLI                                                        | Nama Usaha 🕜                                       | Alamat 🚱                                              | Modal Usaha |
| Nama Perusahaan<br>MOHAMMAD RAFFI FIRZA<br>PERDANA                                                              | 1   | 10794<br>Industri Kerupuk, Keripik, Peyek Dan<br>Sejenisnya | Industri Kerupuk, Keripik, Peyek Dan<br>Sejenisnya | Kp.Cibeber Girang Cicurug KAB, SUKABUMI Jawa<br>Barat | 500,000     |
| Namat<br>KP.CIBEBER GIRANG -<br>TENJOAYU KAB. SUKABUMI<br>JAWA BARAT                                            |     |                                                             |                                                    |                                                       |             |
| Product and the same of the second second second second second second second second second second second second |     |                                                             |                                                    |                                                       |             |
| 4PWP                                                                                                    |     |                                                             |                                                    |                                                       |             |
| NPWP<br>Status NIB                                                                                              |     |                                                             |                                                    |                                                       |             |
| NPWP<br>Status NIB                                                                                              |     |                                                             |                                                    |                                                       |             |
| NPWP<br>Status NIB<br>•<br>Katagori Pelaku Usaha                                                                |     |                                                             |                                                    |                                                       |             |
| Status NIB<br>•<br>Katagori Pelaku Usaha<br>JMK                                                                 |     |                                                             |                                                    |                                                       |             |
| NPWP<br>Status NIB<br>-<br>Katagori Pelaku Usaha<br><b>UMK</b><br>Modal Dasar                                   |     |                                                             |                                                    |                                                       |             |

#### e. Pada menu SIHALAL klik "Sertifikasi".

| SIHALAL         |                                         | 🔔 Mohammad Raffi F |
|-----------------|-----------------------------------------|--------------------|
| 6               |                                         |                    |
| Dashboard       |                                         |                    |
| Sertition       | SERTIFIKASI                             |                    |
| $\bigcirc$      | Pelaku Usaha 🕅                          |                    |
| sa<br>Informasi | Pengajuan (Reguler)                     |                    |
| -               | Pengajuan (Self Declare)                |                    |
|                 | Status Permohonan                       |                    |
|                 | Revisi SH                               |                    |
|                 | Taghan                                  |                    |
|                 | Jatuh Tempo                             |                    |
|                 | Download Pedoman Penggunaan Label Halal |                    |
|                 | Download Label Hatal Utama              |                    |
|                 | Download Label Halal Sekunder           |                    |
|                 | LAINNYA                                 |                    |
|                 | Cari Produk Halal                       |                    |

# f. Selanjutnya klik "Pelaku Usaha".

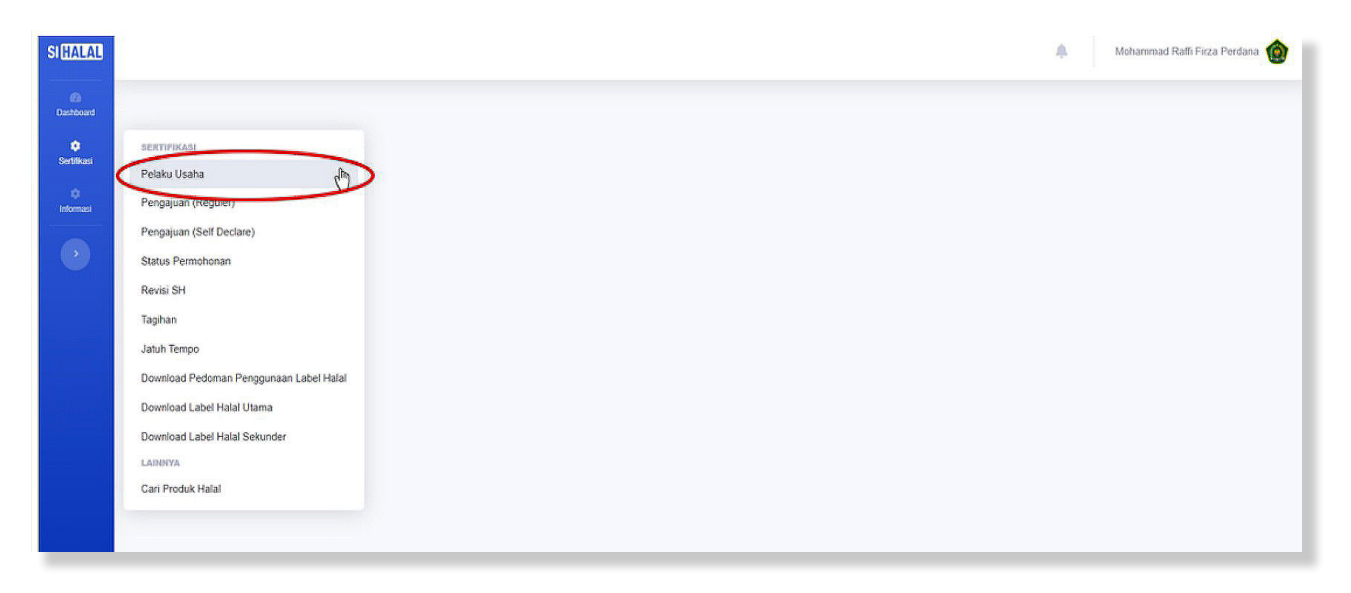

g. Untuk mengisi data pelaku usaha, klik "Edit".

| Pelaku Usaha       |                         |                        |                        |  |
|--------------------|-------------------------|------------------------|------------------------|--|
| $\frown$           |                         |                        |                        |  |
|                    |                         |                        |                        |  |
| Profile            |                         |                        |                        |  |
| Nama Perusahaan    | MOHAMMAD RAFFI FIRZA F  | PERDANA                |                        |  |
| Alamat             | KP.CIBEBER GIRANG, RT/R | W -, TENJOAYU, CICURUG |                        |  |
| Kab/Kota           | KAB. SUKABUMI           | Provinsi               | JAWA BARAT             |  |
| Negara             | INDONESIA               | Kode Pos               |                        |  |
| Telepon            |                         | Email                  | halalbelajar@gmail.com |  |
| Jenis Badan Usaha  | Lainnya                 | Skala Usaha            | Mikro                  |  |
| Tingkat Usaha      | UMK                     | Asal Usaha             | Domestik               |  |
| Modal Dasar        | 0                       |                        |                        |  |
| Penanggung Jawab — |                         |                        |                        |  |
| Nama               |                         |                        |                        |  |
| Nomor Kontak       |                         |                        |                        |  |
| Email              |                         |                        |                        |  |

h. Mengisi penanggung jawab usaha atau pemilik usaha, nomor kontak, dan alamat email. Nomor kontak dan alamat email harus aktif karena semua pemberitahuan dari BPJPH akan dikirim lewat nomor kontak dan email pelaku usaha. Selanjutnya klik "Simpan". Jika penyimpanan berhasil, klik "OK".

| to<br>Informasi                                                                   | Profile                                                                                                    |                                                                                                    | KBLI                                                                                                    |
|-----------------------------------------------------------------------------------|----------------------------------------------------------------------------------------------------|----------------------------------------------------------------------------------------------------|----------------------------------------------------------------------------------------------------|
|                                                                                   | Nama                                                                                                    | MOHAMMAD RAEELEIRZA PERDANA                                                                                                    | No KBLI Nama KBLI Nama Usaha                                                                                                    |
|                                                                                   | Alamat                                                                                                    |                                                                                                    | 1 10794 Industri Kerupuk, Keripik, Industri Kerupuk, Keripik,                                                                                                    |
|                                                                                   | KabiKata                                                                                                    | RPCIBEBER GIRANG, RT/RW -, TENJUAYU, CICURUG                                                                                                    | Peyek Dan Sejenisnya Peyek Dan Sejenisnya                                                                                                    |
|                                                                                   | Rabinota                                                                                                    | KAB. SUKABUMI                                                                                                    | Updale Data OSS                                                                                                    |
|                                                                                   | Provinsi                                                                                                    | JAWA BARAT                                                                                                    | Divisi/Unit Usaha                                                                                                    |
|                                                                                   | Negara                                                                                                    | INDONESIA                                                                                                    |                                                                                                    |
|                                                                                   | Kode Pos                                                                                                    |                                                                                                    | No Divisi/Unit Usaha User Akun                                                                                                    |
|                                                                                   | Telepon                                                                                                    |                                                                                                    | Tidak ada data ditemukan                                                                                                    |
|                                                                                   | Email                                                                                                    |                                                                                                    | Lihat Detail                                                                                                    |
|                                                                                   | July Dedex Harbo                                                                                                   | naiaibeiajar@gmaii.com                                                                                                    |                                                                                                    |
|                                                                                   | Jenis Badan Usana<br>Skala Usaba                                                                                   | Lainnya                                                                                                    |                                                                                                    |
|                                                                                   | Tingkat Usaha                                                                                                    | UMK                                                                                                    |                                                                                                    |
|                                                                                   | Asal Usaha                                                                                                    | Domestik                                                                                                    |                                                                                                    |
|                                                                                   | Renandrung Jawah                                                                                                   |                                                                                                    |                                                                                                    |
|                                                                                   | r enanggong sawas                                                                                                  |                                                                                                    | 1                                                                                                    |
|                                                                                   | Nama                                                                                                    | Monanimad Kam Fiiza Perdana                                                                                                    |                                                                                                    |
|                                                                                   | Telepon                                                                                                    | Email rafifirza123@gmail.com                                                                                                    |                                                                                                    |
|                                                                                   |                                                                                                    | Sinpan                                                                                                    |                                                                                                    |
| SI(HALAL                                                                          |                                                                                                    | simpan<br>ptsp.halal.go.id menyatakan<br>Penyimpanan berhasil                                                                                                    | Mohammad Raffi Firza Perdana 🔞                                                                                                    |
| SI HALAL<br>Certificant                                                           | Pelaku Usaha: Edit                                                                                                 | Simpan s<br>ptsp.halal.go.id menyatakan<br>Penyimpanan berhasil<br>Oke                                                                                                    | 🛕 Mohammad Raffi Firza Perdana 🔞                                                                                                    |
| SI HALAL<br>@3<br>Detributed<br>Settitudes                                        | Pelaku Usaha: Edit<br>Kembali                                                                                      | Simpan<br>ptsp.halal.go.id menyatakan<br>Penyimpanan berhasil<br>Oke                                                                                                    | Mohammad Raffi Firza Perdana 🔞                                                                                                    |
| SI HALAL<br>Bashboard<br>Ceshboard<br>Sentikasi<br>Intormaal                      | Pelaku Usaha: Edit<br>Kembali<br>Profile                                                                           | Simpan<br>ptsp.halal.go.id menyatakan<br>Penyimpanan berhasil<br>Oke                                                                                                    | Mohammad Raffi Firza Perdana 🔞                                                                                                    |
| SI (HALAL)<br>@<br>Deshcard<br>\$<br>Settinas<br>Informas                         | Pelaku Usaha: Edit<br>Kambali<br>Profile<br>Nama                                                                   | Pisp.halal.go.id menyafakan<br>Peryimpanan berhasil<br>Oke                                                                                                    | Mohammad Raff Firza Perdana 🔞                                                                                                    |
| Si (HALAL<br>@<br>Dushboard<br>\$<br>Sottiliasi<br>istormad                       | Pelaku Usaha: Edit<br>Kombali<br>Profile<br>Nama<br>Alamat                                                         | Pisp.halal.go.id menyatakan<br>Peryimpanan berhasil<br>Oke                                                                                                    | Mohammad Ratii Firza Perdana 🔞                                                                                                    |
| SI (HALAL)<br>@<br>Durbbwed<br>\$<br>Sentilizati<br>Informati                     | Pelaku Usaha: Edit<br>Kental<br>Profile<br>Nama<br>Alamat                                                          | Pisp.halal.go.id menyatakan<br>Peryimpanan berhasil<br>Oke<br>MOHAMMAD RAFFI FIRZA PERDANA<br>KP.CIBEBER GIRANG, RT/RW -, TENJOAYU, CICURUG                                                                                 | Mohammad Raff Firza Perdana       Image: Comparison of the second second s |
| SI HALAL<br>Curbourd<br>Curbourd<br>Curbourd<br>Curbourd<br>Informati<br>Curbourd | Pelaku Usaha: Edit<br>Kembal<br>Profile<br>Nama<br>Alamat<br>KabiKota                                              | Pisp.halal.go.id menyatakan         Peryimpanan berhasil         Oke         MOHAMMAD RAFFI FIRZA PERDANA         KP.CIBEBER GIRANG, RTJ/RW -, TENJOAYU, CICURUG         KAB. SUKABUMI                                      | Mohammad Raff Firza Perdana                                                                                                    |
| SI (HALA)<br>Duthood<br>Settinal<br>Information<br>Settinal                       | Pelaku Usaha: Edit<br>Kentua<br>Profile<br>Nama<br>Alamat<br>KabiKota<br>Provinsi                                  | Pisp.halal.go.id menyatakan         Peryimpanan berhasil         Oke         MOHAMMAD RAFFI FIRZA PERDANA         KP.OIBEBER GIRANG, RT/RW -, TENJOAYU, CICURUG         KAB. SUKABUMI         JAWA BARAT                    | Mohammad Raffi Firza Perdana       BLI       No     KBLI       1     10794       Industri Kerupuk, Keripik,<br>Perek Dan Sejenianya       Update Data OSS                                                                                                    |
| SI (HALAL)<br>Durbbourd<br>Sortificasi<br>Informasi<br>Informasi                  | Pelaku Usaha: Edit<br>Kenkal<br>Profile<br>Nama<br>Alamat<br>KabiKota<br>Provinsi<br>Negara                        | Ptsp.halal.go.id menyatakan         Penyinganan berhasil         Oke         MOHAMMAD RAFFI FIRZA PERDANA         KP.OIBEBER GIRANG, RT/RW -, TENJOAYU, CICURUG         KAB, SUKABUMI         JAWA BARAT         INDONIESIA | Mohammad Raffi Firza Perdana         KBLI         No       KBLI         No       KBLI         1       10794         Peyek Dan Sejenisnya         Update Data OSS         Divisi/Unit Usaha                                                                                                    |
| SI (HALAL)<br>Dathward<br>\$<br>Softikasi<br>\$<br>Informasi                      | Pelaku Usaha: Edit<br>Kenkal<br>Profile<br>Nama<br>Alamat<br>KabiKota<br>Provinsi<br>Negara                        | Ptsp.halal.go.id menyatakan         Penyimpanan berhasil         Oke         MOHAMMAD RAFFI FIRZA PERDANA         KP.OIBEBER GIRANG, RT/RW -, TENJOAYU, CICURUG         KAB. SUKABUMI         JAWA BARAT         INDONESIA  | Nohammad Raffi Firza Perdana       Image: Comparison of the comparison of the co |
| SI (HALAL)<br>Dathward<br>Sonthiasi<br>Differencesi<br>Sonthiasi                  | Pelaku Usaha: Edit<br>Kenkal<br>Profile<br>Nama<br>Alamat<br>KabiKota<br>Provinsi<br>Negara<br>Kode Pos            | Ptsp.halal.go.id menyatakan         Penyimpanan berhasil         Oke         MOHAMMAD RAFFI FIRZA PERDANA         KPCIBEBER GIRANG, RT/RW -, TENJOAYU, CICURUG         KAB. SUKABUMI         JAWA BARAT         INDONESIA   | Nohammad Raffi Firza Perdana       Image: Comparison of the comparison of the co |
| SI HALAL<br>Dashbard<br>Sortificat<br>Iskimad                                     | Pelaku Usaha: Edit<br>Kembal<br>Profile<br>Nama<br>Alamat<br>KabiKota<br>Provinsi<br>Negara<br>Kode Pos<br>Telepon | Pisp.halal.go.id menyatakan         Penyimpanan berhasil         Oke         MOHAMMAD RAFFI FIRZA PERDANA         KPCIBEBER GIRANG, RT/RW -, TENJOAYU, CICURUG         KAB. SUKABUMI         JAWA BARAT         INDONESIA   | Nohammad Raffi Firza Perdana       Image: Comparison of the second second  |

i. Mengisi aspek legal. Jika pelaku usaha memiliki PIRT atau No. MD klik "tambah" lalu diisikan nomor PIRT atau MD, jika tidak memiliki, maka dikosongkan.

| Jenis I | Dokumen               | Pilih      |         |              |                   |        |
|---------|-----------------------|------------|---------|--------------|-------------------|--------|
| No. Do  | okumen                |            |         |              |                   |        |
| angg    | al                    |            |         | Masa Berlaku |                   |        |
| nstan   | si Penerbit           |            |         |              |                   |        |
|         |                       |            |         |              |                   | Tambah |
| No      | Jenis                 | No Dokumen | Tanggal | Masa Berlaku | Instansi Penerbit |        |
|         | NPWP                  |            |         |              | DITJEN PAJAK      |        |
| 1       | The second method and |            |         |              |                   |        |

j. Jika pelaku usaha memiliki usaha pengolahan makanan atau minuman, maka yang diisi adalah "Pabrik". Jika usahanya berupa kedai, maka yang diisi adalah outlet. Selanjutnya pelaku usaha mengisi data pabrik: nama pabrik, alamat pabrik, kab/kota, provinsi, negara, kode pos, dan status. Baik pabrik ataupun outlet, isi statusnya dengan "Milik Sendiri", selanjutnya klik "Tambah".

| ima Paprik                                                  | Raffi Snack           |                                 |                   |                             |
|-------------------------------------------------------------|-----------------------|---------------------------------|-------------------|-----------------------------|
| amat                                                        | Kp. Cibeber Girang, I | Desa/Kelurahan Tenjoayu, Kec. ( | Cicurug, Kab. Sul | xabumi, Provinsi Jawa Barat |
| ab/Kota                                                     | Sukabumi              | P                               | rovinsi           | Jawa Barat                  |
| egara                                                       | Indonesia             | К                               | ode Pos           | 43359                       |
| atus                                                        | Pilih                 | Ý                               |                   |                             |
|                                                             | Milk Sendiri          |                                 |                   | Tamba                       |
| No Nama                                                     | Lainnya               | Kode Pos                        |                   | Status                      |
| idak ada data ditemukan                                     |                       |                                 |                   |                             |
|                                                             |                       |                                 |                   |                             |
| Outlet                                                      | <b></b>               |                                 |                   |                             |
| Outlet                                                      | ·····                 |                                 |                   |                             |
| Outlet<br>Nama Outlet<br>Alamat<br>Kab/Kota                 |                       | Pro                             | ovinsi            |                             |
| Outlet<br>Nama Outlet<br>Alamat<br>Kab/Kota<br>Negara       | ·····                 | Pro Ko                          | ovinsi<br>de Pos  |                             |
| Dutlet<br>Nama Outlet<br>Alamat<br>Kab/Kota<br>Negara       |                       | Pro<br>Ko                       | ovinsi<br>de Pos  | <br><br>Tambah              |
| Outlet<br>Nama Outlet<br>Alamat<br>Kab/Kota<br>Negara<br>No |                       | Pro<br>Ko<br>Alamat             | ovinsi<br>de Pos  |                             |

k. Pengisian penyelia halal. Mengisi Nama, Agama, No Sertifikat Diklat (jika ada), menulis No SK (dapat dibuat seperti contoh: 01/VII/2023, artinya SK yang dibuat nomor 1/ bulan VII (Juli)/ Tahun 2023), selanjutnya klik "Tambah". Dibawah layar akan muncul identitas Penyelia Halal, selanjutnya upload KTP Penyelia halal. Pelaku usaha mengunduh SK Penetapan Penyelia halal dengan mengklik "SK Penetepan Penyelia Halal".

| Penye<br>Jo. KT<br>Jama<br>Jo. Se<br>Jo. SK<br>'elepoi | ella Halal —<br>P<br>riifikat Diklat Per<br>Penetapan Pen<br>n<br>Nama | nyoka<br>nyelia Halal  | 320212496<br>Sasmita<br>01/VII/2023<br>0858111702     | 01870009<br>770<br>Agama | No Kontak    | Agama<br>Tanggal Sertifikat<br>Tanggal SK<br>Upload KTP<br>No/Tgl Sertifikat<br>Penyelia Halal | Islam<br>20/07/2023<br>26/07/2023<br>Pilih File Tidak ada<br>No/Tgi 5K | file yang dipili           |
|--------------------------------------------------------|------------------------------------------------------------------------|------------------------|-------------------------------------------------------|--------------------------|--------------|------------------------------------------------------------------------------------------------|------------------------------------------------------------------------|----------------------------|
| Penye<br>Jo. KT<br>Jama<br>Jo. Se<br>Jo. SK<br>Jelepoi | ella Halal —<br>P<br>rtifikat Diklat Per<br>Penetapan Pen<br>n         | nyolia<br>Nyelia Halal | 320212496<br>Sasmita<br><br>01/VII/2023<br>0858111703 | 01870009                 |              | Agama<br>Tanggal Sertifikat<br>Tanggal SK<br>Upload KTP                                        | Islam<br>20/07/2023<br>26/07/2023<br>Pilih File Tidek ada              | file yang dipili<br>Tambah |
| Penye<br>Jo. KT<br>Jama<br>Jo. Sc<br>Jo. SK<br>'elepoi | ella Halal —<br>P<br>rtifikat Diklat Per<br>Penetapan Pen<br>n         | nyolia<br>Nyolia Halal | 320212496<br>Sasmita<br><br>01/VII/2023<br>0858111703 | 01870009                 |              | Agama<br>Tanggat Sertifikat<br>Tanggat SK<br>Upload KTP                                        | Islam<br>20/07/2023<br>20/07/2023<br>Pilih File Tidek ada              | file yang dipili           |
| Penye<br>Io. KT<br>Iama<br>Io. Sc<br>Io. SK            | ella Halal —<br>P<br>rtifikat Diklat Por<br>Penetapan Pen              | nyeka<br>Nyeka Halal   | 320212496<br>Sasmita<br><br>01/V1/2023                | 01870000                 |              | Agama<br>Tanggat Sertifikat<br>Tanggat SK                                                      | Islam<br>26/07/2023<br>26/07/2023                                      |                            |
| Penye<br>Io. KT<br>Iama<br>Io. Se                      | ella Halal —<br>P<br>rtifikat Diklat Por                               | nycka                  | 320212496<br>Sasmita                                  | 01870009                 |              | Agama<br>Tanggat Sertifikat                                                                    | Islam<br>20/07/2023                                                    |                            |
| Penye<br>Io. KT<br>Iama                                | illa Halal —                                                           |                        | 320212496<br>Sasmita                                  | 01870009                 |              | Agama                                                                                          | Islam                                                                  |                            |
| Penye<br>Io. KT                                        | ella Halal —                                                           |                        | 320212496                                             | 01870009                 |              | ]                                                                                              |                                                                        |                            |
| Penye                                                  | ila Halal —                                                            |                        |                                                       |                          |              |                                                                                                |                                                                        |                            |
|                                                        |                                                                        |                        |                                                       |                          |              |                                                                                                |                                                                        |                            |
| Tidak                                                  | ada data ditemu                                                        | kan                    |                                                       |                          |              |                                                                                                | SK Penetapan Pe                                                        | nyelia Halal               |
| No                                                     | Nama                                                                   | No KTP                 | Agama                                                 | No Kontak                | No/Tgl Serti | fikat Penyella Halal                                                                           | No/Tgl SK                                                              |                            |
| felepo                                                 | n                                                                      |                        | 0858111707                                            | 70                       |              | Upload KTP                                                                                     | Pilih File KTP PENYE                                                   | Tambah                     |
| NO. SN                                                 | enerapan r en                                                          | iyelia Halal           | ONTRECES                                              |                          |              | Tanggar Six                                                                                    |                                                                        |                            |
| IA SK                                                  | Papatanan Pan                                                          | walia Halal            | 010/02023                                             |                          |              | Tagagal SK                                                                                     | 26/07/2023                                                             |                            |
| lo. Se                                                 | rtifikat Diklat Per                                                    | nyelia                 |                                                       |                          |              | Tanggal Sertifikat                                                                             | 26/07/2023                                                             |                            |
| lama                                                   |                                                                        |                        | Sasmita                                               |                          |              | Agama                                                                                          | Islam                                                                  | ~                          |
| 3                                                      |                                                                        |                        |                                                       | 71010000                 |              |                                                                                                |                                                                        |                            |
| IO. KT                                                 | P                                                                      |                        | 3202124960                                            | 1870009                  |              |                                                                                                |                                                                        |                            |

I. Berikut contoh SK Penetapan Penyelia Halal hasil unduh.

| SURAT KEPU                                  | TUSAN PENETAPAN PENYELIA HALAL                |
|---------------------------------------------|-----------------------------------------------|
|                                             | NOMOR                                         |
| Yang bertanda tangan di bawah ini :         |                                               |
| Nama                                        | : Mohammad Raffi Firza Perdana                |
| Jabatan                                     | : Penanggung Jawab                            |
| Bertindak untuk dan atas nama perusahaan    | : MOHAMMAD RAFFI FIRZA PERDANA                |
| Dengan ini menetapkan nama-nama dibawah     | ini sebagai penyelia halal, sebagai berikut : |
| 1. Sasmita                                  |                                               |
| Penyelia Halal memiliki tugas :             |                                               |
| 1.Mengawasi proses produk halal di perusaha | aan                                           |
| 2.menentukan tindakan perbaikan dan pence   | gahan                                         |
| 3.mengordinasikan proses produk halal       |                                               |
| 4.mendampingi auditor halal pada saat peme  | riksaan                                       |
| Demikian keputusan penetapan ini dibuat unt | uk dilaksanakan sebagaimana mestinya          |
|                                             | Pimpinan Perusahaan                           |
|                                             |                                               |

| ALAL          |                  |                                               | 🔔 Mohammad Raffi Firza Perdana 👔                                                                           |
|---------------|------------------|-----------------------------------------------|----------------------------------------------------------------------------------------------------|
| (2)<br>Abcard | Pelaku Usaha: Ec | Jit                                           |                                                                                                    |
| (             | Kembali Ju       |                                               |                                                                                                    |
| nasi          | Profile          |                                               | KBLI                                                                                                    |
| 5             | Nama             | MOHAMMAD RAFFI FIRZA PERDANA                  | No KBLI Nama KBLI Nama Usaha                                                                               |
|               | Alamat           | KP.CIBEBER GIRANG, RT/RW -, TENJOAYU, CICURUG | 1 10794 Industri Kerupuk, Keripik, Industri Kerupuk, Keripik,<br>Peyek Dan Sejenisnya Peyek Dan Sejenisnya |
|               | Kab/Kota         | KAB, SUKABUMI                                 | Update Data OSS                                                                                            |
|               | Provinsi         | JAWA BARAT                                    | Divisi/Unit Usaba                                                                                          |
|               | Negara           | INDONESIA                                     | Division osana                                                                                             |
|               | Kode Pos         |                                               | No Divisi/Unit Usaha User Akun                                                                             |
|               | Telepon          |                                               | Tidak ada data ditemukan                                                                                   |
|               | Email            | halalbelajar@gmail.com                        | Lihat Detail                                                                                               |

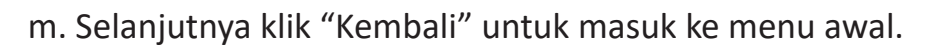

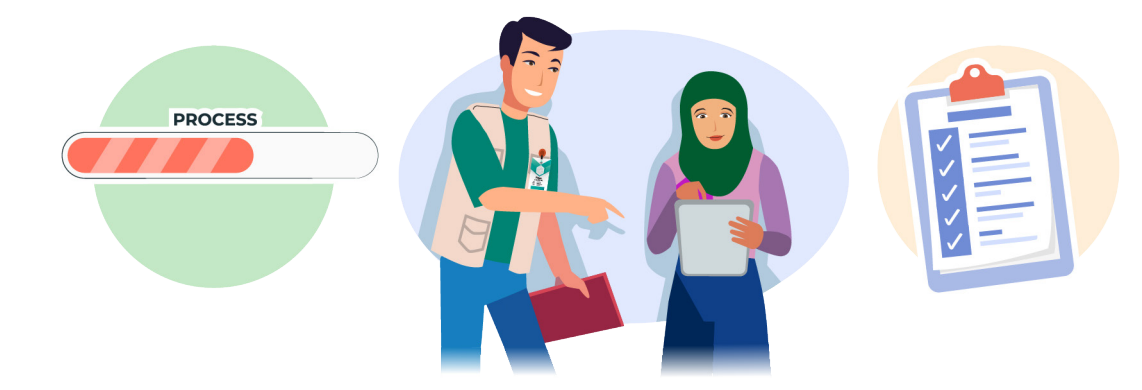

# **3** Pengajuan self declare

a. Pelaku usaha dibantu pendamping mengajukan *self declare* dengan mengklik menu "Sertifikasi", selanjutnya klik "Pengajuan (*Self Declare*)".

| SIHALAL            |                                                                       |               |              |              | Anggi Sudarisman 🔞  |
|--------------------|-----------------------------------------------------------------------|---------------|--------------|--------------|---------------------|
| (i)<br>Dashboard   | Pengajuan Sertifikasi Halal (S                                        | Self Declare) |              |              |                     |
| sorth              | SERTIFIKASI<br>Pelaku Usaha                                           |               |              |              |                     |
| Informasi          | Pengajuan (Reguler)<br>Pengajuan (Self Declare)                       | Nama PU       | Jenis Daftar | Jenis Produk | ٩                   |
| V                  | Status Permohonan V<br>Revisi SH                                      |               |              |              |                     |
|                    | Tagihan<br>Jatuh Tempo                                                |               |              |              |                     |
|                    | Download Pedoman Penggunaan Label Halal<br>Download Label Halal Utama |               |              |              |                     |
|                    | Download Label Halal Sekunder<br>LAINNYA<br>Cari Produk Halal         |               |              |              |                     |
|                    |                                                                       |               |              |              |                     |
|                    |                                                                       |               |              |              | of a pairies        |
| httos//oiso.halako | ro.id/list self declare                                               |               |              |              | And And Instruction |

#### b. Selanjutnya klik "Layanan".

| 6)<br>Dashboard | Pengaj         | uan Sertifika                  | asi Halal (Se | elf Declare) |              |              |  |
|-----------------|----------------|--------------------------------|---------------|--------------|--------------|--------------|--|
| ¢<br>SettRasi   | Daftar I       | Pengajuan Sertifi              | ikasi         |              |              |              |  |
| it<br>Informasi | Layane         |                                |               |              |              |              |  |
| ۲               | No<br>Tidak ac | No Daftar<br>da dala ditemukan | Tanggal       | Nama PU      | Jenis Daftar | Jenis Produk |  |
|                 |                |                                |               |              |              |              |  |
|                 |                |                                |               |              |              |              |  |
|                 |                |                                |               |              |              |              |  |
|                 |                |                                |               |              |              |              |  |
|                 |                |                                |               |              |              |              |  |
|                 |                |                                |               |              |              |              |  |
|                 |                |                                |               |              |              |              |  |

#### c. Pengisian Kuesioner sesuai pada gambar di bawah. Selanjutnya klik "Next".

|                   |                      | Kuesioner Self Declare                                                                                                    | 8                         |
|-------------------|----------------------|----------------------------------------------------------------------------------------------------|---------------------------|
| Dashboard         | Pengajuan Ser        | Sava tidak pemah mendanatkan fasilitasi sertifikasi halai sehelumnya                                                                        |                           |
| ()<br>Sertificasi | Daftar Pengajuan     | <ul> <li>Ya OTidak</li> <li>Aktivitas produksi yang dilakukan merupakan usaha rumahan (bukan usaha pabrikan)</li> </ul>                     |                           |
| Informas)         | Layanan              | Yra U'ndak     Proses produksi menggunakan bahan-bahan halal. (contoh bahan halal: 1. Bahan bersertifikat halal 2. Bahan                    | ٩                         |
|                   | No No Daftar         | berasal dari alam (tanpa sertifikat halai): buah segar, sayur segar, telur segar, ikan segar, rempah, dii)<br>@Ya OTidak                    |                           |
|                   | Tidak ada data ditem | Jika ada proses produksi produk lain yang menggunakan bahan non-halal, dilakukan pada tempat terpisah dan<br>menggunakan alat yang berbeda. |                           |
|                   |                      | ©Ya OTidak                                                                                                    |                           |
|                   |                      | Proses produksi tidak menggunakan bahan berbahaya (contoh bahan berbahaya tertuang dalam Peraturan<br>BPOM Nomor 7 Tahun 2018)              |                           |
|                   |                      | ®Ya OTidak                                                                                                    |                           |
|                   |                      | Pre                                                                                                    |                           |
|                   |                      |                                                                                                    |                           |
|                   |                      | Batal                                                                                                    |                           |
|                   |                      |                                                                                                    | Sertifikasi<br>Elektronik |

d. Mengisi kuesioner *self declare* secara lengkap sesuai gambar di bawah. Selanjutnya klik "Finish". Jika pelaku usaha mengisi kuesioner dengan jawaban "tidak", maka pengajuan *self declare* akan ditolak, artinya pelaku usaha tidak dapat mengajukan permohonan sertifikasi halal melalui *self declare* tapi harus melalui skema reguler.

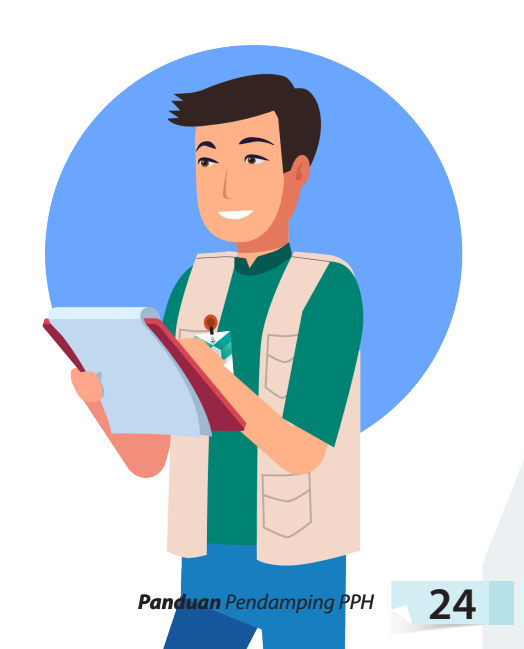

| Dashboard<br>Dashboard<br>Sertifikasi<br>Informasi | Pengajuan Ser<br>Daftar Pengajuan<br>Layanan<br>No No Daftar<br>Tidak ada data ditem | Kuesioner Self Declare         Proses pengawetan produk sederhana dan tidak menggunakan kombinasi lebih dari 1 metode pengawetan         @Ya OTidak         Proses produksi menggunakan peralatan manual/semi otomatis         @Ya OTidak         Pre Finish | Q |
|----------------------------------------------------|--------------------------------------------------------------------------------------|----------------------------------------------------------------------------------------------------|---|
|                                                    |                                                                                      | Batal                                                                                                    |   |

e. Pengisian KBLI/Usaha/Kegiatan sesuai dengan NIB yang dimasukkan, Contoh KBLI/usaha kegiatan Industri kerupuk, keripik, peyek, dan sejenisnya, selanjutnya klik "Daftar".

| ©<br>Sertifikasi<br>Informasi | Daftar Pengajuan Sertifikasi<br>Luyatan<br>No No Daftar Tanggal<br>Titak ada data titeru kan | Layanan Sertifikasi Halal<br>Ajukan permohonan anda untuk mendapatkan<br>sertifikat halal dari BPJPH dengan memilih salah<br>satu diantara layanan dibawah ini:                                                                                                  | nduk      |
|-------------------------------|----------------------------------------------------------------------------------------------|----------------------------------------------------------------------------------------------------|-----------|
|                               |                                                                                              | Baru<br>Proses sertifikasi halal untuk produk baru yang belum pernah<br>I belum memiliki sertifikat halal sebelumnya.<br>Daftar<br>Pern KBLMUsaha/Kegiatan<br>Industri Kerupuk, Keripik, Peyek Dan Sejenisnya<br>Industri Kerupuk, Keripik, Peyek Dan Sejenisnya |           |
|                               |                                                                                              |                                                                                                    | -         |
| (i)<br>Dechtoard              | Pengajuan Sertifikasi Halal (Self I                                                          | )<br>Levenen Certifikasi Halal                                                                                                    |           |
| O<br>SetBasi<br>Informasi     | Daftar Pengajuan Sertifikasi<br>Layantun<br>No No Daftar Tanggal                             | Ajukan permohonan anda untuk mendapatkan<br>sertifikat halal dari BPJPH dengan memilih salah<br>satu diantara layanan dibawah ini:                                                                                                    | a Produkt |
| •                             | Tidak ada daka ditemukan                                                                     | Baru Proses sertifikasi halal untuk produk baru yang belum pernah<br>/ belum memiliki sertifikat halai sobelumnya. Dattar                                                                                                    |           |
|                               |                                                                                              | Industri Kerupuk, Keripik, Peyek Dan Sejenisnya 🗸                                                                                                    |           |

#### f. Selanjutnya klik "Edit".

| engajuan Sertifik<br>Kirim Edit <sub>III</sub> , Kembali | asi Halal: Detail   |                               |            | Hapus                         |
|----------------------------------------------------------|---------------------|-------------------------------|------------|-------------------------------|
| Data Pengajuan                                           |                     |                               |            | SURAT PERMOHONAN              |
| Pengajuan Sertifikasi –                                  |                     |                               |            | SURAT PERNYATAAN              |
| Nomor ID                                                 | 487924              | Tanggal                       | 01/02/2023 |                               |
| No. Surat Permohonan                                     |                     | Tgl Surat Permohona           | n          | IKRAR HASIL VERVAL            |
| Jenis Layanan                                            |                     |                               |            | REKOMENDASI SJPH              |
| KBLI                                                     | Industri Kerupuk, K | Keripik, Peyek Dan Sejenisnya | ✓ Update   |                               |
| Merek Dagang                                             |                     |                               |            | LAPORAN STTD Sertifikat Halal |
| Area Pemasaran                                           |                     |                               |            |                               |
| Pendamping                                               |                     |                               |            | 2.1.7                         |
| Lembaga Pendamping                                       |                     |                               |            | Pendaftaran                   |

g. Pada layar akan tampil seperti gambar yang dibawah ini.

#### Pengisian Menu Pelaku Usaha

- Pelaku usaha tidak perlu melakukan pengisian karena data pelaku usaha sudah tersambung dengan data isian pelaku usaha sebelumnya. Jika ada data yang perlu di tambahkan maka klik "tambah".
- Jika terdapat data yang salah pelaku usaha harus melakukan mengeditan dengan mengklik menu "Sertifikasi" kemudian klik "Pelaku Usaha" Kemudian Klik "Edit". Jika semua data sudah sesuai, klik "Simpan".

| SIHALAL     |                                                                   | Mohammad Raffi Firza Perdana                          |
|-------------|-------------------------------------------------------------------|-------------------------------------------------------|
| Dashboard   | Pelaku Usaha Pengajuan Pabrik & O                                 | t Bahan Produk Proses Produk Halal Pernyataan Kembali |
| Sentificasi | Data Pelaku Usaha Company Profile                                 |                                                       |
| Informasi   | Nama Name<br>MOHAMMAD RAFFI FIRZA PERDANA                         |                                                       |
|             | Alamat Address<br>KP.CIBEBER GIRANG, RT/RW -, TENJOA              | , CICURUG, KAB. SUKABUMI, JAWA BARAT, , INDONESIA     |
|             | Jenis Usaha Type of Business<br>Lainnya                           |                                                       |
|             | Skala Usaha Scale of Business<br>Mikro                            |                                                       |
|             | Penanggungjawab Person In Contact<br>Mohammad Raffi Firza Perdana |                                                       |
|             | Penanggung Jawab Person In Contact                                |                                                       |
|             | Nama*                                                             | Mohammad Raffi Firza Perdana                          |
|             | Nomor Kontak*                                                     | rafifirza123@gmail.com                                |
|             | Contact Number                                                    | Email                                                 |

| TrincAsis   Ku Usaha   yajuan (Reguler)   gajuan (Reguler)   gajuan (Reguler)   si SH   si SH   ham   ham   hoda Label Halal Sekunder   moda Label Halal Sekunder   moda Label Halal Sekunder   moda Label Halal Sekunder   moda Label Halal Sekunder   moda Label Halal Sekunder   moda Label Halal Sekunder   moda Label Halal Sekunder                                                                                                    | Budas   Usaha   Usaha   (baguage)   (baguage)   (baguag                                                                                                    |  |
|----------------------------------------------------------------------------------------------------|----------------------------------------------------------------------------------------------------|--|
| Ku Uaha       ajuan (Reguler)       ajuan (Refuencial       ajuan (Refuencial       si SH       shan       han       han       han       han       han       habel Halal Utama       moad Label Halal Utama       moad Label Halal Sekundes       moad Label Halal Sekundes       Produk Halal                                                                                                    | noasi<br>Uaaha  Uaaha Uaaha Uaah |  |
| ku Usaha <ul> <li>yajuan (Reguler)</li> <li>yajuan (Reguler)</li> <li>yajuan (Sel De Care)</li> <li>yashana (Sel De Care)</li> <li>yashana (S</li></ul>                                                                                                    | i Usaha  igan (Reguler) igan (Self Declare) Permotonan SH n n SH SH SH SH SH SH SH SH SH SH SH SH SH                                                                                                    |  |
| gajuan (Reguler)<br>jaguan (Reguler)<br>jaguan (Self Declare)<br>us Permohonan<br>si SH<br>si SH<br>han<br>han<br>h Tempo<br>had Declaman Penggunaan Label Halal<br>h Tempo<br>nioad Label Halal Utama<br>nioad Label Halal Sekunde<br>produk Halal<br>Produk Halal                                                                                                    | juan (Reguler)<br>juan (Self Declare)<br>Permotonan<br>SH<br>n<br>tempo<br>sad Pedman Penggunaan Label Halal<br>tad Label Halal Utama                                                                                                    |  |
| pajuan (Self Declare) <td< td=""><td>jwan (Self Declare)       Permotionan       SH       n       rempo       sid Declare)       Jabl Halal Utama       ad Label Halal Seinnder</td><td></td></td<>                                                                                                    | jwan (Self Declare)       Permotionan       SH       n       rempo       sid Declare)       Jabl Halal Utama       ad Label Halal Seinnder                                                                                                    |  |
| us Permohonan a a a a a a a a a a a a a a a a a a                                                                                                    | Permotionan       SH       n       Iempo       Jad Pedoman Perggunaan Label Halal       I Jabel Halal Sekundar                                                                                                    |  |
| si SH si SH | SH                                                                                                    |  |
| an  Tempo Voad Redoman Penggunaan Label Hatal Voad Label Hatal Utama Voad Label Hatal Sekunder Voa                                                                                                    | n<br>Tempo<br>Jad Pedoman Perggunaan Label Halal<br>Jad Label Halal Utama<br>Lad Label Halal Sekunder                                                                                                    |  |
| h Tempo<br>nioad Pedoman Penggunaan Label Halal<br>nioad Label Halal Utama<br>nioad Label Halal Sekunder<br>NYA.<br>Produk Halal                                                                                                    | Tempo<br>sad Pedoman Penggunaan Label Halal<br>sad Label Halal Utama<br>sad Label Kalal Sekunder                                                                                                    |  |
| nioad Pedoman Penggunaan Label Halal<br>nioad Label Halal Utama<br>nioad Label Halal Sekunder<br>nina.<br>Produk Halal                                                                                                    | sad Pedoman Penggunaan Label Halal<br>sad Label Halal Utama<br>sad Label Kalal Sekunder                                                                                                    |  |
| load Label Halal Utama<br>ood Label Halal Sekunder<br>YA<br>roduk Halal                                                                                                    | aad Label Halal Utama                                                                                                    |  |
| nload Label Halal Sekunder<br>nrra<br>Produk Halal                                                                                                    | vari Lahet Halal Sokundor                                                                                                    |  |
| NYA.<br>Produk Halal                                                                                                    | teres subserver a realiser security realiser                                                                                                    |  |
| Produk Halal                                                                                                    | (A.                                                                                                    |  |
|                                                                                                    | oduk Halal                                                                                                    |  |
|                                                                                                    |                                                                                                    |  |
|                                                                                                    |                                                                                                    |  |

#### Pengisian Menu Pengajuan

 Pelaku usaha harus mengisi "Kode Daftar Fasilitas" sesuai dengan lembaga yang memfasilitasi pengajuan sertifikasi halal. Contoh jika difasilitasi BPJPH dengan program sehati, maka diisi dengan "SEHATI" kemudia klik "Cari", maka akan muncul tampilan "BPJPH SEHATI". Kemudian pilih asal pelaku usaha dengan memilih "lainnya".

|                                                                                                    | , <u>, ,</u>                                                                                                    |                                                                                                 |            |   |
|----------------------------------------------------------------------------------------------------|----------------------------------------------------------------------------------------------------|-------------------------------------------------------------------------------------------------|------------|---|
| Data Pengajuan Confication Require                                                                                                    | 01                                                                                                    |                                                                                                 |            |   |
| Nomer ID                                                                                                    | 2192278                                                                                                    | Tanggal                                                                                         | 26/07/2023 |   |
| Jenis Pergajuan<br>Tjoeor Reparation                                                                                                    | Ban                                                                                                    |                                                                                                 |            |   |
| Jenis Peridaharan '                                                                                                    | Self Doclare                                                                                                    | $\sim$                                                                                          |            | 2 |
| Kode Daltac/Fasilitasi *<br>Historiatin Gott                                                                                                  |                                                                                                    |                                                                                                 |            |   |
| Surat Permotionan Surat Perm                                                                                                    | iyatsan                                                                                                    |                                                                                                 |            |   |
|                                                                                                    |                                                                                                    |                                                                                                 |            |   |
| Data Rennairion, Curring a Santa                                                                                                    | cler                                                                                                    |                                                                                                 |            |   |
| Nomor ID                                                                                                    | 2192278                                                                                                    | Tanggal<br>General Gen                                                                          | 26/07/2023 |   |
| Nomor ID<br>IO<br>John Pengajuan<br>Type of Repayuan                                                                                          | 2192278<br>Basu                                                                                                    | Tanpasi<br>Creation Cure                                                                        | 26/07/2023 |   |
| Nomor ID<br>O<br>Jolin Pengguan<br>Dired/Repartion                                                                                            | 2192278<br>Ønsu<br>Sør Declaro                                                                                                | Tansasi<br>Grences Dute                                                                         | 26/01/2023 |   |
| Namer ID<br>0<br>Joins Pengajuan<br>3per of Repartition<br>Sens Pendaturan *<br>rond of Appareton<br>Rode Duran Fasklass *<br>Federation core | 2192278<br>Banu<br>Serf Declario<br>SEHWTI                                                                                    | Tanozak<br>Granos Cure                                                                          | 26/07/2023 |   |
| Nomer ID<br>0<br>Joins Pengguan<br>Tore of Reposition<br>Joins Pendattaran *<br>Kode Optiar/Tasktasi *<br>Kode Optiar/Tasktasi *              | 2192278<br>Banu<br>Sof Declaro<br>SEMATI<br>ZeoStator<br>BPJPH SEMATI                                                         | Tanogal<br>Orenos Cure                                                                          | 26/07/2023 |   |
| Namer ID<br>O<br>Joins Pengsjuan<br>Type of Repartion<br>Jens Pendaturan *<br>And or Repartion<br>Robo Datur Facilitas *<br>Fertures con      | 2192278<br>Binsu<br>Solf Declario<br>SETIATI<br>Facilitato<br>BPUPH SEHATI<br>* Platitute and environment pung town peng town | Tanozał<br>Cresos Guły<br>softwa twa dan nengos na pergasar unka menyesten bali se ket<br>Balak | 26/01/2023 |   |
- Pelaku usaha mengisi data untuk pembuatan surat permohonan dan surat pernyataan. Data yang harus diisi untuk pengajuan surat permohonan dan pernyataan adalah:
  - No surat permohonan diisi seperti contoh: 02/II/2023, surat yang dibuat tanggal 2 bulan 2 tahun 2023. Tanggal permohonan sesuai dengan tanggal ketika pengajuan.
  - Jenis Layanan diisi dengan memilih makanan/minuman/obat sesuai dengan jenis produk yang diproduksi.
  - Jenis produk diisi dengan memilih jenis produk yang sesuai dengan KBLI.
  - Nama usaha diisi dengan nama perusahaan contoh raffi snack.
  - Area pemasaran diisi dengan memilih lokasi area pemasaran, contoh kabupaten/ kota/ provinsi/ nasional/ internasional.
  - Lembaga pendamping diisi sesuai dengan tempat pendamping bernaung, contoh Riyan Agustian merupakan pendamping dibawah naungan LP3H pusat halal salman.
  - Pendamping diisi dengan memilih nama pendamping yang mendampingi.

| No. Surat Permohonan      | 02/11/2023    | Tgl. Permohonan | 01/02/2023 |      |
|---------------------------|---------------|-----------------|------------|------|
| Jenis Layanan *           | Pilih         |                 |            | -0ř. |
| kind of Service           | Pilih         |                 |            | -    |
| Jenis Produk *            | Makanan       |                 |            | 2    |
| Product Type              | Obat          |                 |            |      |
| Nama Usaha*               |               |                 |            |      |
| Area Pemasaran *          | Pilih         |                 |            | ~    |
| Distribution Area         |               |                 |            |      |
| Pilih Lokasi Pendamping * | Kabupaten     |                 |            | ~    |
| embaga Pendamping *       | Pilih Lembaga |                 |            | ~    |
| Wih Lembaga Pendamping    | ·             |                 |            |      |

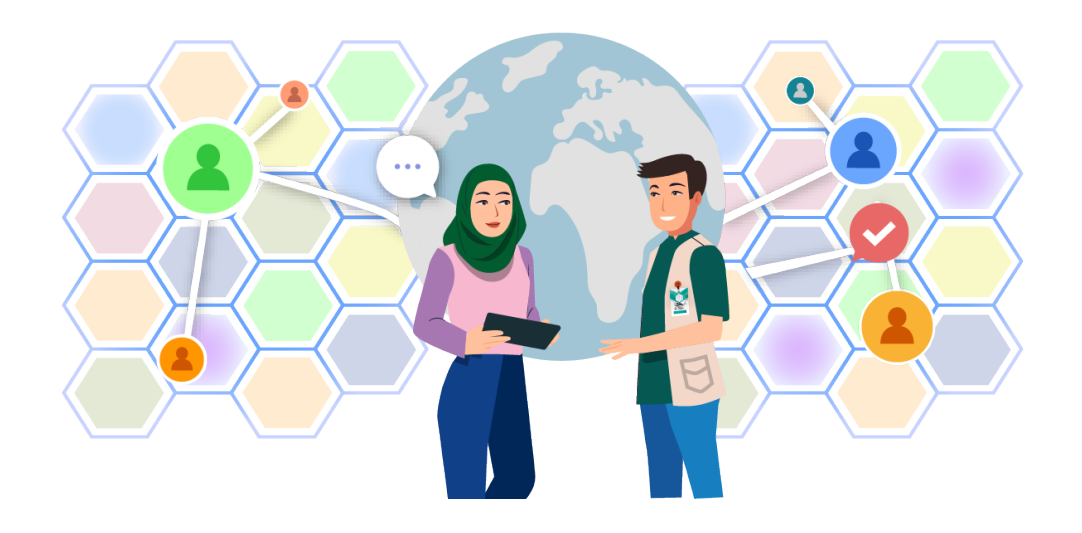

• Setelah semua data diisi, selanjutnya mengklik "Surat Permohonan" dan "Surat Pernyataan" kemudian Klik "Ok" dan Klik "Simpan".

| No. Surat Permohonan                  | 02/11/2023 | Tgl. Permohonan | 01/02/2023 |
|---------------------------------------|------------|-----------------|------------|
| Jenis Layanan *<br>Kind of Service    |            |                 |            |
| Makanan                               |            |                 | ~          |
| Jenis Produk *<br>Product Type        |            |                 |            |
| Makanan ringan siap santap            |            |                 | ~          |
| Nama Usaha*                           |            |                 |            |
| Katineung Snack                       |            |                 |            |
| Area Pemasaran *<br>Distribution Area |            |                 |            |
| Kabupaten/Kota                        |            |                 | ~          |
| Pilih Lokasi Pendamping *             |            |                 |            |
| Provinsi                              |            |                 | ក្សា       |
| Kabupaten<br>Provinsi                 |            |                 | V          |
| Pilih Lembaga Pendamping              |            |                 |            |
| PUSAT HALAL SALMAN                    |            |                 | ~          |
| Pendamping *<br>Pilih Pendamping      |            |                 |            |
| Riyan Agustian - CICURUG              |            |                 | ~          |

| Surat Permohonan                                                                                                    | Surat Pernyataan                                                                                                    |                                                                                                    |                                                                              |
|----------------------------------------------------------------------------------------------------|----------------------------------------------------------------------------------------------------|----------------------------------------------------------------------------------------------------|------------------------------------------------------------------------------|
| No. Surat Permohonan                                                                                                    | 02/11/2023                                                                                                    | Tgl. Permohonan                                                                                                    | 01/02/2023                                                                   |
| Jenis Layanan *<br>Kind of Service                                                                                                    |                                                                                                    |                                                                                                    |                                                                              |
| Makanan                                                                                                    |                                                                                                    |                                                                                                    | ~                                                                            |
| Jenis Produk *<br>Product Type                                                                                                    |                                                                                                    |                                                                                                    |                                                                              |
| Pilih                                                                                                    |                                                                                                    |                                                                                                    | Ŭ.                                                                           |
| Es untuk dimakan (edibl<br>Buah dan sayur dengan<br>Kembang gula/permen o<br>Serealia dan produk ser<br>Produk bakeri<br>Ikan dan produk perikan<br>Telur olahan dan produk<br>Gula dan pemanis terma<br>Garam, rempah, sup, sa<br>Makanan ringan siap sa<br>Pangan siap saji<br>Kelompok bahan lainnya | e ice) termasuk sherbet da<br>pengolahan dan penamba<br>dan cokelat<br>ealia yang merupakan pro-<br>ian, termasuk moluska, kru<br>c- produk telur hasil olahan<br>asuk madu<br>sus, salad, serta produk pro-<br>ntap | an sorbet<br>ahan bahan tambahan pangan<br>duk turunan dari biji serealia, akar<br>ustase, dan ekinodermata dengan<br>otein | r dan umbi, kacang-kacangan dan empul<br>pengolahan dan penambahan bahan tar |
| Lembaga Pendamping *<br>Pilih Lembaga Pendamping                                                                                                    |                                                                                                    |                                                                                                    |                                                                              |
| Pilih Lembaga                                                                                                    |                                                                                                    |                                                                                                    | ~                                                                            |
| Pendamping *                                                                                                    |                                                                                                    |                                                                                                    |                                                                              |
| Pilih Pendamping                                                                                                    |                                                                                                    |                                                                                                    | ~                                                                            |
| 1<br>Pi                                                                                                    |                                                                                                    |                                                                                                    |                                                                              |

#### Surat Permohonan

| Yth. Kepala BPJPH                                             |                                                                                                    |
|---------------------------------------------------------------|----------------------------------------------------------------------------------------------------|
| Jakana                                                        |                                                                                                    |
| Nama (sesuai KTP)                                             | : MOHAMMAD RAFFI FIRZA PERDANA                                                                                                    |
| Alamat (sesuai<br>KTP)                                        | KP.CIBEBER GIRANG, RT/RW -, TENJOAYU, CICURUG, KAB. SUKABUMI, JAWA BARAT, ,<br>INDONESIA                                                                                                    |
| Jabatan                                                       | PENANGGUNG JAWAB USAHA                                                                                                    |
| Nomor Kontak                                                  |                                                                                                    |
| Nama Perusahaan                                               | : MOHAMMAD RAFFI FIRZA PERDANA                                                                                                    |
| Alamat Perusahaan                                             | KP.CIBEBER GIRANG, RT/RW -, TENJOAYU, CICURUG, KAB. SUKABUMI, JAWA BARAT, ,<br>INDONESIA                                                                                                    |
| Dengan ini mengaju                                            | kan permohonan sertifikat halal dengan pernyataan pelaku usaha.                                                                                                    |
| Selain itu kami meny                                          | ratakan bahwa:                                                                                                    |
| 1. Kami belum<br>pembiayaan s                                 | pernah mendapatkan fasilitasi pembiayaan sertifikasi halal dan tidak sedang/akan menerima fasilitasi<br>ertifikasi halal dari pihak mana pun;                                                                                                    |
| <ol> <li>Kami bersedi<br/>yang telah dis</li> </ol>           | a untuk didampingi oleh pendamping PPH dan bersedia untuk mencantumkan label halal pada produk<br>ertifikasi halal;                                                                                                    |
| <ol> <li>Saya menjam<br/>halal bagi pela</li> </ol>           | iin kebenaran kelengkapan data dan dokumen yang menjadi persyaratan penerimaan fasilitasi sertifikasi<br>aku usaha mikro dan kecil dari Kementerian Agama RI;                                                                                           |
| Apabila dikemudian<br>maka saya bersedia<br>pengajuan permoho | hari data dan informasi, serta pernyataan yang saya buat ini tidak benar dan terbukti merugikan Negara,<br>mengembalikan biaya fasilitasi sertifikasi halal kepada Kas Negara dan/atau BPJPH berhak membatalkan<br>nan sertifikat halal secara sepihak. |
| Demikian surat per<br>usaha. Atas perhatia                    | mohonan ini dibuat sebagai syarat pengajuan permohonan Sertifikat Halal dengan pernyataan pelaku<br>Innya kami ucapkan terima kasih.                                                                                                    |
| 4                                                             |                                                                                                    |
|                                                               | OK Tutup                                                                                                    |

# Pernyataan Pelaku Usaha

| Nama (sesuai KTP)                                              | : Mohammad Raffi Firza Perdana                                                                                                    |
|----------------------------------------------------------------|----------------------------------------------------------------------------------------------------|
| Alamat (sesuai<br>KTP)                                         | KP.CIBEBER GIRANG, RT/RW -, TENJOAYU, CICURUG, KAB. SUKABUMI, JAWA BARAT, ,<br>INDONESIA                                                                                                    |
| Jabatan                                                        | : PENANGGUNG JAWAB USAHA                                                                                                    |
| Nomor Kontak                                                   | :                                                                                                    |
| Nama Perusahaan                                                | : MOHAMMAD RAFFI FIRZA PERDANA                                                                                                    |
| Alamat Perusahaan                                              | KP.CIBEBER GIRANG, RT/RW -, TENJOAYU, CICURUG, KAB. SUKABUMI, JAWA BARAT, ,<br>INDONESIA                                                                                                    |
| Dengan ini menyatak                                            | kan :                                                                                                    |
| 1. Usaha kami te                                               | elah berproduksi minimal 1 tahun;                                                                                                    |
| <ol> <li>Memiliki pend<br/>pendapatan p</li> </ol>             | lapatan tahunan (omset) maksimal Rp. 500.000.000 (lima ratus juta rupiah) yang dihitung berdasarkan<br>er bulan                                                                                                    |
| Apabila dikemudian<br>maka saya bersedia<br>pengajuan permohor | hari data dan informasi, serta pernyataan yang saya buat ini tidak benar dan terbukti merugikan Negara,<br>mengembalikan biaya fasilitasi sertifikasi halal kepada Kas Negara dan/atau BPJPH berhak membatalkan<br>nan sertifikat halal secara sepihak. |
| Demikian surat perny                                           | yataan ini dibuat sebagai syarat pengajuan permohonan Sertifikat Halal dengan pernyataan pelaku usaha.                                                                                                    |
| Atas perhatiannya ka                                           | ami ucapkan terima kasih.                                                                                                    |
| 1                                                              |                                                                                                    |
|                                                                |                                                                                                    |
|                                                                | OK Tutup                                                                                                    |

×

×

| No. Surat Permohonan                                                 | 02/SP/2023                 | Tgl. Permohonan | 26/07/2023 |
|----------------------------------------------------------------------|----------------------------|-----------------|------------|
| Jenis Layanan "<br>Kirdo' Service                                    | Makanan                    |                 |            |
| Jenis Produk.*<br>Product Type                                       | Makanan ringan siap santap |                 |            |
| Nama Usaha''                                                         | Raffi Snack                |                 |            |
| Area Pemasaran *<br>Distributon Area                                 | Kabupaten/Kota             |                 |            |
| Pilih Lokasi Pendamping *                                            | Provinsi                   |                 |            |
| Lembaga Pendamping *<br>Pilo Lenbaga Pendarping                      | PUSAT HALAL SALMAN         |                 |            |
| Pendamping *<br>Piln Pendamaing                                      | Riyan Agustian - CICURUG   |                 |            |
| ibaga Pendamping *<br>Lentaga Pendarping<br>Idamping *<br>Pendarping | PUSAT HALAL SALMAN         |                 |            |

## Pengisian Menu Pabrik & Outlet

 Data pabrik & outlet sudah terisi sesuai dengan isian yang dilakukan pelaku usaha sebelumnya. Jika ada data yang ingin dirubah, bisa klik menu "Sertifikasi" pilih "Pelaku Usaha", Pilih "Edit".

| SIHALAL                        |          |                                         |                                                                                                    | 🜲 Mohammad Raffi F | īrza Perdana 🔞                     |
|--------------------------------|----------|-----------------------------------------|----------------------------------------------------------------------------------------------------|--------------------|------------------------------------|
| (1)<br>Dechboard               | Pelaku U | saha Pengajuan Pabrik & Outlet Bahan Pr | duk Proses Produk Halal Pernyataan                                                                                                    |                    | Kembali                            |
| Sertifikasi<br>()<br>Informasi | Pabrik   | Manufacture                             |                                                                                                    |                    |                                    |
| •                              | No       | Nama                                    | Alamat                                                                                                    | Status             | Tambah                             |
|                                | 1        | Raffi Snack                             | Ko. Cibeber Girang, Desai/Kelurahan Tenjoayu, Kec. Cicurug, Kab. Sukabumi, Provinsi Jawa Barat, Sukabumi, Jawa<br>Barat, Indonesia, 43359 | Milik Sendiri      | ā                                  |
|                                | Outlet   | Outlet                                  |                                                                                                    |                    |                                    |
|                                |          |                                         |                                                                                                    |                    | Tambah                             |
|                                | No       | Nama                                    | Alamat                                                                                                    |                    |                                    |
|                                | Tidak ad | a data ditemukan                        |                                                                                                    |                    |                                    |
|                                |          |                                         |                                                                                                    | Ć                  | Palai<br>Sertifikani<br>Elektronik |

## Pengisian Menu Bahan

- Bahan yang didaftarkan di SIHALAL harus lengkap sesuai dengan hasil pemeriksaan. Contohnya produk diproses dengan digoreng maka harus ada bahan baku minyak.
- Bahan yang digunakan adalah bahan yang sudah memiliki sertifikat halal atau bahan yang termasuk *positive list*/bahan yang tidak dikenakan kewajiban bersertifikat halal.

- Ada 3 kategori bahan, yaitu bahan, cleaning agent dan kemasan.
- Pertama klik "jenis bahan" (lihat catatan bahan apa saja yang digunakan berdasarkan wawancara dan pemeriksaan proses produksi).
- Cari bahan yang kategori *positive list*, klik kolom "cari bahan tidak bersertifikat" misalnya tulis singkong, kemudian cari bahan 'singkong mentah' dan klik tulisan "tambah" pada pojok kanan bawah.

| SIHALAL                                 |                                                                                                    |                                                                                                    | 🔔 Anggi Sudarisman 🔞                                               |
|-----------------------------------------|----------------------------------------------------------------------------------------------------|----------------------------------------------------------------------------------------------------|--------------------------------------------------------------------|
| 60<br>Dashboard                         | Pelaku Usaha Pengajuan Pabrik                                                                                       | 8 Outlet Bahan Produk Proses Produk Halal Pernyata                                                                                     | aan Kembali                                                        |
| Sertifikasi<br>Sertifikasi<br>Informasi | Daftar Nama Bahan dan Kemasan Uia<br>1. Termasuk isikan bahan dengan kateg<br>2. Isikan nama kemasan produk, contor | t of <i>Material</i><br>ori cleaning agent seperti Air, Sabun Pencuci, Detergen, dll<br>: Aluminium foil, standing pouch, plastik, dll |                                                                    |
| •                                       | Cari Bahan Tidak Bersertifikat                                                                                      | Bahan Bersertifikat                                                                                                    | Bahan yang Anda cari tidak ada? Ajukan disini. <mark>Ajukan</mark> |
|                                         | Jenis Bahan                                                                                                    | Bahan                                                                                                    | ~                                                                  |
|                                         | Nama Bahan                                                                                                    | Klik pada tombol Cari Bahan                                                                                                    |                                                                    |
|                                         |                                                                                                    |                                                                                                    | Tambah                                                             |

• Bahan-bahan ini sudah ada dalam database di SIHALAL sehingga ketika diketik bahan tersebut akan muncul di SIHALAL

| aftar Nama Bahan dan Kemasan List of Material                                     | Cari Bahan Tida            | ak bersertifikat   |                                                |
|-----------------------------------------------------------------------------------|----------------------------|--------------------|------------------------------------------------|
| <ol> <li>Isikan nama kemasan produk, contoh : Aluminium foil, standing</li> </ol> | Ketik Pencarian            | singkong           |                                                |
| Cari Bahan Tidak Bersertifikat Cari Bahan Bersertifikat                           | Nama Bahan                 | Kelompok Pilih     | Bahan yang Anda cari tidak ada? Ajukan disini. |
|                                                                                   | Peuyem Singkong            | Bahan Nabati 🥥     |                                                |
| anis Bahan                                                                        | Buah Singkong Makan        | Bahan Nabati 🥥     |                                                |
| ama Pakan                                                                         | Singkong - Bahan Naba      | ati Bahan Nabati ᅌ |                                                |
| anna Danian                                                                       | Singkong Konsumsi          | Bahan Nabati 🧿     |                                                |
|                                                                                   | Ubi Singkong/Ubi Roti      | Bahan Nabati 🗿     | 1                                              |
|                                                                                   | Singkong Yg Fresh          | Bahan Nabati 🥥     | l                                              |
| No Jenis Nama Bahan Ke                                                            | lor Ubi Kayu/ Ubi Singkong | g Bahan Nabati O   | Tgl. Verifik                                   |
| Bahan                                                                             | Singkong Mentah            | Bahan Nabati 🥥     | Berlaku Penda                                  |
| Tidak ada data ditemukan                                                          | Singkong Muda              | Bahan Nabati 🥥     |                                                |
|                                                                                   | Singkong / talas           | Bahan Nabati 🕥     |                                                |
|                                                                                   | 1 2 3 4 5 6 7 8            | 9                  |                                                |
|                                                                                   |                            |                    | A                                              |
|                                                                                   |                            |                    | <b>@</b>                                       |

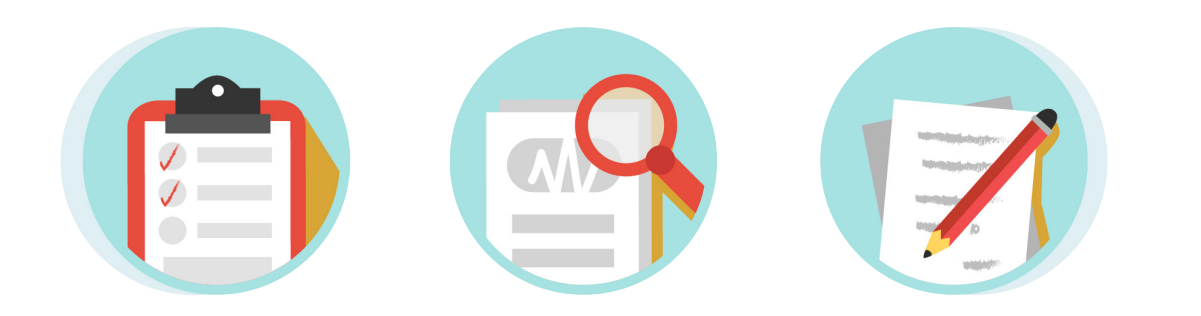

| Pelaku Usaha Pengajuan Pabrik & Outle                                                                                                    | st Bahan Produk Proses Produk Halal Pernyataan                                                         | Angg Sudartsman 🌚                                      |
|----------------------------------------------------------------------------------------------------|----------------------------------------------------------------------------------------------------|--------------------------------------------------------|
| Daftar Nama Bahan dan Kemasan <i>IIIt of Me</i><br>1 Termasuk Isikan bahan dengan kategori ciaz<br>2. Isikan nama kemasan produk, contoh : Atur | ner<br>Inng agant separt Air, Sabun Pancuel, Derergan, dli<br>Innum Foll, standing pouch, plastik, dli |                                                        |
| Cari Bahan Tidak Bersertifikat 📔 Cari Baha                                                                                                    | n Bersertfikat                                                                                         | Bahan yang Anda cari tidak ada? Ajukan disini 🛛 Ajukan |
| ienis Bahan                                                                                                    | Bahan                                                                                                  | •                                                      |
| lama Bahan                                                                                                    | Singkong Mantah                                                                                        |                                                        |
| ielompok                                                                                                    | Bahan Nabati 🗸                                                                                         | Tamban                                                 |
| No Jenis Nama Bahan<br>Bahan                                                                                                    | Kelompok Merk Produsen No. Sertifikat Halal                                                            | Tgl. Verifizier<br>Deftaku Pendamping                  |
| ildak ada data ditemukan                                                                                                    |                                                                                                    |                                                        |
|                                                                                                    |                                                                                                    | 😥 🔗 liiteen                                            |
|                                                                                                    |                                                                                                    |                                                        |
|                                                                                                    |                                                                                                    |                                                        |

| Cari B                | lahan Tidak Bersertifik: | at Cari Bahan Bersertifikat |                           |          |      |          | Bahan yang And       | la cari tidak ada? Ajukan disini. Ajukan |
|-----------------------|--------------------------|-----------------------------|---------------------------|----------|------|----------|----------------------|------------------------------------------|
| nis Bah               | hen                      |                             | Bahan                     |          |      |          |                      | ~                                        |
| ma Bal                | han                      |                             | Kilk pada tombol Carl Bah | an       |      |          |                      |                                          |
| ompok                 | k                        |                             | Baban Nabati              |          | v    |          |                      |                                          |
|                       |                          |                             |                           |          |      |          |                      | Tambah                                   |
| (                     | Jenis Bahan              | Nama Bahan                  |                           | Kelompok | Merk | Produsen | No. Sertifikat Halal | Tgl. Verifikasi<br>Berlaku Pendamoing    |
| Bahan Singkong Meriah |                          |                             |                           |          |      |          | Denaku Pendanping    |                                          |

 Untuk bahan yang bersertifikat halal, misalnya minyak goreng, maka cari bahan pada kolom "cari bahan bersertifikat". Di sistem terdapat berbagai jenis merk minyak goreng. Jadi tinggal memilih dengan klik "cari" merk minyak goreng yang dipakai. Setelah itu klik tulisan "tambah" pada pojok kanan bawah.

minyak goreno

| tha Pengajuan<br>ma Bahan dan Ken<br>asuk Isikan bahan der | Pabrik & Outlet Bahan                                                                                                    | Produk Proses Produ                                                                                                    | uk Halal Pernyataan<br>gen, dll                                                                                                    | 3                                                                                                    |                                                                                                    |                                                                                                    |                                                                                                    |                                                                                                    |                                                                                                    |                                                                                                    |
|------------------------------------------------------------|----------------------------------------------------------------------------------------------------|----------------------------------------------------------------------------------------------------|----------------------------------------------------------------------------------------------------|----------------------------------------------------------------------------------------------------|----------------------------------------------------------------------------------------------------|----------------------------------------------------------------------------------------------------|----------------------------------------------------------------------------------------------------|----------------------------------------------------------------------------------------------------|----------------------------------------------------------------------------------------------------|----------------------------------------------------------------------------------------------------|
| nan Tidak Bersertifik                                      | at Cari Bahan Bersertifikat                                                                                                   | Cari Bahan                                                                                                    |                                                                                                    |                                                                                                    |                                                                                                    |                                                                                                    | ×                                                                                                    | Bahan yang Anda                                                                                                    | cari tidak ada? Ajukan disini 🚺                                                                                                    | Vjukan                                                                                                    |
| 1                                                          |                                                                                                    | Katik Pancarian                                                                                                    | Ketik Pencarian minyak Sovia                                                                                                    |                                                                                                    |                                                                                                    |                                                                                                    |                                                                                                    |                                                                                                    |                                                                                                    | Ý                                                                                                    |
| Nema Bahan                                                 |                                                                                                    | Nama Bahan Produsen                                                                                                    |                                                                                                    |                                                                                                    | No. Sertifikat                                                                                                    | Berlaku                                                                                                    | Pillih                                                                                                    |                                                                                                    |                                                                                                    |                                                                                                    |
|                                                            |                                                                                                    | RBDOL MINYAK GO<br>SOVIA                                                                                                    | RENG SAWIT MEREK :                                                                                                    | MULTI NABATI<br>SULAWESI                                                                                                    | ID00410000191920621                                                                                                    | Sampai<br>09-Sep-25                                                                                                    | 0                                                                                                    |                                                                                                    | Та                                                                                                    | mbah                                                                                                    |
| Jenis Bahan                                                | Nama Bahan                                                                                                    |                                                                                                    |                                                                                                    |                                                                                                    |                                                                                                    | R                                                                                                    | setted                                                                                                    | No. Sertifikat Halal                                                                                                    | Tgl. Verifikasi<br>Berlaku Pendamping                                                                                                    |                                                                                                    |
| Bahan                                                      | Singkong Mentah                                                                                                    |                                                                                                    |                                                                                                    |                                                                                                    |                                                                                                    |                                                                                                    |                                                                                                    |                                                                                                    | Belum                                                                                                    | 3.0                                                                                                    |
| Bahan                                                      | Air Mumi Air Tanah                                                                                                    |                                                                                                    | Air Mumi                                                                                                    |                                                                                                    |                                                                                                    |                                                                                                    |                                                                                                    |                                                                                                    | Belum                                                                                                    | C2 0                                                                                                    |
| Bahan                                                      | Buah Pisang Segar                                                                                                    |                                                                                                    | Bahan Nabati                                                                                                    |                                                                                                    |                                                                                                    |                                                                                                    |                                                                                                    |                                                                                                    | Belum                                                                                                    | C 1                                                                                                    |
| Dalam                                                      | Possella                                                                                                    |                                                                                                    | Dulum Kimin                                                                                                    |                                                                                                    |                                                                                                    |                                                                                                    |                                                                                                    |                                                                                                    | Belum                                                                                                    | R m                                                                                                    |
|                                                            | ta Pengajuan<br>na Baban dan ker<br>senana kemasan prod<br>an Tidak Bersentrik<br>n<br>Jenis Bahan<br>Dahan<br>Bahan<br>Bahan | Lamban     Patrick & Chulint     Balan       na Bahan dan Kengara kategori Ckaning agant seper<br>sema kemaan produk contrib. Akaning agant seper<br>sema kemaan produk contrib. Akaning agant seper<br>sema kemaan produk contrib. Akaning agant seper<br>sema kemaan produk contrib. Akaning agant seper<br>sema kemaan produk contrib. Akaning agant seper<br>sema kemaan produk contrib. Akaning agant seper<br>sema kemaan produk contrib. Akaning agant seper<br>sema kemaan produk contrib. Akaning agant seper<br>sema kemaan produk contrib. Akaning agant seper<br>sema kemaan produk contrib. Akaning agant seper<br>sema kemaan produk contrib. Akaning agant seper<br>sema kemaan produk contrib. Seper<br>Sema kemaan produk contrib.     Sema kemaan produk contrib.<br>Sema kemaan produk contrib.       bahan     Nama Bahan       bahan     Bahan Kema kemaan produk contrib. | Manual Markan     Marka & Culut     Barkan     Marka & Markan       na Bahan dan Kensisan - Kutor Maesu     Interest Proof     Interest Proof       an Tidak Bersentikat     Cari Bahan Bersentikat     Cari Bahan       an Tidak Bersentikat     Cari Bahan     Kelk Pincaran       an Tidak Bersentikat     Cari Bahan     Kelk Pincaran       an Tidak Bersentikat     Cari Bahan     Kelk Pincaran       a Tidak Bersentikat     Cari Bahan     Kelk Pincaran       a Jenis Bahan     Nama Bahan     Bahan       Bahan     Singlong Mentah       Bahan     Bahan Burg Pinang Segar | ta Tergaguan Telahik & Okulari Bahan Produk Produk Trongen Produk Halai Pernyakan<br>na Bahan Ganga katagori Casalag agant sepert Air, Saban Pancuci, Detergen, ali<br>sama kemesaa produk, contah: Alueninam Folt, standing poetik, pietik, di<br>an Tidak Bersentrikat Can Bahan Bersentrikat<br>Cari Bahan<br>Mana Bahan<br>Bahan Singlong Mentah<br>Bahan Buhyi Pasan Segar Bahan Al Murri<br>Bahan Buhyi Pasan Segar Bahan Nabad | ta Tenggupun Telatik & Chairet Belan Produk Proses Produk Halai Pennyadam<br>na Bahan dangan ketegori Kaaning agant seperit Air, Sabun Pencuci, Detergen, dit<br>saam kenesara produk, contol.: Akaninum Foll, standing poech, pistik, dit<br>an Tidak Bersentriket Can Bahan Bersentriket Cari Bahan<br>Maria Bahan Pencucia Detergen Air, Sabun Pencuci, Detergen, dit<br>an Tidak Bersentriket Can Bahan Bersentriket Maria Pencucia Detergen, dit<br>saam Bahan Pencucia Pencucia Pencucia Pencucia Pencucia Detergen, dit<br>detergen Antal Pencucia Pencucia P | ta Pergegean Pathi & Dubit & Dubit Bahan Produk Trones Produk Halal Pernyataan Al Bahan dan Kenasan Jost of Neuron ana kenasaan profek, conch : Alaminiam folt, standing pouch, plantik, di an Tidak Bersentifikat Cari Bahan Bersentifikat Cari Bahan Ketik Pancastan minyak Sovia Ketik Pancastan minyak Sovia Nema Bahan Produsen No. Sertifikat Datan Singkong Mentah Bahan Al Mand Alfrahah Ar Manni Bahan Buhan Sungkong Mentah Bahan Buhan Sungkong Mentah Bahan Buhan Sungkong Mentah Bahan Buhan Sungkong Mentah Bahan Buhan Sungkong Mentah Bahan Buhan Sungkong Mentah Bahan Sungkong Mentah Bahan Buhan Sungkong Mentah Bahan Buhan Sungkong Mentah Bahan Sungkong Mentah Bahan Buhan Sungkong Mentah Bahan Sungkong Mentah Bahan Sungkong Mentah Bahan Sungkong Mentah Bahan Sungkong Mentah Bahan Neuron Bahan Alaman Sungkong Mentah Bahan Sungkong Mentah Sungkong Mentah Sung | 1 Pergeguan Paktok & Culter Bulan Produk Proses Produk Haldi Pernyakan Perusai Pergeguan Caster Pergeguan Pergeguan Caster Pergeguan Pergeguan Caster Pergeguan Pergeguan Caster Pergeguan Pergeguan Pergeg | 1     1 Varingipuan     1 Valuk Xa Cubial     Bahan     1 Vocas Produk Halal     Pernyadam       11     Bahan dahi Kensasan Ledor Akang<br>Ristan halan dangan kengori daaling span sepert Alt Sahan Beneruk Dotopon, di<br>sama kensean produk, consh. Alamanan Ref. standing posch, plerik, dil     Cari Bahan     Improve the sepert Alt Sahan Beneruk Dotopon, di<br>Sahan       an Tidak Bersentikat     Cari Bahan     Improve the sepert Alt Sahan Beneruk Dotopon, di<br>Sama     Improve the sepert Alt Sahan Beneruk Dotopon, di<br>Sama     Improve the sepert Alt Sahan Beneruk Dotopon, di<br>Sama     Improve the sepert Alt Sahan Beneruk Dotopon, di<br>Sama     Improve the sepert Alt Sahan Beneruk Dotopon, di<br>Sama     Improve the sepert Alt Sahan Beneruk Dotopon, di<br>Sama     Improve the sepert Alt Sahan Beneruk Dotopon, di<br>Sama     Improve the sepert Alt Sahan Beneruk Dotopon, di<br>Sama     Improve the sepert Alt Sahan Beneruk Dotopon, di<br>Sama     Improve the sepert Alt Sahan Beneruk Dotopon, di<br>Sama     Improve the sepert Alt Sahan Beneruk Dotopon, di<br>Sama     Improve the sepert Alt Sahan Beneruk Dotopon, di<br>Sama     Improve the sepert Alt Sahan Beneruk Dotopon, di<br>Sahan     Improve the sepert Alt Sahan Beneruk Dotopon, di<br>Sahan Buah Beneruk Dotopon Beneruk Dotopon, di<br>Bahan     Improve the sepert Alt Mani Alt Mani | 1 Vargaguan       Vadukt & Schulint       Bahan       Produkt       Vargaguan       Vadukt & Schulint       Bahan       Produkt       Marrial       Produkt       Produkt | Yangapan Yah Ka Cuki Bahan Yangahan Pangahan Bangan Bangan Bangan Bahan Bangan Bahan Bangan Bahan Bangan Bahan Bangan Bahan Bangan Bahan Bangan Bahan Bangan Bahan Bah |

- Bahan yang ditambahkan bisa diedit atau dihapus jika salah.
- Jika bahan tidak ada dalam *database* SIHALAL, maka klik "ajukan" (tombol warna merah) untuk memasukan bahan. Contohnya bahan 'rosela' yang ternyata tidak ada dalam *database* bahan, maka bahan 'rosela' bisa diajukan sebagai bahan baku dengan klik "ajukan".

|                                         | an                                                                                        |                                                                           | Bahan                      |                                                       |      |          |                      |                                                                             | ~           |
|-----------------------------------------|-------------------------------------------------------------------------------------------|---------------------------------------------------------------------------|----------------------------|-------------------------------------------------------|------|----------|----------------------|-----------------------------------------------------------------------------|-------------|
| na Bah                                  | nan                                                                                       |                                                                           | RBDOL MINYAK GO            | ORENG SAWIT MEREK : SOVIA                             |      |          |                      |                                                                             |             |
| ek Prod                                 | duk                                                                                       |                                                                           | Sovia                      |                                                       |      |          |                      |                                                                             |             |
| derk                                    |                                                                                           |                                                                           | Merek Produk makaimal sebi | anyak 200 karakter                                    |      |          |                      |                                                                             |             |
| Produsen                                |                                                                                           |                                                                           | MULTI NABATI SUL           | AWESI                                                 |      |          |                      |                                                                             |             |
|                                         |                                                                                           |                                                                           | Nama Producen maksimal ac  | ebanyak 200 karakter                                  |      |          |                      |                                                                             |             |
| Nomor Sertifikat Halal                  |                                                                                           |                                                                           |                            |                                                       |      |          |                      |                                                                             |             |
| omor Ser                                | rtifikat Halal                                                                            |                                                                           | ID004100001919206          | 621                                                   |      |          |                      |                                                                             |             |
| omor Ser<br>III/ Certifica<br>asa Berla | rtifikat Halal<br><sup>sate</sup><br>laku Sertifikat Halal                                |                                                                           | ID004100001919206          | 621                                                   |      |          |                      |                                                                             |             |
| omor Ser<br>Ia/ Certifica<br>asa Berla  | rtifikat Halal<br><sup>aste</sup><br>Jenis Bahan                                          | Nama Bahan                                                                | ID004100001919200          | 621<br>Kelompok                                       | Mork | Produsen | No. Sertifikat Halal | Tar<br>Tgl. Verifikasi                                                      | mbah        |
| mor Ser<br>al Certifica<br>sa Berla     | rtifikat Halal<br>aso Sertifikat Halal<br>Jenis Bahan                                     | Nama Bahan<br>Sindaga Matab                                               | ID004100001919208          | Kelompok<br>Rehar Nabali                              | Mork | Produsen | No. Sertifikat Halal | Tgl. Verifikasi<br>Berlaku Pendamping<br>Beha                               | mbah        |
| mor Ser<br>d Certifica<br>sa Berla      | riffikat Halal<br><sup>aso</sup><br>aku Sertifikat Halal<br>Jenis Bahan<br>Bahan<br>Bahan | Nama Bahan<br>Singkong Mentah<br>Air Muri Air Tanah                       | ID004100001919200          | Kelompok<br>Bahan Nabati<br>Alf Mirrol                | Merk | Produsen | No. Sertifikat Halal | Tgl. Verifikasi<br>Berlaku Pendamping<br>Belum<br>Bekum                     | mbah<br>C'ā |
| omor Ser<br>Iai Centilos<br>asa Berla   | rifikat Halal<br>atu Sertifikat Halal<br>Jenis Bahan<br>Bahan<br>Bahan<br>Bahan           | Nama Bahan<br>Singkong Mentah<br>Air Murri Air Tanah<br>Bush Pisang Segar | ID004100001919200          | Kelompok<br>Bahan Nabati<br>Air Murai<br>Bahan Nabati | Merk | Produsen | No. Sertifikat Halal | Tari<br>Bertaku Verifikasi<br>Bertaku Pendamping<br>Belum<br>Belum<br>Belum | mbah<br>C'ā |

- Setelah bahan baku selesai, maka pilih *cleaning agent* pada kolom "jenis bahan". Selanjutnya klik "cari bahan bersertifikat".
- Setelah itu pilih bahan kemasan pada kolom "jenis bahan", selanjutnya klik "cari bahan tidak bersertifikat halal". Tulis misalnya gelas plastik, lalu klik tombol "tambah" pada pojok kanan bawah.
- Jika bahan *cleaning agent* dan kemasan tidak ada di *database* SIHALAL, maka pendamping dapat menambahkan bahan dengan mengklik "Ajukan".
- Pastikan semua bahan sudah dimasukkan ke dalam daftar bahan dan sesuai dengan data bahan yang tercantum pada proses produk halal.

## Pengisian Menu Produk

• Pilih jenis produk, nama produk, merk produk.

| Defen News Deadule state output                                                                                                    |                                                                                                    | Kembali     |
|----------------------------------------------------------------------------------------------------|----------------------------------------------------------------------------------------------------|-------------|
| Satar Nama Produk Listor Products                                                                                                    |                                                                                                    |             |
| Klasifikasi Produk *<br>Produc Glassification<br>Rinclan Produk *<br>Produc Diala                                                                               | Makanan dahan berhahan desar kentang, umbi, serealia, tepung atau pati<br>(PBA),<br>Makanan dahan ketahan desar kentang umbi kentaha pati<br>Olahan kacang, tempasik kacang kerjagisi dan campuran kacang (contoh dengan buah kering)<br>Makanan (ingan berbasik ikan | čĺm         |
| Nama Produk<br>Kratik Mama Produk + Manak                                                                                                    | <br>Name Produk des Monek (jiho edu) maksimal ochenyak 200 konaler                                                                                                    |             |
| Merek<br>Mark<br>Foto Produk<br>Preductr Photo                                                                                                    | <br>Manik Produk makatimi astenyak 200 kanakiar<br>Choose File   No file chosen<br>Foib Produk makaima J MB, Formal File, JPEO, uPEO, etar JPNO                                                                                                    |             |
| No Nama Produk                                                                                                    | Merek Foto Jumlah Bahan Input Hapus Edit Verifikasi Pendamping<br>Digunakan Bahan                                                                                                    | Tambah      |
| Tidak ada data ditemukan                                                                                                    |                                                                                                    |             |
| Pelaku Usaha Pengajuan Pabrik & Outlet Bahar                                                                                                    | n Produk Proses Produk Halal Pernyataan                                                                                                    | Kembal      |
| Dattar Nama Produk List of Products                                                                                                    |                                                                                                    |             |
| Klasifikasi Produk *                                                                                                    | Makanan olahan berbahan dasar kentang, umbi, serealia, tepung atau pati                                                                                                    | ~           |
| Klastifikasi Produk *<br>hexaur CasaRoution<br>Klindan Produk *<br>Nama Produk<br>sala Kana Produk<br>Merek<br>Foto Produk<br>Neekaura Produk<br>No Nama Produk | Makanan olahan berbahan desar kentang, umbi, sercela, tepung atau pati                                                                                                    | v<br>•<br>• |

 Penulisan nama produk disesuaikan dengan kondisi produk. Jika telah memiliki kemasan dengan merek dagang, maka penulisan nama produk dilengkapi merek dagang. Contoh: Nastar JILL rasa keju. Jika belum memiliki label/merek dalam kemasan, maka cukup dicantumkan nama produk dan variannya saja.

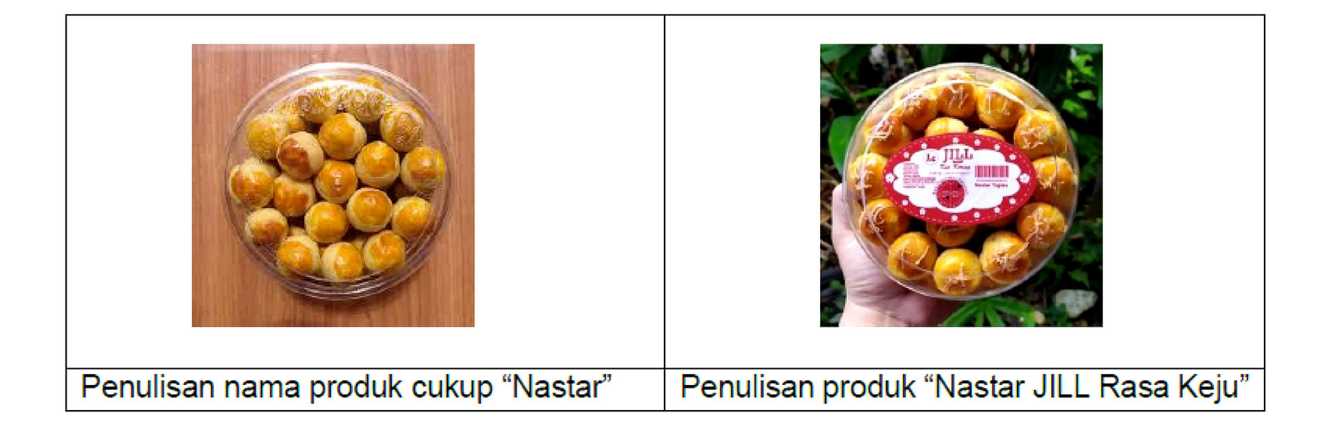

- Ajukan semua nama produk secara rinci dengan varian rasanya (jika memiliki varian rasa). Contoh: keripik singkong original, keripik singkong rasa manis, keripik singkong rasa pedas manis.
- Pada saat upload produk, format foto harus dalam bentuk image (PNG, JPG, JPEG), tidak boleh dalam bentuk word atau pdf. Foto produk yang digunakan adalah foto asli bukan hasil edit ataupun hasil unduh dari internet. Tampilan foto produk harus menampilkan gambar produk. Jika menggunakan kemasan tertutup (tidak transparan), maka kemasan harus dibuka atau ditampilkan produk di dekat kemasan.

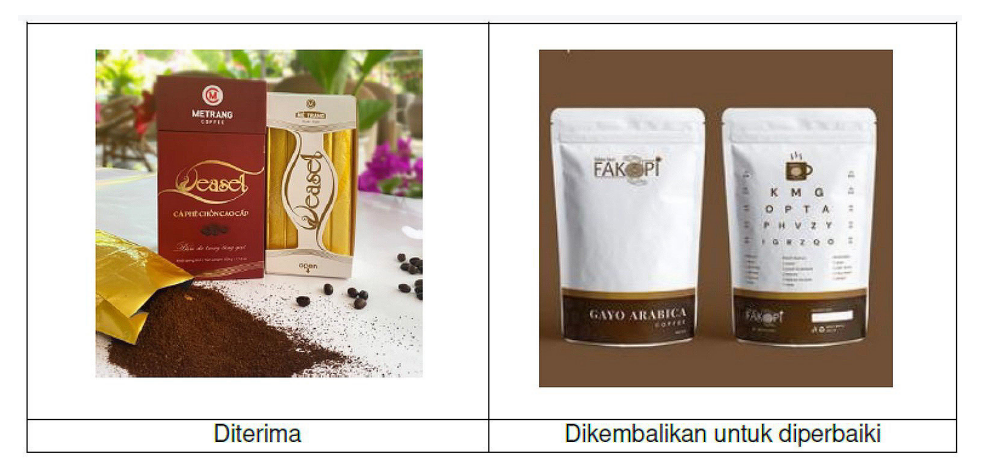

• Jangan lupa meng klik kata "tambah" pada pojok kanan bawah agar informasi produk terlihat dalam sistem.

| Daftar Nama Produk List of Products                                                                                                    |                                                                                                    |             |
|----------------------------------------------------------------------------------------------------|----------------------------------------------------------------------------------------------------|-------------|
| Klasifikasi Produk *                                                                                                    | Makanan olaban berbahan dasar kentangi umbi serealia tepung atau pati                                                                                                    |             |
| Product Classification                                                                                                    | and the second second second second second second second second second second second second second second second                                                                                                    |             |
| Rincian Produk *                                                                                                    | Keripik singkong                                                                                                    |             |
| Product Detail                                                                                                    | Kainik Sinkana                                                                                                    |             |
| Ketik Neme Produk + Merek                                                                                                    | Jenis produk Sudah Sesuai: Makanan ringan siap santap, KBLI: Industri Kerupuk, Keripik, Peyek Dan Sejenisnya                                                                                                    |             |
| Hard                                                                                                    | Kaiali Cialana                                                                                                    |             |
| Werk                                                                                                    | Neripin Singkoing<br>Merek Produk maksimal eebanyak 200 karakter                                                                                                    |             |
| Foto Produk                                                                                                    | Pilih File gambar produk keripik.jpg                                                                                                    |             |
| Product's Photo                                                                                                    | Foto Produk melnimel 3 MB. Formel File "IPO, "IPEG, eller "IPNG                                                                                                    |             |
|                                                                                                    |                                                                                                    | Tan         |
| No Nama Produk                                                                                                    | Merek Foto Jumlah Bahan Input Hapus Edit Verifikasi Pendamping                                                                                                    |             |
| The second second | Digunakan Bahan                                                                                                    |             |
|                                                                                                    |                                                                                                    |             |
|                                                                                                    |                                                                                                    |             |
|                                                                                                    | â                                                                                                    | Anggi Suda  |
| Tridaki Usaha Pengguan Palaki K Odd 1                                                                                                    | Kalan Prosts Produk Haal Penyataan                                                                                                    | Anggi Suda  |
| Pedaku Usaha Pengagaan Patrik & Outed I<br>Daftar Nama Produk Lut of Pedece                                                                                                    | Bahan Produk Proses Drodik Halal Pernyataan                                                                                                    | Anggi Suda  |
| Palaka Usaha Perepapan Palarik & Outbot I<br>Daftar Nama Produk Latar Produce<br>Salati Rana Produk -                                                                                                    | (Gelean         Proses Drodik Halal         Perryation           Mainten obhen berhalten deser kenten: umbi serelle teoro atau cell                                                                                                    | Anggi Suda  |
| Pedaku Baha Pengapuan Pedak & Oytek<br>Dahar Nama Produk. Ust of Produce<br>Kasilikati Produk *                                                                                                    | Florisk         Florisk         Forses Brodok Hala         Fernyalaan           Makanan diahan berbahan dasar kentang, umbi, sereella, tepung atau pati                                                                                                    | Anggi Suda  |
| Pedaka Usaha Perngguan Pedaka Kontel<br>Daftar Nama Produk. <i>Lat di Podaca</i><br>Kasifikal Produ <sup>k</sup> +<br>Award Sasakase<br>Rickin Produ <sup>k</sup> +                                                                                                    | Bolism         Produk         Roses Doduk Hala!         Remyslasm           Makanan dahan berbahan dasar kentang, umbi, seresila, tepung atau pat                                                                                                    | Anggi Suda  |
| Pedaku Usaha Perspanan Pedak & Optiel<br>Daftar Nama Produk. <i>List of Pedaca</i><br>Nauffasi Produk *<br><i>Peaku Chastelak</i><br>Pinata Pedak *<br>Pinata Pedak *<br>Pinata Pedak *                                                                                                    | Bahan         Produk         Pennyataan           Makanan dahan berbahan deser kentang, umbi, seresila, tepang atau pati         Katipik displang                                                                                                    | Anggi Suda  |
| Pelakri Usaha Pengguan Patrik & Optiel<br>Daftar Nama Produk <i>Lat of Prosecta</i><br>Kasifikai Produ <sup>®</sup><br>Randa Produ <sup>®</sup><br>Randa Produ <sup>®</sup><br>Assot Gwa<br>Nama Produk *<br>Peard Gwa<br>Nama Produk *                                                                                                    | Kidhan         Produk         Produk         Pernyulaun           Makanan dahan berbahan dasar kentang umbi, seresila, topung atau pat                                                                                                    | Anggi Suda  |
| Pedaku Usaha Pengguan Pedaku & Chald (<br>Daftar Nama Produk Liter of Produce<br>Kalaifikai Produk -<br>Proud Deak<br>Richian Produk -<br>Richian Produk -<br>Richian Produk -<br>Nana Produk<br>Nana Produk<br>rate Nama Penge - ideat                                                                                                    | Balton       Produk       Produk                                                                                                    | Anggi Suda  |
| Evoluto Liaito Programon Patrick & Collect<br>Daftar Nama Produk List of Products<br>Kaleifikas Broduk *<br>Produc Sausteke<br>Rincian Produk *<br>Produc Sausteke<br>Nana Produk *<br>Nana Produk<br>Nana Produk<br>Nana Produk<br>Manik                                                                                                    | ISolati Fixedda Fixedda Fixed | Anggi Suda  |
| Defaults Usana         Perapijuan         Padrik & Cutud           Daftar Nama Produk         Litt of Produce           Rauffast Produk *         *           Pace Gast         *           Nama Produk *         *           Pace Gast         *           Nama Produk *         *           Nama Produk *         *           Nama Produk *         *           Marsk         *           Marsk         *                                                                                                    |                                                                                                    | Anggi Suda  |
| Pelahat Banha Penanguan Pelanak & Onthel<br>Daftar Nama Penduk. <i>List of Products</i><br>Nauffard Penduk<br>Penant Gastakan<br>Penant Gastakan<br>Penant Penduk<br>Nama Penduk<br>Nama Penduk<br>Nama Penduk<br>Nama Penduk<br>Nama Penduk<br>Nama                                                                                                    | Reference         Formy alcon           Reference         Reference           Reference         Reference           Reference         Reference           Reference         Reference           Reference         Reference           Reference         Reference           Reference         Reference           Reference         Reference           Reference         Reference           Reference         Reference           Reference         Reference           Reference         Reference           Reference         Reference           Reference         Reference                                                                                                    | Anggi Suda  |
| Erdahar Usaha Pengguan Pedrak & Outbel<br>Daftar Nama Produk Lat af Postece<br>Nauffasel Produk<br>Postor Europe<br>Produ for<br>Produ for<br>Nama Produk<br>Nama Produk<br>Nama Produk<br>Nama Produk<br>Nama Produk<br>Nama Produk<br>Nama Produk<br>Nama Produk<br>Nama Produk                                                                                                    | Kiskanan olehan berbahan dasar kentang umbi, seresila, tepung atau pali           Kadanan olehan berbahan dasar kentang umbi, seresila, tepung atau pali           Kadpak dinglong                                                                                                    | Anggi Stida |
| Erdoku Usaha Pengguan Patrix & Outbil<br>Daftar Nama Produk Lat af Postsca<br>Nauffasi Produ <sup>®</sup><br>Pasar Gaukeke<br>Pincian Produ <sup>®</sup><br>Pasar bai<br>Nama Produ <sup>®</sup><br>Pasar bai<br>Nama Produ <sup>®</sup><br>Pasar bai<br>Pasar bai<br>Pasar bai<br>Pasar bai<br>Pasar bai                                                                                                    | Kiskanan olehan berbahan disar kentang, umbi, seresila, tepong atau pall       Kadanan olehan berbahan disar kentang, umbi, seresila, tepong atau pall       Kadpak diglong                                                                                                    | Anggi Suda  |

### Pengisian Menu Proses Produk Halal

 Tulis urutan proses produksi produk halal secara rinci dan lengkap. Contoh deskripsi proses: persiapan bahan baku, pencucian bahan, pemotongan bahan baku, bahan yang sudah dipotong lalu direndam, bahan digoreng sampai matang, keripik yang sudah digoreng dilakukan pengemasan. Jangan lupa klik "tambah" agar deskripsi proses bisa terlihat pada kolom "proses produksi".

| Pelaku Usaha    | Pengajuan | Pabrik & Outlet | Bahan | Produk                                       | Proses Produk Halal                                                                                                    | Pernyalaan                            |   |  |  |        |     |  | Ker        | nbali                         |
|-----------------|-----------|-----------------|-------|----------------------------------------------|----------------------------------------------------------------------------------------------------|---------------------------------------|---|--|--|--------|-----|--|------------|-------------------------------|
| Proses Produ    | k Halal   |                 |       |                                              |                                                                                                    |                                       |   |  |  |        |     |  |            |                               |
| Ketik Proses    |           |                 |       |                                              |                                                                                                    |                                       |   |  |  | Tambah |     |  |            |                               |
| Proses Produksi |           |                 |       | 1.pe<br>2.Be<br>3.Pe<br>4.Be<br>5.Be<br>6.Ke | rsiapan bahan baku<br>uhan Baku Di Cuci<br>imotongan Bahan baku<br>ihan Yang sudah di potong la<br>ihan di goreng sampai matan<br>ripik yang sudah di goreng d | u di rendam<br>g<br>Jakukan pengemasa | n |  |  |        |     |  |            | A                             |
|                 |           |                 |       | Simp                                         | an suksos                                                                                                    |                                       |   |  |  | Simpar | h-) |  |            |                               |
|                 |           |                 |       |                                              |                                                                                                    |                                       |   |  |  |        |     |  | <b>@</b> 🔗 | dai<br>irtifikasi<br>ektrenik |

## Pengisian Menu Pernyataan

 Pada pernyataan ikrar, jangan lupa klik setuju. Pelaku usaha harus melakukan pengecekan apakah nama dari pelaku usaha dan data yang diisikan sudah benar atau tidak. Jika sudah benar maka unduh surat Pernyataan Pelaku Usaha, kemudian klik "Kembali".

| Pelaku Usaha Pengajuan Pabrik & Outlet Bahan Produk Proces Produk Halal Pernyataan                   | Kembali |
|----------------------------------------------------------------------------------------------------|---------|
| PERNYATAAN PELAKU USAHA                                                                              |         |
| Yang berdangkang nd bawah lni sebagai Pelaku Usaha :         Yang Yang Yang Yang Yang Yang Yang Yang |         |
|                                                                                                    | All     |

| DERNYATAAN PELAKU USAHA                                                                                                    | aku Usaha 📘 Penga                                  | uan Pabrik & Outlet Bahan Produk Proses Produk Halal Pernyataan                                                                                                    | Kemba |
|----------------------------------------------------------------------------------------------------|----------------------------------------------------|----------------------------------------------------------------------------------------------------|-------|
| Arag batznadargen di bevah ini sebagi Pelaku Uzaha :<br>Nama Uzaha : Mohammad Kafi Fiza Pedana<br>Nama Uzaha : Mohammad Kafi Fiza Pedana<br>Nama Uzaha : MOCEBERG FORANQ, RT/RY, TENJONYU, OLCIRUG, KAB. SUKABUM, JAWA BAPAT, INDONESIA<br>Alamat Tampa Uzaha : NC OLCBERG ForaNQ, RT/RY, TENJONYU, OLCIRUG, KAB. SUKABUM, JAWA BAPAT, INDONESIA<br>Alamat Tampa Uzaha : NC OLCBERG ForaNQ, RT/RY, TENJONYU, OLCIRUG, KAB. SUKABUM, JAWA BAPAT, INDONESIA<br>Alamat Tampa Uzaha : NC OLCBERG ForaNQ, RT/RY, TENJONYU, OLCIRUG, KAB. SUKABUM, JAWA BAPAT, INDONESIA<br>Alamat Tampa Uzaha : NC OLCBERG ForaNg, RT/RY, TENJONYU, OLCIRUG, KAB. SUKABUM, JAWA BAPAT, INDONESIA<br>Mamat Sutaha : NC OLCBERG ForaNg, RT/RY, TENJONYU, OLCIRUG, KAB. SUKABUM, JAWA BAPAT, INDONESIA<br>Mamat Sutaha : NC OLCBERG ForaNg, RT/RY, TENJONYU, OLCIRUG, KAB. SUKABUM, JAWA BAPAT, INDONESIA<br>Mamat Sutaha : NC OLCBERG ForaNg, RT/RY, TENJONYU, OLCIRUG, KAB. SUKABUM, JAWA BAPAT, INDONESIA<br>Mamat Sutaha : NC OLCBERG ForaNg, RT/RY, TENJONYU, OLCIRUG, KAB. SUKABUM, JAWA BAPAT, INDONESIA<br>Mamat Sutaha : Nc Olcaes : Non-<br>Sutaha Informasi yang disamatahan ingi gavatika kahalalanya :<br>Mamat Sutaha : Nc Olcaes : Nc Alamat Assolition :<br>Mamat Sutaha : Nc Olcaes : Nc Alamat Assolition :<br>Mamat Sutaha : Nc Olcaes : Nc Alamat : Nc Alamat : Nc Alamat : Sutaha : Sutaha : Su |                                                    | PERNYATAAN PELAKU USAHA                                                                                                    |       |
| Name       Pendan         Name       Pendan         Name       Vector         Name       Vector         Na                                                                                                    | Yang bertandatangan di                             | bavah ini sebagai Pelaku Usaha :                                                                                                    |       |
| Namu Uaha :UdU-MMAND QAFF [FIG2A PERDAWA ()   Ahama Uahaa :Wo CleBEER GRANKA (PRANK) PERDAWA ()   Ahama Uahaa :Wo CleBEAR GRANKA PERDAWA ()   Ahama Uahaa :Wo CleBEAR GRANKA PERDAWA ()   Ahama Uahaa :Wo CleBEAR GRANKA PERDAWA ()   Ahama Uahaa :Wo CleBEAR GRANKA PERDAWA ()   Ahama Uahaa :Wo CleBEAR GRANKA PERDAWA ()   Ahama Uahaa :Wo CleBEAR GRANKA PERDAWA ()   Perdam Uahaa :Wo CleBEAR GRANKA PERDAWA ()   Perdam Uahaa :Wo CleBEAR ()   Perdam Uahaa :Wo CleBEAR ()   Serus Informasi yang disampaikan dahan yang suduh dipasikan kahalannya   1. Manganukan abaha yang disampaikan daham akadifikar na daniatau dibuklikan adanya panjayan/pemalsuan atas informasi yang kami sampaikan, maka kami   2. Manganukan abaha yang disampaikan daham akadifikar pennyatan kahalaannya   3. Manghasilikan produk yang dipasikan kahalaannya   Serus Informasi yang disampaikan daham akadifikar pennyatan kahalaan secara semestinya   Weinamad Raff Fize Perdama Pendam Kitam Berdam Kahaka daha manga pendah digunakan secara semestinya Weinamad Raff Fize Perdama Pendamamad Raff Fize Perdama Pendamamad Raff Fize Perdama                                                                                                    | Nama Pemilik Usaha                                 | : Mohammad Raffi Firza Perdana                                                                                                    |       |
| Alama I we CleBEER GRANG, RTRV, TENDAWU CLUCURUG, KAB. SUKABUMI, JAWA BBARI, INDONESIA<br>Alama Tingu Ulawi<br>Alama Tingu Ulawi<br>Teipon :<br>:<br>: arfificat 23 gigmali com<br>Jeris Produk :<br>: Narngrobidis den mengribap produk sessud dengan pengrartan kebalalang<br>: Marngrobidis den mengribap produk sessud dengan pengrartan kebalalang<br>: Marngrobidis den mengribap produk sessud dengan pengrartan kebalalang<br>: Marngrobidis den mengribap produk sessud dengan bengrartan kebalalang<br>: Marngrobidis den mengribap produk sessud dengan pengrartan kebalalang<br>: Marngrobidis den mengribap produk sessud dengan bengrartan kebalalang<br>: Marngrobidis den mengribap produk sessud dengan bengrartan kebalalang<br>: Marngrobidis den mengribap produk sessud dengan bengrartan kebalalang<br>: Marngrobidis den mengribap produk sessud dengan bengrartan kebalalang<br>: Marngrobidis den mengribap produk sessud dengan bengrartan kebalalang<br>: Marngrobidis den mengribap produk sessud dengan bengrartan kebalalang<br>: Marngrobidis den mengribap produk sessud dengan bengrartan kebalalang<br>: Marngrobidis pengriban produk sessud dengan bengrartan kebalalang<br>: Marngrobidis pengrartan Pelaku Utaha ini kami buat untuk digunakan secara semestinya<br>:<br>::::::::::::::::::::::::::::::::::                                                                                                    | Nama Usaha                                         | : MOHAMMAD RAFFI FIRZA PERDANA ()                                                                                                    |       |
| Alama Tempa Ukah 'KC Deber Girng Dearkfulrahan Tempayu, Ko: Clourg, Kab. Sukabumi, Provinsi Jawa Barat, Indonesia, 4359<br>Email : refifica: 123ggmail.com<br>Jeris Produk : Pilih<br>Deerspin likaim reportakam.<br>1. Mengenakan bahan yang sudah dipastikan kehalalannya<br>3. Menghasilkan produk yang dipastikan kehalalannya; dan<br>Samua Informasi yang disampakkan, dalam akadikrar ini adalah benar. Apabla ditemukan daniatau dibukikan adanya penjauanpemaksua atas informasi yang kami sampaikan, maka kami<br>bereada dikenakan dan menerirma pentegaan sangsi.<br>Deerskikan akadikrar pennyataan Pelaku Usaha ini kami buat untuk digunakan secara semestinya<br>Mehammad Raffi Fizza Perdana<br>Penanggung Jawab Produk Halai                                                                                                    | Alamat Usaha                                       | : KP.CIBEBER GIRANG, RT/RW -, TENJOAYU, CICURUG, KAB. SUKABUMI, JAWA BARAT, , INDONESIA                                                                                                    |       |
| Teloon :   Call : afflicat 123@gunal.com   Jeris Produk : Pith   Dengan in karni menyrakaan. : Menyroduka dom menjoduk dopasikaa kehalalannya : Menyroduka dom menjoduk dopasikaa kehalalannya : Menyroduka dom menjoduk pada dopasikaa kehalalannya : Menyroduka dom menjoduk pada dopasikaa kehalalannya : Menyroduka dom menjoduk pada dopasikaa kehalalannya : Menyroduka dom menjoduk pada dopasikaa kehalalannya : Menyroduka dom menjoduk pada dopasikaa kehalalannya : Menyroduka dom menjoduka adadikraz tai dadah benar. Apabila domukan daniatau dibuklikaa adanya penjuanjuemalsuan atas informasi yang kami sampalkan, maka kami Dennikan akadikrar penryataan Pelaku Usaha ini kami beut untuk digunakan secara semestinya : Menyroduka fikari penryataan Pelaku Usaha ini kami beut untuk digunakan secara semestinya : Menyroduka fikari penryataan Pelaku Usaha ini kami beut untuk digunakan secara semestinya : Menyroduka fikari penryataan Pelaku Usaha ini kami beut untuk digunakan secara semestinya : Menyroduka fikari penryataan Pelaku Usaha ini kami beut untuk digunakan secara semestinya : Menyroduka fikari penryataan Pelaku Usaha ini kami beut untuk digunakan secara semestinya : Menyroduka fikari penryataan Pelaku Usaha ini kami beut untuk digunakan secara semestinya : Menyroduka fikari penryataan Pelaku Usaha ini kami beut untuk digunakan secara semestinya : Menyroduka fikari penryataan Pelaku Usaha ini kami beut untuk digunakan secara semestinya : Menyroduka fikari penryataan Pelaku Usaha ini kami beut untuk digunakan secara semestinya : Menyroduka fikari penryataan Pelaku Usaha ini kami beut untuk digunakan secara semestinya : Menyroduka fikari penryataan Pelaku Usaha ini kami beut untuk digunakan secara semestinya : Menyroduka fikari penryataan Pelaku Usaha ini kami beut untuk digunakan se                                                                                                    | Alamat Tempat Usaha                                | : Kp. Cibeber Girang, Desa/Kelurahan Tenjoayu, Kec. Cicurug, Kab. Sukabumi, Provinsi Jawa Barat, Sukabumi, Jawa Barat, Indonesia, 43359                                                             |       |
| Email       : raffirar 228genala com         Jers Produk       : Pith         Deepan in kami rangenadam bahan yang sudah dipastikan kehalalannya                                                                                                    | Telpon                                             |                                                                                                    |       |
| Jerks Produk       PBh         Desegan in kami menyatakan,       Namproduksi dam menjadiba produk sesuai depastikan kehalalannya         1. Mengronduka idam menjadiba produk sesuai depastikan kehalalannya       Namproduksi dam menjadiba produk sesuai depastikan kehalalannya         3. Mengronduka idam menjadiba produk sesuai depastikan kehalalannya       Amini kemi kemi kemi kemi kemi kemi kehalalannya         Struma Informasi yang disampalkan dalam abadifwar ini adhibi honar. Apabila ditemukan daniatau dibuklikan adanya penjuenjuemalsuan atas informasi yang kami sempalkan, maka kami                                                                                                    | Email                                              | : raffiliza123@gmail.com                                                                                                    |       |
| Dengan ini kami menyatakan,<br>1. Mengpankan bahan yang sudih dipastikan kehalalannya<br>2. Mengrodak sensal dengan penyaratan kehalalannya<br>3. Menghasikan prodik yang dipastikan kehalalannya dan<br>Semua Informasi yang disampalkan dalam akad fizar ini adalah benar. Apabila ditemukan daniatau dibuklikan adanya penipuan/pemalsuan atas informasi yang kami sampalkan, maka kami<br>Denikian akad fizar penyataan Pelaku Usaha ini kami buat untuk digunakan secara semestinya<br>Mehammad Raffi Fiza Perdana<br>Penanggung Jawab Produk talal<br><b>ETUUL DOWNLOAD IKRAR</b>                                                                                                    | Jenis Produk                                       | : Piih                                                                                                    |       |
| Vehammad Raff Fiza Perdana<br>Penalgung Jawab Peduk Halal                                                                                                    | 3. Menghasilkan pro<br>Semua Informasi yang d      | dek yang dipastikan kehalalannya; dan<br>Isampalkan dalam akadikrar ini adalah benar. Apabila ditemukan daniatau dibuktikan adanya penjouanipemalsuan atas informasi yang kami sampaikan, maka kami |       |
| Mohammad Raffi Fiza Perdana<br>Penanggung Jawab Produk Halal                                                                                                    | bersedia dikenakan dan<br>Demikian akadrikrar perr | menerima penetapan sangsi.<br>Yataan Pelaku Usaha ini kansi buat untuk digunakan secara semestinya                                                                                                  |       |
| Mehammad Rafi Fiza Perdana<br>Penanggung Jawa Produk Halal                                                                                                    |                                                    |                                                                                                    |       |
| Mohammad Ralf Fizz Perdana<br>Penanggung Jawab Produk Halal                                                                                                    |                                                    |                                                                                                    |       |
| Pernanggung Jawab Produk Halal                                                                                                    | Mohammad Raffi Firza P                             | rerdana                                                                                                    |       |
| ETUJU DOWNLOAD IKRAR                                                                                                    | Penanggung Jawab Proc                              | suk Halal                                                                                                    |       |
| ETUJU DOWNLOAD IKRAR In                                                                                                    |                                                    |                                                                                                    |       |
|                                                                                                    |                                                    | DAD IKRAR                                                                                                    |       |
|                                                                                                    |                                                    |                                                                                                    | 1     |

h. Pengecekan Manual SJPH. Klik menu "SJPH", unduh sebagai pegangan bagi pelaku usaha, selanjutnya diperiksa dan dipahami oleh pelaku usaha dan pendamping.

|                        |                                |                      |                        | Monaminao Ram Fitza Perdana       |
|------------------------|--------------------------------|----------------------|------------------------|-----------------------------------|
| engaiuan Sertifikasi H | alal: Detil                    |                      |                        |                                   |
|                        |                                |                      |                        |                                   |
| Grim Edit Kembali      |                                |                      |                        | Нар                               |
| Data Pengajuan         |                                |                      |                        | SURAT PERMOHONAN SURAT PERNYATAAN |
| Pengajuan Sertifikasi  |                                |                      |                        |                                   |
| Nomor ID               | 2192278                        | Tanggal              | 26/07/2023             | IKRAR HASIL VERVAL                |
| No. Surat Permohonan   | 02/SP/2023                     | Tgl Surat Permohona  | 1                      | REKOMENDASI SJPH                  |
| Jenis Layanan          |                                |                      |                        | din                               |
| Jenis Produk           |                                |                      |                        |                                   |
| KBLI                   | Industri Kerupuk, Keripik, Pey | ek Dan Sejenisnya    | Vpdate                 | LAPORAN STTD Sertifikat Halal     |
| Merek Dagang           |                                |                      |                        |                                   |
| Area Pemasaran         |                                |                      |                        |                                   |
| Pendamping             |                                |                      |                        | Pendaftaran                       |
| Lembaga Pendamping     |                                |                      |                        | No Daftar                         |
| Nama Perusahaan        | MOHAMMAD RAFFI FIRZA PER       | DANA                 |                        |                                   |
| Nama Alt Perusahaan    | INDUSTRI KERUPUK, KERIPIK,     | PEYEK DAN SEJENISNYA |                        | Tanggal Daftar                    |
| Alamat                 | KP.CIBEBER GIRANG, RT/RW -     | TENJOAYU, CICURUG    |                        | •                                 |
| Kab/Kota               | KAB. SUKABUMI                  | Provinsi             | JAWA BARAT             | Tempat Pendaftaran                |
| Negara                 | INDONESIA                      | Kode Pos             |                        |                                   |
| Telepon                |                                | Email                | halalbelajar@gmail.com | Jenis Pengajuan<br>Baru           |
| Jenis Badan Usaha      | Lainnya                        | Skala Usaha          | Mikro                  |                                   |
| Tingkat Usaha          | UMK                            | Asal Usaha           | Domestik               | Draft PU                          |
| Modal Usaha            | 0                              |                      |                        | Channel Deportstop                |
|                        |                                |                      |                        | Pendaftaran Self Declare          |

i. Sesudah mengisi data pengajuan *self declare* klik "Logout" kemudian masuk ke akun pendamping PPH.

| engajuan Sertifikasi H | alal: Detil                    |                      |                        | ≜ Profile<br>⇒ Looost             |
|------------------------|--------------------------------|----------------------|------------------------|-----------------------------------|
| Grim Edit Kembali      |                                |                      |                        |                                   |
| Data Pengajuan         |                                |                      |                        | SURAT PERMOHONAN SURAT PERNYATAAN |
| Pengajuan Sertifikasi  |                                |                      |                        |                                   |
| Nomor ID               | 2192278                        | Tanggal              | 26/07/2023             | IKRAR HASIL VERVAL                |
| No. Surat Permohonan   | 02/SP/2023                     | Tgl Surat Permohonan | 26/07/2023             |                                   |
| Jenis Layanan          | Makanan                        |                      |                        |                                   |
| Jenis Produk           | Makanan ringan siap santap     |                      |                        |                                   |
| KBLI                   | Industri Kerupuk, Keripik, Pey | ek Dan Sejenisnya    | ✓ Update               |                                   |
| Merek Dagang           | Raffi Snack                    |                      |                        |                                   |
| Area Pemasaran         | Kabupaten/Kota                 |                      |                        |                                   |
| Pendamping             | Riyan Agustian                 |                      |                        |                                   |
| Lembaga Pendamping     | Pusat Halal Salman             |                      |                        |                                   |
| Nama Perusahaan        | MOHAMMAD RAFFI FIRZA PER       | DANA                 |                        |                                   |
| Nama Alt Perusahaan    | MOHAMMAD RAFFI FIRZA PER       | DANA(Raffi Snack)    |                        |                                   |
| Alamat                 | KP.CIBEBER GIRANG, RT/RW -     | TENJOAYU, CICURUG    |                        |                                   |
| Kab/Kota               | KAB. SUKABUMI                  | Provinsi             | JAWA BARAT             | Tempat Pendaftaran                |
| Negara                 | INDONESIA                      | Kode Pos             |                        |                                   |
| Telepon                |                                | Email                | halalbelajar@gmail.com | Jenis Pengajuan<br>Banu           |
| Jenis Badan Usaha      | Lainnya                        | Skala Usaha          | Mikro                  |                                   |
| Tingkat Usaha          | UMK                            | Asal Usaha           | Domestik               | Draft PU                          |
| Modal Usaha            | 0                              |                      |                        |                                   |

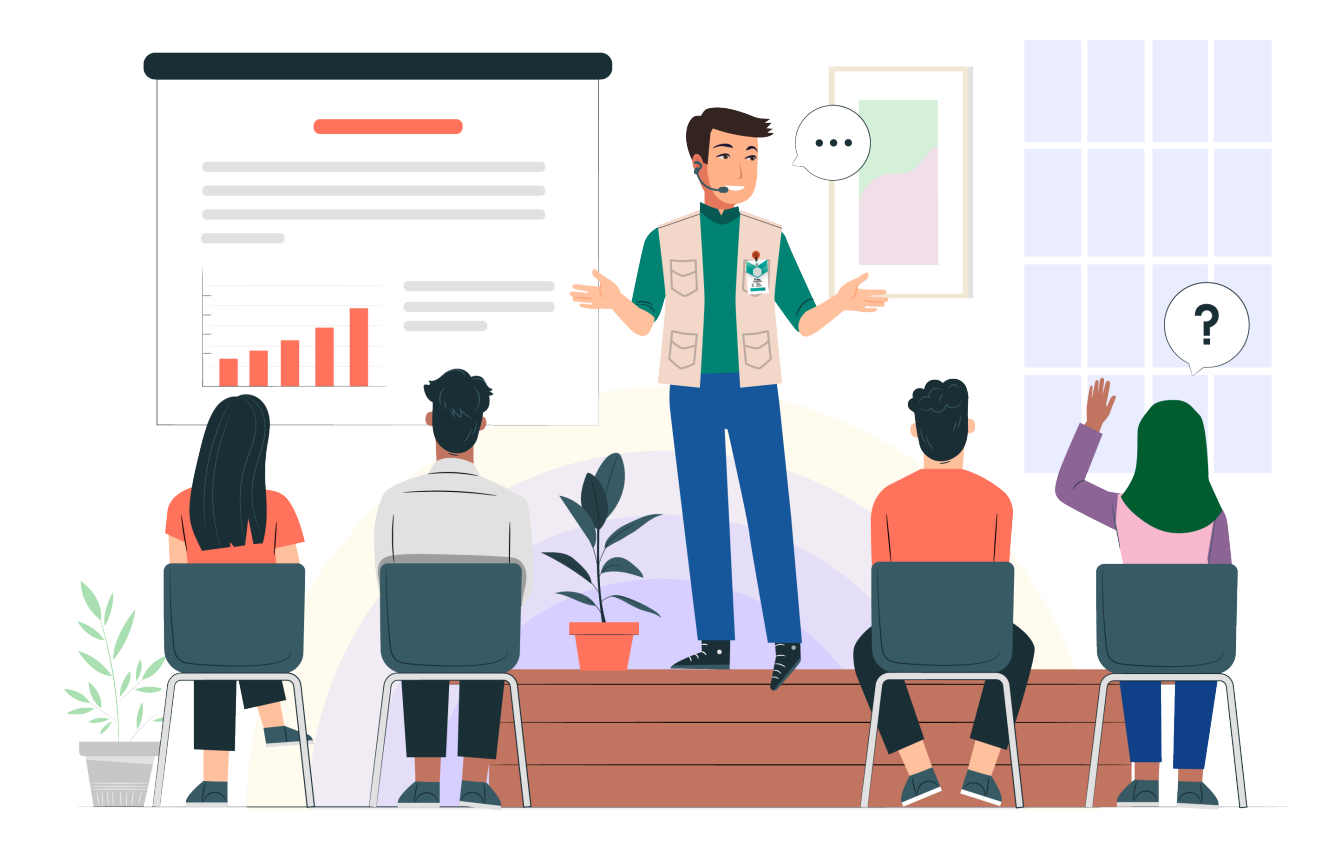

E PANDUAN PENGISIAN DATA DAN VERVAL DI SIHALAL

Pengisian data verval di aplikasi SIHALAL berdasarkan hasil pelaksanaan kunjungan/verval. Tanggal pendampingan diisi dengan tanggal kunjungan verval ke Pelaku usaha. Laporan verval harus dibuat dengan benar agar tidak dikembalikan atau ditolak setelah diperiksa oleh BPJPH maupun Komite Fatwa. Laporan dapat dikembalikan jika isi laporan tidak lengkap atau membutuhkan klarifikasi. Laporan dapat ditolak jika tidak sesuai dengan standar fatwa halal di Komite Fatwa atau kategori produk yang tidak sesuai dengan kriteria *self declare*.

- Proses Verval Bahan, Produk, dan Proses Produksi Halal
- a. Masuk ke dalam akun pendamping halal seperti gambar dibawah.

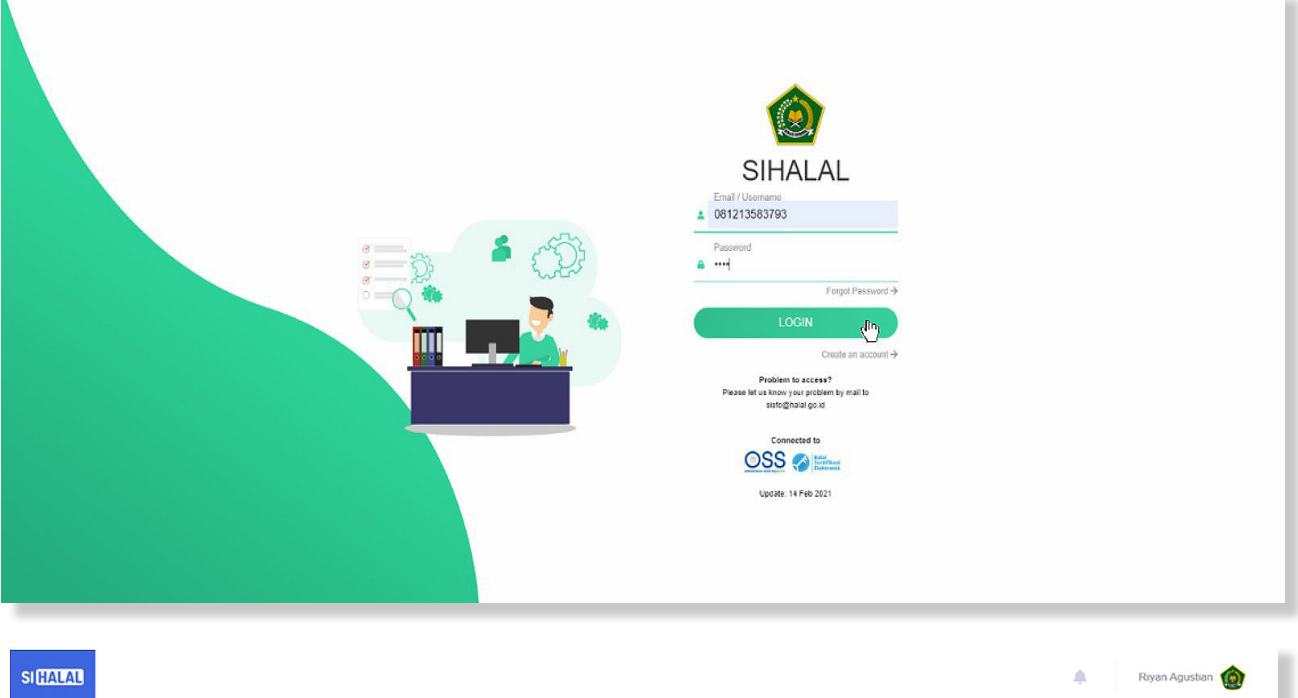

| SIHALAL           |                                 | 🌲 Riyar        | Agustian 🔞                        |
|-------------------|---------------------------------|----------------|-----------------------------------|
| Dashboard<br>Menu | STATUS<br>2212000010 01/12/2022 | TERDIT SH<br>O | 2                                 |
|                   |                                 |                |                                   |
|                   |                                 |                |                                   |
|                   |                                 | <b>@</b>       | Estas<br>Sertificani<br>Enktronik |

b. Kemudian Klik "Menu", pilih "Cek Data Pengajuan PU", kemudian klik tanda "mata" di pojok kanan seperti gambar dibawah ini.

| Ni<br>P<br>P      |
|-------------------|
| P<br>P<br>P       |
| P                 |
|                   |
|                   |
| C                 |
| P                 |
| Ir                |
|                   |
|                   |
| Cs                |
| Ca                |
| Ce<br>N<br>1      |
| Ce<br>N<br>1<br>2 |

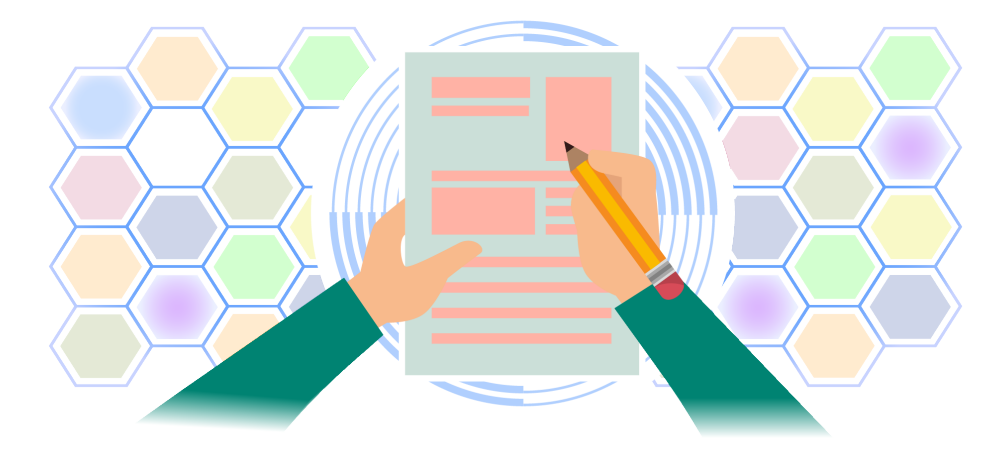

c. Klik pada bagian "bahan". Pendamping harus mengecek bahan-bahan yang digunakan oleh pelaku usaha dengan melakukan ceklist. Jika terdapat bahan yang tidak digunakan maka lakukan penghapusan. Jika terdapat bahan yang kurang maka dapat ditambahkan. Jika semua sesuai klik "Simpan Hasil Verifikasi".

| SIHALAL          |                  |                  |                          |                          |                                      |                                   |                                    |                                      |                      | Ņ.              | Riyan /                | Agustian 🔞                |  |
|------------------|------------------|------------------|--------------------------|--------------------------|--------------------------------------|-----------------------------------|------------------------------------|--------------------------------------|----------------------|-----------------|------------------------|---------------------------|--|
| (2)<br>Dashboard | Pelaku U         | saha Penj        | jajuan Pabrik &          | Outlet Bahan Pr          | oduk Proses Produk Halal             | Pemyataan                         |                                    |                                      |                      |                 |                        | Kembali                   |  |
| ¢<br>Menu        | Daftar N         | lama Bahan       | dan Kemasan <i>Tisti</i> | N Moterial               |                                      |                                   |                                    |                                      |                      |                 |                        |                           |  |
|                  | Cont             | THE DESIGN       |                          | D. Josep Descentificat   |                                      |                                   |                                    |                                      | Bahan yang Anda ng   | d Kidak adaQ /  | iukan diciai           | Autom                     |  |
|                  | Nama k           | ahan harus       | diini                    | banan berseminar         |                                      |                                   |                                    |                                      | Danan yang Pulus Ca  | il uudk aud : 7 | jokan usan.            | Ajukan                    |  |
|                  | Jenis Bah        | an an            | ulisi.                   |                          | Bahan                                |                                   |                                    |                                      |                      |                 |                        | •                         |  |
|                  | Nama Bal         | han              |                          |                          | Klik pada tombol Cari Bahan          |                                   |                                    |                                      |                      |                 |                        |                           |  |
|                  | and a set of the |                  |                          |                          |                                      |                                   |                                    |                                      |                      |                 |                        | Tambah                    |  |
|                  | *) Setiap I      | bahan harus dila | ıkukan verifikasi oleh p | endamping sebelum pengaj | uan dapat di-submit oleh Pelaku Usah | a. Contreng pada kolom verifikasi | apabila bahan sudah benar dan klik | tombol Simpan Hasil Verifikasi Bahan |                      |                 |                        |                           |  |
|                  | No               | ld               | Jenis Bahan              | Nama Bahan               |                                      | Kelompok                          | Merk                               | Produsen                             | No. Sertifikat Halal | Tgl.<br>Berlaku | Verifikasi<br>Pendampi | ng                        |  |
|                  | 1                | 2132468          | Bahan                    | Singkong Mentah          |                                      | Bahan Nabati                      |                                    |                                      |                      |                 |                        | C D                       |  |
|                  | 2                | 2132489          | Bahan                    | Air Murni Air Tanah      |                                      | Air Mumi                          |                                    |                                      |                      |                 |                        | C'ū                       |  |
|                  | 3                | 2132495          | Bahan                    | Buah Pisang Segar        |                                      | Bahan Nabati                      |                                    |                                      |                      |                 |                        | ßÖ                        |  |
|                  | 4                | 2132551          | Bahan                    | RBDOL MINYAK G           | DRENG SAWIT MEREK : SOVIA            |                                   | Sovia                              | MULTI NABATI SULAWESI                | ID00410000191920621  | 09/09/20        | 5 🔽                    | C ā                       |  |
|                  | Verifika         | asi Bahan S      | ukses!                   |                          |                                      |                                   |                                    |                                      |                      | Simpan Ha       | isil Verifikas         | ai Babilin                |  |
|                  |                  |                  |                          |                          |                                      |                                   |                                    |                                      |                      |                 |                        |                           |  |
|                  |                  |                  |                          |                          |                                      |                                   |                                    |                                      |                      |                 |                        |                           |  |
|                  |                  |                  |                          |                          |                                      |                                   |                                    |                                      |                      |                 |                        | Sertifikasi<br>Liektroeik |  |

d. Selanjutnya verifikasi produk dengan mengklik "Produk". Pendamping PPH memverifikasi bahan apa saja yang digunakan di setiap produk dengan menceklist semua bahan yang digunakan untuk produk tersebut. Jika semua sesuai, maka klik "Simpan Hasil Verifikasi".

| Rived in Ward 1     Opic       Name Shadk New Shadk                                                                                                    | Klasifikasi P<br>Product Class               | Produk *<br>Rotion |                  | Makanan elahan berbahan dasar kentang, umbi, sereala, tepung atau p                                                                      | 1               |      |                        |             |                          |       |
|----------------------------------------------------------------------------------------------------|----------------------------------------------|--------------------|------------------|----------------------------------------------------------------------------------------------------|-----------------|------|------------------------|-------------|--------------------------|-------|
| Note Trade         Important State         Important State | Rincian Pro<br>Product Detail                | nduk "             |                  | Opek                                                                                                    |                 |      |                        |             |                          |       |
| Mett<br>Iste                                                                                                    | Neme of Prode                                | uk<br>ect          |                  | Norma Produk makeinal ochanyak 200 karakter                                                                                              |                 |      |                        |             |                          |       |
| No Di Nana Probak Mara Probak Mara Probak Mara Probak Mara Magana Mara Mara Mara Mara Mara Mara Mara M                                                                                                    | Merek<br>Mok<br>Poto Produk<br>Producta Poor | k<br>co            |                  | Lineal Treach marketing assessed 200 Januaries<br>Chronose Film No file Chocen<br>Fact Process mercenni 2.500 Former File JPCC, and Filo |                 |      |                        |             |                          | Tamb  |
| 1 218094 Katheurg Snakk 🛦 0 12 🔂 🦉 🖉 1<br>2 318652 Opak Katheurg Snakk 🛦 0 12 00 12 00 10 10 10 10 10 10 10 10 10 10 10 10                                                                                                    | No                                           | ID                 | Nema Produk      |                                                                                                    | Merek           | Feto | Jumlah Behan Digunakan | Input Bahan | Verifikasi<br>Pendamping | Hapus |
| 2 316562 Opak Katerourg Sonak A 0 😰 💟 🖉                                                                                                    | 1.7                                          | 0190914            | Keripik Singkong |                                                                                                    | Katineung Snack | ▲ .  | 0                      | 🖉 շիդ       |                          |       |
|                                                                                                    | 2                                            | 3196952            | Opak             |                                                                                                    | Katineung Snack | A    | 0                      | 3 U         |                          |       |

| Dashboard  | Pelaku Us                                 | saha Pengajuan                       | Pabrik & Outlet Bahar | n Produk Pros                              | Input Bahan                                                                                                    | ×               |      |                           |                | RIY                      | an Agustian 😈 |
|------------|-------------------------------------------|--------------------------------------|-----------------------|--------------------------------------------|----------------------------------------------------------------------------------------------------|-----------------|------|---------------------------|----------------|--------------------------|---------------|
| tê<br>Menu | Daftar N                                  | lama Produk List of P                | oducts                |                                            | Nama Produk Keripik Singkong<br>Man-bahan yang diperlukan untuk produk tsb.<br>Ref DL MINYAK GORENG SAWIT MEREK : SOVIA |                 |      |                           |                |                          |               |
|            | Klasifikasi<br>Product Clas<br>Rincian Pi | i Produk *<br>ssification<br>roduk * |                       | Makanan olahan<br>Opak                     | ✓Airt umi AirTanah<br>☑Bua Pisang Segar                                                                                 |                 |      |                           |                |                          | *             |
|            | Product Dete<br>Nama Pro<br>Name of Pro   | ail<br>oduk                          |                       | Nama Droduk maksimal                       | Sing ong Mentah                                                                                                    |                 |      |                           |                |                          |               |
|            | Merek                                     |                                      |                       |                                            | Simp                                                                                                    | Close           |      |                           |                |                          |               |
|            | Merk<br>Foto Prod                         | luk                                  |                       | Merek Produk meksimal<br>Choose File No fi | sebanyak 200 karakter<br>ile chosen<br>Mile Samut Ele (1920 das chico)                                                  |                 |      |                           |                |                          |               |
|            | Product's Pri                             | 1017                                 |                       | FOLD FROUDE MERSING 3                      | no runa ne oro, arco, au ruo                                                                                            |                 |      |                           |                |                          | Tambah        |
|            | No                                        | ID                                   | Nama Produk           |                                            |                                                                                                    | Merek           | Foto | Jumlah Bahan<br>Digunakan | input<br>Bahan | Verifikasi<br>Pendamping | Hapus Edit    |
|            | 1                                         | 3198914                              | Keripik Singkong      |                                            |                                                                                                    | Katineung Snack | Ł    | 0                         | Ľ              |                          | <u> </u>      |
|            | 2                                         | 3198952                              | Opak                  |                                            |                                                                                                    | Katineung Snack | ±    | 0                         | Ľ              |                          | <u> </u>      |

| Klasifika<br>Protein Ca                          | si Produk *<br>Načator                                                                                                    |                                        | Makanan olah                            | han berbahan dasar ken                           | ntang, umbi, serealia, k | pung atau pati |                                             |                |                                     |                           |                    |                                           | 1                      |
|--------------------------------------------------|----------------------------------------------------------------------------------------------------|----------------------------------------|-----------------------------------------|--------------------------------------------------|--------------------------|----------------|---------------------------------------------|----------------|-------------------------------------|---------------------------|--------------------|-------------------------------------------|------------------------|
| Rincian (<br>Aroduct De                          | Produk *<br>cal                                                                                                    |                                        | Kenpik singko                           | zng                                              |                          |                |                                             |                |                                     |                           |                    |                                           | )                      |
| Nama Pr                                          | oduk                                                                                                    |                                        | Keripik Singkor                         | ong                                              |                          |                |                                             |                |                                     |                           |                    |                                           |                        |
| Name of P                                        | roduct                                                                                                    |                                        | Nama Produk makaim                      | imal pebanyait 200 karakter                      |                          |                |                                             |                |                                     |                           |                    |                                           |                        |
| Merek                                            |                                                                                                    |                                        | Katineung Sna                           | iack                                             |                          |                |                                             |                |                                     |                           |                    |                                           |                        |
| Marie                                            |                                                                                                    |                                        | Merek Produk meksin                     | imal sebaryak 200 karakter                       |                          |                |                                             |                |                                     |                           |                    |                                           |                        |
|                                                  |                                                                                                    |                                        |                                         |                                                  |                          |                |                                             |                |                                     |                           |                    |                                           |                        |
| Ento Pro                                         | the later                                                                                                    |                                        | Choose File No                          | No file chosen                                   |                          |                |                                             |                |                                     |                           |                    |                                           |                        |
| Foto Pro<br>Producta A                           | duk<br>inan                                                                                                    |                                        | Choose File No.<br>Foto Fraduk makaime  | No file chosen<br>nal 3 MS. Pormat Pile JPG, JPI | 185, atau ANG            |                |                                             |                |                                     |                           |                    |                                           |                        |
| Foto Pro<br>Annuara A                            | duk<br>han                                                                                                    |                                        | Choose File No.<br>Foto Produk makaima  | No file chosen<br>nel 3 MS. Pornet File JPG, JPI | 985, atau 1945           |                |                                             |                |                                     |                           |                    |                                           |                        |
| Foto Pro<br>Products A                           | duk<br>han                                                                                                    |                                        | Choose File No.<br>Foto Fraduk makaime  | No file chosen<br>na 1 MS Pornat File JPG, JP    | 785, atau PNG            |                |                                             |                |                                     |                           |                    | Ta                                        | mba                    |
| Foto Pro<br>Products A                           | duk<br>New<br>10                                                                                                    | Nama Produk                            | Choose File No.<br>Poto Produk metalime | No file chosen<br>nel 3 MS Pornet Pile JPG, JPI  | PEG, atau PNG            |                | Marek                                       | Foto           | Jumlah Bahan<br>Digunakan           | input<br>Bahan            | Vertika            | si Hap<br>sping                           | anbel<br>us Ec         |
| Foto Pro<br>Anourta A<br>Nio                     | duk<br>ID<br>3196914                                                                                                    | Nama Produk<br>Kerpik Singkong         | Choose File No.<br>Foto Produk matame   | No file chosen<br>nel 1 MS Pomer Pie JPG, JPI    | 760, ana .740            |                | Merek<br>Katineung Snack                    | Foto           | Jumlah Bahan<br>Digunakan<br>4      | input<br>Bahan<br>B'      | Verifika<br>Pendas | si Hap<br>iping<br>Ū                      | intei<br>us Ec         |
| Foto Pro<br>Ansoura A<br>No<br>1                 | duk<br>http://www.internet/content/conten | Nama Produk<br>Kerpik Singkong<br>Opak | Choose File Nr.<br>Pots Produk makame   | No file chosen<br>nel 1 MS Pomer Pile JPG, JPI   | PEG, anno PNG            |                | Merek<br>Katineung Snack<br>Katineung Snack | Foto           | Jumlah Bahan<br>Digunakan<br>4<br>4 | input<br>Bahan<br>B'      | Verifika<br>Pendar | si Hap<br>rping<br>0                      | anbol<br>us Ex<br>Q    |
| Foto Pro<br>Ansaura A<br>No<br>1<br>2<br>Verifik | duk<br>horo<br>1D<br>3195914<br>3195952<br>asi Produk Suks                                                                                                    | Nama Produk<br>Kerpik Singkong<br>Opak | Checse File N.                          | No file chosen<br>na 3 MS frome File JPS, JPI    | rea, etau Jiva           |                | Merek<br>Katineung Shack<br>Katineung Shack | Foto<br>&<br>& | Jumlah Bahan<br>Digunakan<br>4<br>4 | input<br>Bahan<br>B'<br>C | Verfiks<br>Perdan  | si Hap<br>iping<br>il<br>il<br>Antibosi F | ante<br>us B<br>Q<br>Q |

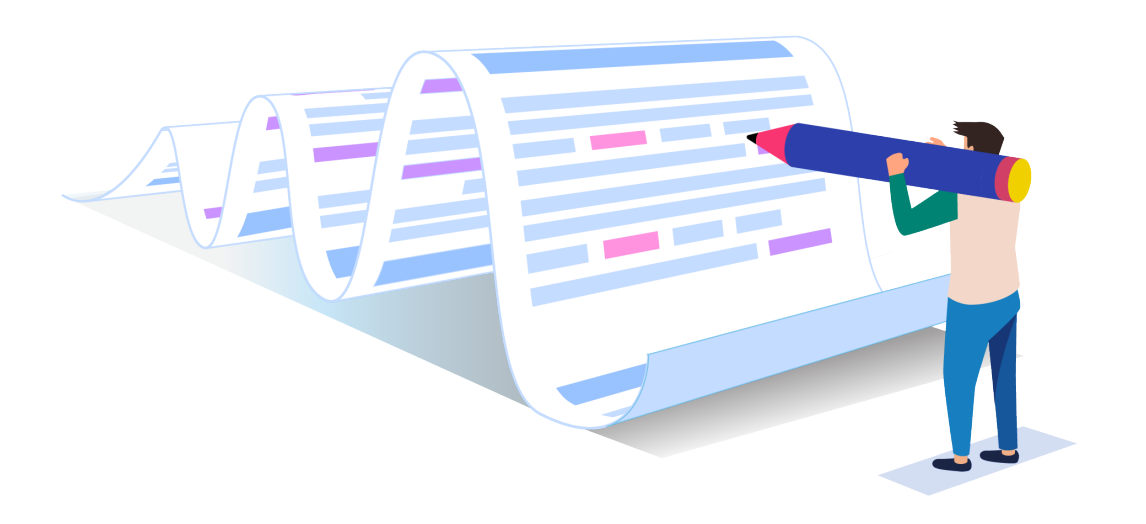

e. Selanjutnya verifikasi "Proses Produk Halal". Jika proses produk halal sudah sesuai maka klik "Simpan Hasil Verifikasi".

| SIHALAL      |                                                       |                                                                                                    | 🌲 Riyan Agustian 🔞          |
|--------------|-------------------------------------------------------|----------------------------------------------------------------------------------------------------|-----------------------------|
| Dashboard    | Pelaku Usaha Pengajuan Pabrik & Outlet Bahan          | Produk Proses Produk Halal Pernyataan                                                                                                    | Kembali                     |
| t)<br>Menu   | Proses Produk Halal                                   |                                                                                                    |                             |
| $\mathbf{O}$ | Kelik Proses                                          | Tambah                                                                                                    |                             |
|              | Proses Produksi<br>PPri sode orenflasi oret perdenorm | 1. persiapan bahan baku<br>2.Bahan Baku Di cuci<br>3. Pemolongan Bahan baku<br>4. Bahan Yang sudah di potong lalu di rendam<br>5.Bahan di goreng sampai matang<br>6.Keripik yang sudah di goreng dilakukan pengemasan<br>7. Produk dikemas menggunakan plastik PP |                             |
|              | Verifikasi Proses Produk Halai (PPH) Sukses.          |                                                                                                    | Simpan Hasil Verffikasi PPH |
|              |                                                       |                                                                                                    | District Contract           |

f. Klik "Pernyataan" apabila semua sudah sesuai, selanjutnya klik "Setuju" dan unduh hasil pernyataan kemudian klik "Kembali".

|       | PERNYATAAN PELAKU USAHA                                                                                                    |
|-------|----------------------------------------------------------------------------------------------------|
| Yana  | hertandalangan di bauch ini sebagai Delaku Herba -                                                                                                    |
| Nama  | Unitervisional of Derivation Studies (Transmission) and the studies of the studies of the studie |
| Nama  | a Usaha MOHAMMAD RAFFI FIRZA PERDANA ()                                                                                                    |
| Alam  | at Usaha : KP.CIBEBER GIRANG, RT/RW -, TENJOAYU, CICURUG, KAB, SUKABUMI, JAWA BARAT, , INDONESIA                                                                                                    |
| Alam  | at Tempat Usaha 🛛 : Kp. Cibeber Girang, Desa/Kelurahan Tenjoayu, Kac. Cicurug, Kab. Sukabumi, Provinsi Jawa Barat, Sukabumi, Jawa Barat, Indonesia, 43359                                                                                                    |
| Telpo | a                                                                                                    |
| Emai  | : refiliza 123@gmail.com                                                                                                    |
| Jenis | Produk : Pilih                                                                                                    |
| Deng  | an inI kami menyatakan,                                                                                                    |
| 1     | . Menggunakan bahan yang sudah dipastikan kehalalannya                                                                                                    |
| 2     | . Memproduksi dan mengolah produk sesuai dengan persyaratan kehalalan                                                                                                    |
| 3     | . Nenghasilkan produk yang dipastikan kehalalannya, dan                                                                                                    |
| Semu  | ia Informasi yang disampaikan dalam akadikrar ini adalah benar. Apabila ditemukan dan/atau dibuktikan adanya penipuan/pamalsuan atas informasi yang kami sampaikan, maka kami<br>dia dikenakan dan menerima penetapan sangsi.                                                                                                    |
|       |                                                                                                    |
| Demi  | kian akad/ikrar pernyataan Pelaku Usaha ini kami buat untuk digunakan secara semestinya                                                                                                    |
|       |                                                                                                    |
|       |                                                                                                    |
| Moha  | mmad Raff First Parkana                                                                                                    |
| mona  | inimital real evalua                                                                                                    |

## Pengiriman Data

2

Selanjutnya masuk kembali ke akun pelaku usaha untuk melakukan pengiriman data. Jika semua pengajuan sudah terisi klik "kirim" dan secara otomatis pengajuan akan langsung tersubmit.

|                         |                                         |                               |                                   | Anggi Sudansman                   |
|-------------------------|-----------------------------------------|-------------------------------|-----------------------------------|-----------------------------------|
| Pengajuan Sertifikasi I | Halal: Detail                           |                               |                                   |                                   |
| Kitting Edit Kembali    |                                         |                               |                                   | На                                |
| Data Pengajuan          |                                         |                               |                                   | SURAT PERMOHONAN SURAT PERNYATAAN |
| Pengajuan Sertifikasi   |                                         |                               |                                   | _                                 |
| Nomor ID                | 487924                                  | Tanggal                       | 01/02/2023                        | IKRAR HASIL VERVAL                |
| No. Surat Permohonan    | 02/11/2023                              | Tgl Surat Permohonar          | 01/02/2023                        | REKOMENDASI                       |
| Jenis Layanan           | Makanan                                 |                               |                                   |                                   |
| Jenis Produk            | Makanan ringan siap santap              |                               |                                   |                                   |
| KBLI                    | Industri Kerupuk, Keripik, F            | Peyek Dan Sejenisnya          | ✓ Update                          | LAPORAN STTD Sertifikat Halal     |
| Merek Dagang            | Kalineung Snack                         |                               |                                   |                                   |
| Area Pemasaran          | Kabupaten/Kota                          |                               |                                   |                                   |
| Pendamping              | Riyan Agustian                          |                               |                                   | Pendaftaran                       |
| Lembaga Pendamping      | Pusat Halal Salman                      |                               |                                   | No Dattar                         |
| Nama Perusahaan         | ANGGI SUDARISMAN                        |                               |                                   |                                   |
| Nama Alt Perusahaan     | ANGGI SUDARISMAN(Katine                 | ung Snack)                    |                                   | Tanggal Daftar                    |
| Alamat                  | KP PASIR ANGIN RT 01 RW 0               | 02, RT/RW -, CIAMBAR, CIAMBAR |                                   |                                   |
| Kab/Kota                | KAB. SUKABUMI                           | Provinsi                      | JAWA BARAT                        | Tempat Pendaftaran                |
| Negara                  | INDONESIA                               | Kode Pos                      | -                                 |                                   |
| Telepon                 | 1 1 1 1 1 1 1 1 1 1 1 1 1 1 1 1 1 1 1 1 | Email                         | katineung.snack.ciambar@gmail.com | Jenis Pengajuan                   |
| Jenis Badan Usaha       | Lainnya                                 | Skala Usaha                   | Mikro                             | Daiu                              |
| Tingkat Usaha           | UMK                                     | Asal Usaha                    | Domestik                          | Status<br>Droft DL                |
| Modal Usaba             | 0                                       |                               |                                   | Dian PO                           |

Selanjutnya tampilan secara otomatis akan tampak seperti gambar di bawah, kemudian masuk ke menu "sertifikasi" kemudian klik "Status Permohonan". Pastikan sudah tertulis "Submited PU" di SIHALAL. Pelaku usaha bisa langsung "logout" dari akun pelaku usaha.

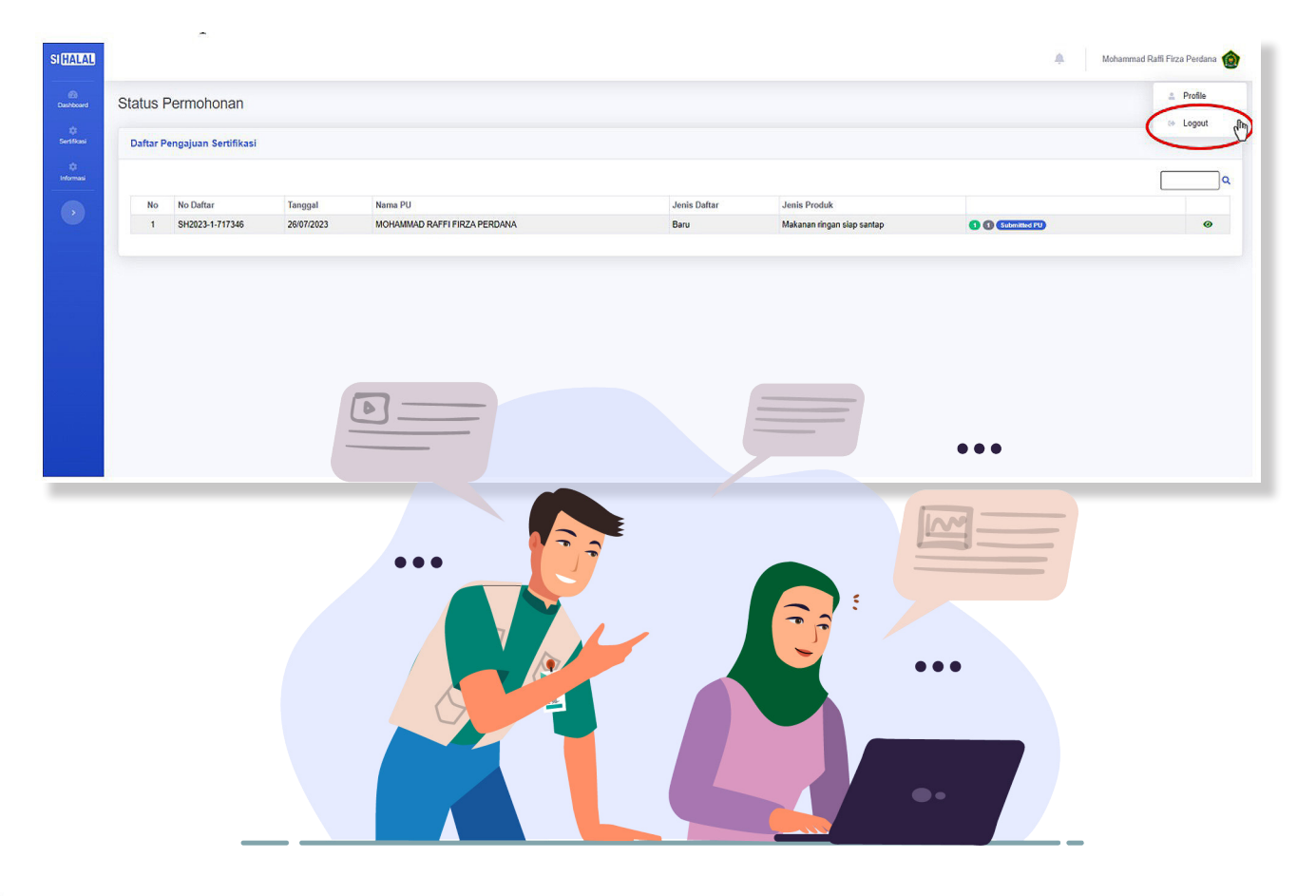

# Proses Verval Penerapan SJPH

a. Pendamping PPH "login" ke akun SIHALAL dengan mengisi password dan username.

| AL                                                                 |                                                                                                    |                                                            |                                             | 🛝 Riyan Agustian 🍿                                                    |
|--------------------------------------------------------------------|----------------------------------------------------------------------------------------------------|------------------------------------------------------------|---------------------------------------------|-----------------------------------------------------------------------|
| H Formuli: Rekomendasi                                             | Download Rekomendasi Pengembalian                                                                      | Tutup                                                      |                                             |                                                                       |
| Data Pelaku Usaha                                                  |                                                                                                    |                                                            |                                             | SURAT PERMOHONAN SURAT PERNYATAAN                                     |
| Nomor ID                                                           | 2192278                                                                                                | Tanggal                                                    | 26/07/2023                                  | IKRAR STTD                                                            |
| No. Surat Permohonan<br>Jenis Layanan<br>Jenis Produk              | 02/SP/2023<br>Makanan<br>Makanan ringan siap santap                                                    | Tgl Surat Permohonan                                       | 26/07/2023                                  | Cetak Laporan Cetak Hasil Pendampangan                                |
| Merek Usgang<br>Area Pemasaran<br>Pendamping<br>Lembaga Pendamping | Kami Shack<br>Kabupaten/Kota<br>Riyan Agustian<br>Pusat Halal Salman                                   |                                                            |                                             | Pendaftaran<br>No Daftar<br>SH2023-1-717346                           |
| Nama Perusahaan<br>Nama Alt Perusahaan<br>Alamat<br>Kab/Kota       | MOHAMMAD RAFFI FIRZA PERI<br>MOHAMMAD RAFFI FIRZA PERI<br>KPCIBEBER GIRANG, RTIRIW -,<br>KAB, SUKABUMI | DANA<br>DANA(Raffi Snack)<br>TENJOAYU, CICURUG<br>Provinsi | JAV/A BARAT                                 | Tanggal Dattar<br>26/07/2023<br>Tempa Pendatlaran<br>Jawa Barat       |
| Negara<br>Telepon<br>Jenis Badan Usaha<br>Tingkat Usaha            | INDONESIA<br>Lainnya<br>UMK                                                                            | Kode Pos<br>Email<br>Skala Usaha<br>Asal Usaha             | halaibelajer@gmail.com<br>Mikro<br>Domestik | Baar Serapaan<br>Beu<br>Status<br>Submitted PU<br>Channel Pendalatara |
| Modal Usaha Penanggung Jawab                                       | 0<br>Maturena Daff First Devices                                                                       |                                                            |                                             | Fendataran Sett Declare Fasilistor SEHATI / BPJPH SEHATI              |
| Nomor Kontak<br>Email                                              | wonammad Ratti Firza Perdana<br>0812345679<br>rattifitrza123@gmail.com                                 |                                                            |                                             | Tracking                                                              |

b. Pendamping PPH melakukan pengecekan persyaratan umum

Pendamping PPH melakukan pemeriksaan kesesuaian data persyaratan umum pelaku usaha di SIHALAL (lihat Gambar). Klik kolom "Sesuai".

| Pers | syaratan Umum ———       |                                                             |                                                                                              |                    |
|------|-------------------------|-------------------------------------------------------------|----------------------------------------------------------------------------------------------|--------------------|
| No   | Uraian                  | Bukti                                                       | Verval                                                                                       | Sesuai/Tidak Sesua |
| 1    | Pernyataan Pelaku Usaha | Dokumen akad/ikrar"                                         | memeriksa kesesuaian dan kelengkapan dokumen akad/ikrar                                      | ( <sup>p</sup> )   |
| 2    | Merek atau Nama Produk  | Foto produk"                                                | memeriksa kesesuaian merek/nama, symbol, bentuk, dan kemasan produk<br>dengan ketentuan SJPH |                    |
| 3    | Daftar Bahan            | Dokumen : daftar bahan, Sertifikat Halal"                   | memeriksa kesesuaian daftar bahan dengan dokumen dan sertifikat halal<br>yang diinput        | 0                  |
| 4    | Proses Produk Halal     | Skema PPH dalam bentuk narasi PPH secara singkat dan jelas" | Memeriksa kesesuaian skema PPH dengan narasi yang diinput                                    | 0                  |
| 5    | Manual SJPH             | Pelaku UMK memiliki manual SJPH"                            | Memeriksa manual SJPH sesuai dengan format atau template manual                              | 0                  |

Pendamping PPH melakukan pemeriksaan kesesuaian data persyaratan khusus pelaku usaha di SIHALAL (lihat Gambar). Klik kolom "Sesuai".

| lo | Uraian                                                                                                    | Bukti | Verval | Ya/Tidak |
|----|----------------------------------------------------------------------------------------------------|-------|--------|----------|
|    | Kebijakan Halal: Kebijakan halal telah ditetapkan pemilik usaha                                                                                                    | *     |        | D        |
|    | Kebijakan Halal: Kebijakan halal telah disampaikan ke semua pekerja                                                                                                    | •     |        | D        |
|    | Kebijakan Halai: Pemilik Usaha atau orang yang bertanggung jawab dalam<br>proses produk halal (Penyelia Halai) telah ditetapkan oleh pemilik usaha<br>dengan tanggung jawab yang jelas                                                                                                    |       |        |          |
|    | Kebijakan Halal: Prosedur tertulis pelaksanaan training telah tersedia                                                                                                    |       |        | D        |
|    | Kebijakan Halal: Training tentang produksi halal telah dilakukan untuk semua<br>pekerja                                                                                                    |       |        | D        |
|    | Bahan: Bahan (bahan baku, bahan tambahan dan bahan penolong) telah<br>dilengkapi dokumen pendukung sesuai dengan kriteria bahan dalam PPH                                                                                                    |       |        | ٥        |
|    | Bahan: Prosedur tertulis penggunaan bahan baru untuk produk yang sudah<br>disertifikasi telah tersedia                                                                                                    |       |        | D        |
|    | Bahan: Bahan penolong pencucian (cleaning agent) merupakan bahan yang<br>suci                                                                                                    | *     |        | D        |
|    | Produk: Adanya prosedur tertulis yang menjamin nama, bentuk dan rasa<br>produk telah memenuhi kriteria                                                                                                    |       |        | D        |
|    | Proses Produk Halal: Semua fasilitas produksi telah tercantum dalam<br>permohonan                                                                                                    |       |        | D        |
|    | Proses Produk Halal: Adanya prosedur tertulis yang menjamin semua<br>fasilitas yang kontak langsung dengan bahan, produk antara dan produk<br>akhir bebas babi (lidak digunakan untuk menangani daging babi atau produk<br>turunan babi)                                                                |       |        | D        |
|    | Proses Produk Halal: Adanya prosedur tetulis yang menjamin semua fasilitas<br>bebas kontaminasi najis (dicuci dan dibersihkan sebelum digunakan)                                                                                                    |       |        | D        |
|    | Proses Produk Halai: Adanya prosedur tertulis pemeriksaan bahan datang<br>dapat menjamin kesesuaian data yang tercantum dalam label/kemasan<br>dengan label/kemasan yang tercantum dalam dokumen pendukung bahan<br>(nama bahan, nama produsen, negara produsen dan logo halal, jika<br>dipersyaratkan) | 3     |        | ٥        |
|    | Proses Produk Halai: Adanya prosedur tertulis yang menjamin bahwa PPH<br>hanya menggunakan bahan halal dan dilakukan di fasilitas yang bebas babi<br>dan najis                                                                                                    |       |        | D        |
|    | Proses Produk Halai: Adanya prosedur tertulis yang menjamin bahwa bahan,<br>produk antara dan produk akhir tidak terkontaminasi najis selama<br>penyimpanan                                                                                                    |       |        | D        |
|    | Proses Produk Halal: Proses Produk Halal: Adanya prosedur tertulis yang<br>menjamin bahwa produk yang disertifikasi hanya berasal dari bahan halal<br>dan diproduksi di fasilitas bebas babi dan najis                                                                                                  | 5     |        | D        |
|    | Proses Produk Halal: Adanya prosedur tertulis yang menjamin bahwa produk<br>yang tidak memenuhi kriteria akan dimusnahkan                                                                                                    | •     |        | D        |
|    | Audit Internal dan Kaji Ulang: Adanya prosedur tertulis yang menjamin<br>bahwa audit internal dan kaji ulang dilakukan oleh pemilik usaha setidaknya                                                                                                    | -     |        |          |

# Selanjutnya pendamping PPH mengklik "Simpan".

| N  | ama Bahan                                             | Singkong Mentah (-)             |                                                                                                    |                  |      | •]   |
|----|-------------------------------------------------------|---------------------------------|----------------------------------------------------------------------------------------------------|------------------|------|------|
| Di | iragukan/Tidak Diragi                                 | ukan Tidak Diragukan 🗸          |                                                                                                    |                  |      |      |
|    |                                                       | Simpan                          |                                                                                                    |                  |      |      |
| No | Nama Bahan                                            | Diragukan (Kritis/Tidak Kritis) | Temuan                                                                                                    | Keterangan       | Edit | Hapu |
| 1  | MINYAKITA                                             | Diragukan                       | SH/KH No.ID00410000188990621 , berlaku s.d.<br>02/09/2025. Merk MINYAKITA, Bahan dari produsen<br>SINAR MAS AGRO RESOURCES AND<br>TECHNOLOGY Tbk |                  | C    |      |
| 2  | SUNLIGHT Cairan<br>Pencuci Piring,<br>Jeruk Nipis 100 | Diragukan                       | SH/KH No.ID0041000008400120 , berlaku s.d.<br>19/05/2024. Merk SUNLIGHT, Bahan dari produsen<br>PT. Unilever Indonesia Tbk                       |                  | Ø    |      |
| 3  | Pengemas Plastik                                      | Tidak Diragukan                 |                                                                                                    | Bahan<br>Lainnya | Ø    |      |
| 4  | Singkong Mentah                                       | Tidak Diragukan                 |                                                                                                    | Bahan<br>Nabati  | Ø    | Î    |
| 5  | Air Murni Air Tanah                                   | Tidak Diragukan                 |                                                                                                    | Air Murni        | ľ    | Î    |
|    | Ruch Ricona                                           | Tidak Diragukan                 |                                                                                                    | Bahan            | C.   | â    |

c. Pendamping PPH melakukan verval "proses produksi".

Dalam menu proses produksi ada 2 hal yang harus diisi, yaitu proses dan kriteria SJPH seperti gambar di bawah, setelah itu klik "simpan".

| Penjelasan    | Produk dibuat dengan ca<br>Siapkan bahan rendamar<br>aduk rata. | ara : Cuci bersih singkong yang telah diiris tipis sampai bersih.<br>n. Air panasnya bukan yang baru mendidih. Tambahkan garam dan bak                                                                                                    |          |
|---------------|-----------------------------------------------------------------|----------------------------------------------------------------------------------------------------|----------|
|               | wasukkan singkong ke b                                          | ahan rendaman. Rendam kurang lebih 45 menit-1 jam.                                                                                                    | ing soda |
|               | Simpan                                                          |                                                                                                    |          |
| No Persyarata |                                                                 | Penjelasan                                                                                                    |          |
| 1 Proses      |                                                                 | 1.persiapan bahan baku 2.Bahan Baku Di cuci<br>3.Pemotongan Bahan baku 4.Bahan Yang sudah di potong<br>lalu di rendam 5.Bahan di goreng sampai matang 6.Keripik<br>yang sudah di goreng dilakukan pengemasan 7.Produk<br>dikernas menggunakan plastik PP |          |
| Produk        |                                                                 |                                                                                                    |          |
| Kriteria      | Nama/Simbol                                                     |                                                                                                    |          |
| Pertanyaan    | Apakah terkait dengan ibada                                     | ah agama dan kepercayaan lain?                                                                                                    |          |
| Jawaban       | Tidak                                                           |                                                                                                    |          |
|               | Simpan                                                          |                                                                                                    |          |
| No. Kriteria  | Pertanyaan                                                      | Jawahan                                                                                                    |          |

| Persyarata            | n           | Proses                                                                                                    |
|-----------------------|-------------|----------------------------------------------------------------------------------------------------|
| Penjelasar            |             | Proses                                                                                                    |
|                       |             | aduk supaya matang merata. Setelah matang langsung taburi bumbu sesuai selera.<br>Sajikan<br>Simpan                                                                                                    |
| No                    | Persyaratan | Penjelasan                                                                                                    |
| 1                     | Proses      | 1.persiapan bahan baku 2.Bahan Baku Di cuci<br>3.Pemotongan Bahan baku 4.Bahan Yang sudah di potong<br>lalu di rendam 5.Bahan di goreng sampai matang 6.Keripii<br>yang sudah di goreng dilakukan pengemasan 7.Produk<br>dikemas menggunakan plastik PP |
| Produk                |             | alu di endani i Soniari di goreng dilakukan pengemasan 7.Produk<br>dikemas menggunakan plastik PP                                                                                                    |
| FIGUUK                |             |                                                                                                    |
| Martin da             |             | Nama/Simbol                                                                                                    |
| Kriteria              |             |                                                                                                    |
| Kriteria<br>Pertanyaa | 1.          | Apakah terkait dengan ibadah agama dan kepercayaan lain?                                                                                                    |

| Persyara | Atan Kriteria SJPH    |                                                                                                    | 1       |
|----------|-----------------------|----------------------------------------------------------------------------------------------------|---------|
| Penjelas | an Pemenuhan Ki       | iteria Sistem Jaminan Produk Halal telah diverifikasi                                                                                                    |         |
|          |                       |                                                                                                    |         |
| 10       | Persyaratan           | Penjelasan                                                                                                    |         |
| No<br>1  | Persyaratan<br>Proses | Penjelasan<br>1.persiapan bahan baku 2.Bahan Baku Di cuci<br>3.Pemotongan Bahan baku 4.Bahan Yang sudah di potong<br>latu di rendam 5.Bahan di goreng sampal matang 6.Keripik<br>yang sudah di goreng dilakukan pengemasan 7.Produk<br>dikemas menggunakan plastik PP | <b></b> |

d. Setelah proses pengisian selesai, pendamping bisa mengunduh dokumen laporan, dokumen hasil pendampingan dan formulir rekomendasi seperti gambar di bawah.

|                       |                                |                      |                             | -31. Histor Again                                                                                                    |
|-----------------------|--------------------------------|----------------------|-----------------------------|----------------------------------------------------------------------------------------------------|
|                       | Downey Robertson Programmer    | TIMU                 |                             |                                                                                                    |
| Data Pelaku Ukaha     |                                |                      |                             | NUME PERMITIAN SUBAL PERMITIAN                                                                                                    |
| Romon (D              | 2182274                        | Tanggal              | annonana                    | Second Contract                                                                                                    |
| No. Sarie Permitional | 62%P0003                       | Tgt Nutet Permohonen | 3667(523                    |                                                                                                    |
| Joods Layanan         | Malanan                        |                      |                             | Contain Section From Providence and an                                                                                                    |
| Josés Produk          | Malaman ongan stag-sartap      |                      |                             |                                                                                                    |
| Merek Degeny          | Fluff Snoth                    |                      |                             | Personalities                                                                                                    |
| Area Pomesenen        | Kabupaten/Katia                |                      |                             | Community and the second second second second second second second second second second second second second se                                                                                                    |
| Pendemping            | Filpen Agustian                |                      |                             | An Dather                                                                                                    |
| Lenbage Fendanping    | Proved Hadad Selfmann          |                      |                             | 542023-1-717346                                                                                                    |
| Nome Perusakaan       | MOHAMMAD RAFTI FIRZA PERDAN    | 4                    |                             | 1 mm ( ) mm ( ) |
| Noma Alt Peruscheari  | MOHAMMAD RATTIFIEDA PERDAN     | Alflatt Snado        |                             |                                                                                                    |
| Nanet                 | KE-DIDEBER GRANG, RER/V -, TEX | UGAYU CICURUS        |                             | Alwa Basal                                                                                                    |
| RobWers               | KAB SUKABUMI                   | Prosteni             | TARAS SARAT                 |                                                                                                    |
| Regard                | NOONESH                        | Kode Poe             |                             | Bana                                                                                                    |
| Tolopce.              |                                | firmed               | haratheringer (Egymaal open |                                                                                                    |
| Junie Batten Usaha    | Laintys                        | Skate Usaha          | Mice                        | Submitted P(J                                                                                                    |
| Tingkat Useba         | LOW                            | Aust Unation         | Danwette                    | Charmed Frankelinean                                                                                                    |
| Medal Usaha           |                                |                      |                             | Pendafuran Self Dectare                                                                                                    |
| Penanggang Jawat      |                                |                      |                             | SEPATI ( BP.9% SEMATI                                                                                                    |
| Name                  | Mohammad Raffi Ficza Perdena   |                      |                             |                                                                                                    |
| Nones Nordal          | 60(112)3456/FW                 |                      |                             | and the second second se                                                                                                    |
| Email                 | saffificant 23 gligmaail com   |                      |                             | a second second s                                                                                                    |

| Kelompok           | Uraian                                                                                                    | Bukti                                                         | Verval                                                                                          | Memenuhi |
|--------------------|----------------------------------------------------------------------------------------------------|---------------------------------------------------------------|-------------------------------------------------------------------------------------------------|----------|
| Persyaratan Umum   | Pernyataan Pelaku Usaha                                                                                                    | Dokumen akad/ikrar                                            | memeriksa kesesuaian dan kelengkapan<br>dokumen akad/ikrar                                      | Ya       |
| Persyaratan Umum   | Merek atau Nama Produk                                                                                                    | Foto produk                                                   | memeriksa kesesuaian merek/nama, symbol,<br>bentuk, dan kemasan produk dengan<br>ketentuan SJPH | Ya       |
| Persyaratan Umum   | Daftar Bahan                                                                                                    | Dokumen : daftar bahan, Sertifikat Halal                      | memeriksa kesesuaian daftar bahan dengan<br>dokumen dan sertifikat halal yang diinput           | Ya       |
| Persyaratan Umum   | Proses Produk Halal                                                                                                    | Skema PPH dalam bentuk narasi PPH<br>secara singkat dan jelas | Memeriksa kesesuaian skema PPH dengan<br>narasi yang diinput                                    | Ya       |
| Persyaratan Umum   | Manual SJPH                                                                                                    | Pelaku UMK memiliki manual SJPH                               | Memeriksa manual SJPH sesuai dengan<br>format atau template manual SJPH<br>Solfdoclaro          | Ya       |
| Persyaratan Khusus | Kebijakan Halal: Kebijakan halal telah<br>ditotapkan pomilik usaha                                                                                                    |                                                               |                                                                                                 | Ya       |
| Persyaratan Khusus | Kebijakan Halal: Kebijakan halal telah<br>disampaikan ke semua pekerja                                                                                                    | C                                                             |                                                                                                 | Ya       |
| Persyaratan Khusus | Kebijakan Halal: Pernilik Usaha atau orang<br>yang bertanggung jawab dalam proses<br>produk halal (Penyelia Halal) lelah<br>ditetapkan oleh pemilik usaha dengan<br>tanggung jawab yang jolas |                                                               |                                                                                                 | Ya       |
| Persyaratan Khusus | Kebijakan Halal: Prosedur tertulis<br>polaksanaan training telah tersedia                                                                                                    |                                                               |                                                                                                 | Ya       |
| Persyaratan Khusus | Kebijakan Halal: Training tentang produksi<br>halal telah dilakukan untuk semua pekerja                                                                                                    |                                                               |                                                                                                 | Ya       |

| Persyaratan Khusus | Bahan: Bahan (bahan baku, bahan<br>tambahan dan bahan penolong) telah<br>dilengkapi dokumen pendukung sesuai<br>dengan kriteria bahan dalam PPH                                                                                                    | Ya |
|--------------------|----------------------------------------------------------------------------------------------------|----|
| Persyaratan Khusus | Bahan: Prosedur tertulis penggunaan bahan<br>baru untuk produk yang sudah disertifikasi<br>telah tersedia                                                                                                    | Ya |
| Persyaratan Khusus | Bahan: Bahan penolong pencucian (cleaning agent) merupakan bahan yang suci                                                                                                    | Ya |
| Persyaratan Khusus | Produk: Adanya prosedur tertulis yang<br>menjamin nama, bentuk dan rasa produk<br>telah memanuhi kriteria                                                                                                    | Ya |
| Persyaratan Khusus | Proses Produk Halal: Semua fasilitas<br>produksi telah tercantum dalam permohonan                                                                                                    | Ya |
| Persyaratan Khusus | Proses Produk Halal: Adanya prosedur<br>tertulis yang menjamin semua fasilitas yang<br>kontak langsung dengan bahan, produk<br>antara dan produk akhir bebas babi (tidak<br>digunakan untuk menangani daging babi<br>alau produk turunan babi)                                                                   | Ya |
| Persyaratan Khusus | Proses Produk Halat Adanya prosedur<br>totulis yang menjamin semua fasilitas bobas<br>kontaminasi najis (dicuci dan dibersihkan<br>sebelum digunakan)                                                                                                    | Ya |
| Persyaratan Khusus | Proses Produk Halat: Adanya prosedur<br>tertulis pemeriksaan bahan datang dapat<br>menjamin kosesuaian data yang tercantum<br>dalam label/kemasan dengan label/kemasan<br>yang tercantum dalam dokuman pendukung<br>bahan (nama bahan, nama produsen,<br>negara produsen dan logo halal, jika<br>dipersyaratkan) | Ya |
| Persyaratan Khusus | Proses Produk Halal: Adanya prosedur<br>tertulis yang menjamin bahwa PPH hanya<br>menggunakan bahan halal dan dilakukan di                                                                                                    | Ya |

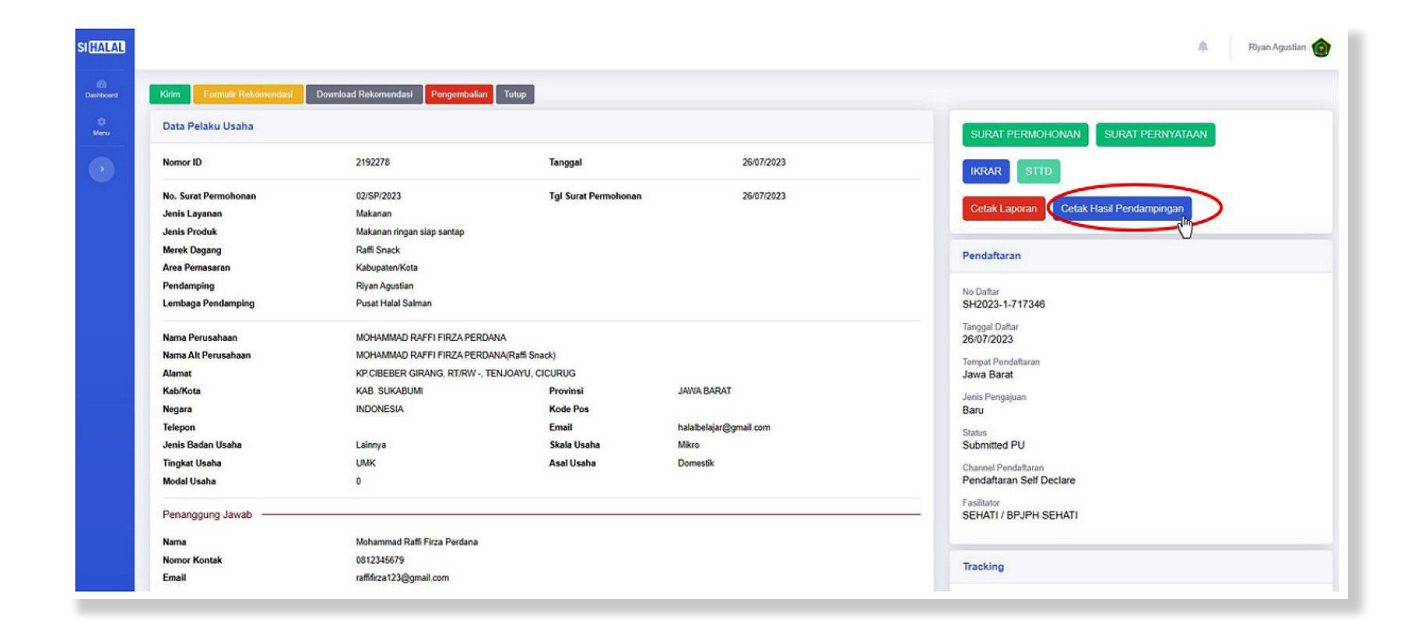

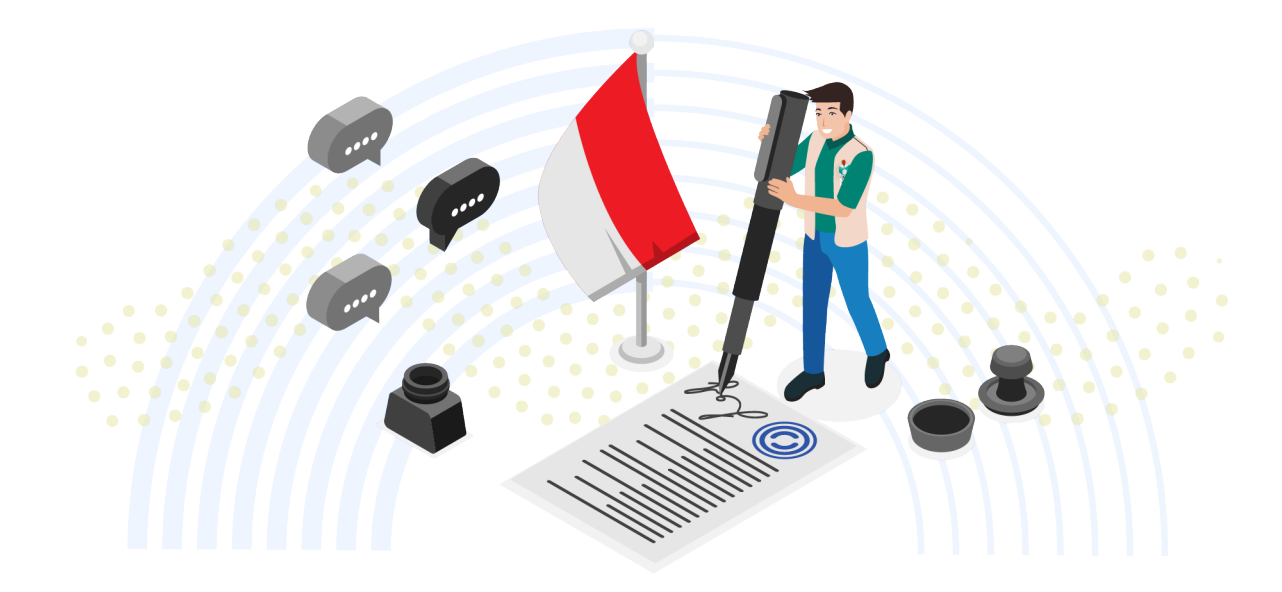

# LAPORAN HASIL PENDAMPINGAN

| 1.  | STTD                 | :                            | SH2023-1-717346                                                                                                    |            |  |  |
|-----|----------------------|------------------------------|----------------------------------------------------------------------------------------------------|------------|--|--|
| 2.  | Nama Perusahaan      | :                            | MOHAMMAD RAFFI FIRZA PERDANA                                                                                                    |            |  |  |
| 3.  | Alamat Perusahaan    | :                            | KP.CIBEBER GIRANG, RT/RW -, TENJOAYU, CICURUG                                                                                     |            |  |  |
| 4.  | Nama Personel UMK    |                              | Mohammad Raffi Firza Perdana                                                                                                    |            |  |  |
| 5.  | Jenis Produk         | :                            | Makanan ringan siap santap                                                                                                    |            |  |  |
| 6.  | Tanggal Pendampingan |                              | 26 Juli 2023                                                                                                    |            |  |  |
| 7.  | Nama Pendamping      | :                            | Riyan Agustian                                                                                                    |            |  |  |
| 8.  | Lembaga Pendamping   | :                            | Pusat Halal Salman                                                                                                    |            |  |  |
| 9.  | Nama Produk          | :                            | (1) Keripik Singkong                                                                                                    |            |  |  |
| 10. | Daftar Bahan         | :                            |                                                                                                    |            |  |  |
|     | a. Bahan             | :                            | (1) Air Murni (2) MINYAKITA (3) Garam "Jempol"                                                                                    |            |  |  |
|     | b. Cleaning Agent    | :                            | (1) SUNLIGHT Cairan Pencuci Piring, Higienis                                                                                      |            |  |  |
|     | c. Kemasan           | :                            | (1) Pengemas Plastik                                                                                                    |            |  |  |
| No  | Bahan                | Diragukan/Tidak<br>Diragukan | Temuan                                                                                                    | Keterangan |  |  |
| 1   | MINYAKITA            | Diragukan                    | SH/KH No ID00410000188990621, berlaku s.d 2/9/2025 (Merek MINYAKITA dari<br>produsen SINAR MAS AGRO RESOURCES AND TECHNOLOGY Tbk) |            |  |  |
| 2   | Garam "Jempol"       | Diragukan                    | SH/KH No ID35310000119890621, berlaku s.d 27/8/2025 (Merek Garam dari<br>produsen PT. Susanti Megah)                              |            |  |  |

produsen PT. Unilever Indonesia Tbk)

SH/KH No ID00410000008400120, berlaku s.d 19/5/2024 (Merek Sunlight dari

Air Murni

Bahan Kimia

| King Brends Dataset     | Develored Pakamandani Ref nambali | an Tubun             |                        |                                        |
|-------------------------|-----------------------------------|----------------------|------------------------|----------------------------------------|
| Kinn Fornoir Resona and | Download Recomendasi              | Toop                 |                        |                                        |
| Data Pelaku Usaha       |                                   |                      |                        | SURAT PERMOHONAN SURAT PERNYATAAN      |
| Nomor ID                | 2192278                           | Tanggal              | 26/07/2023             | IKRAR STTD                             |
| No. Surat Permohonan    | 02/SP/2023                        | Tgl Surat Permohonan | 26/07/2023             |                                        |
| Jenis Layanan           | Makanan                           |                      |                        | Cetak Laporan Cetak Hasil Pendampingan |
| Jenis Produk            | Makanan ringan siap santap        |                      |                        |                                        |
| Merek Dagang            | Raffi Snack                       |                      |                        | Pendaftaran                            |
| Area Pemasaran          | Kabupaten/Kota                    |                      |                        |                                        |
| Pendamping              | Riyan Agustian                    |                      |                        | No Daftar                              |
| Lembaga Pendamping      | Pusat Halal Salman                |                      |                        | SH2023-1-717346                        |
| Nama Panurahaan         | MOHANMAD RAFELEIRZA DEL           | PDANA                |                        | Tanggal Daftar                         |
| Nama Alt Perusahaan     | MOHAMMAD RAFFI FIRZA PER          | RDANA(Raffi Snark)   |                        | 2010/1/2023                            |
| Alamat                  | KPCIBEBER GIRANG RT/RW            | TENJOAYU CICURUG     |                        | Tempat Pendaftaran                     |
| Kab/Kota                | KAB. SUKABUMI                     | Provinsi             | JAWA BARAT             |                                        |
| Negara                  | INDONESIA                         | Kode Pos             |                        | Jenis Pengajuan<br>Baru                |
| Telepon                 |                                   | Email                | halalbelajar@gmail.com |                                        |
| Jenis Badan Usaha       | Lainnya                           | Skala Usaha          | Mikro                  | Submitted PU                           |
| Tingkat Usaha           | UMK                               | Asal Usaha           | Domestik               | Channel Pendattaran                    |
| Modal Usaha             | 0                                 |                      |                        | Pendaftaran Self Declare               |
| Penanggung Jawab        |                                   |                      |                        | Fasilitator<br>SEHATI / BPJPH SEHATI   |
| Nama                    | Mohammad Raffi Firza Perdana      |                      |                        |                                        |
| Nomor Kontak            | 0812346670                        |                      |                        |                                        |

SUNLIGHT Cairan Pencuci

Piring, Higienis

Pengemas Plastik

Air Murni

Diragukan

Tidak Diragukan

Tidak Diragukan

3

4

| R                                                                                    | EKOMENDASI HASIL VERIFIKASI DAN VALIDASI                                    |  |  |  |  |
|--------------------------------------------------------------------------------------|-----------------------------------------------------------------------------|--|--|--|--|
|                                                                                      | PENDAMPING PPH                                                              |  |  |  |  |
| Nama Pendamping                                                                      | : Riyan Agustian                                                            |  |  |  |  |
| Nomor Registrasi :                                                                   | : 2212000010                                                                |  |  |  |  |
| Lembaga Pendamping                                                                   | : Pusat Halal Salman                                                        |  |  |  |  |
| Merekomendasikan ker                                                                 | pada :                                                                      |  |  |  |  |
| Nama Pelaku Usaha                                                                    | : MOHAMMAD RAFFI FIRZA PERDANA                                              |  |  |  |  |
| Nomor Izin Berusaha                                                                  | : 2607230047706                                                             |  |  |  |  |
| Nama Penanggung<br>Jawab/Penyelia Halal : Sasmita                                    |                                                                             |  |  |  |  |
| Alamat                                                                               | : KP.CIBEBER GIRANG, RT/RW -, TENJOAYU, CICURUG                             |  |  |  |  |
| Jenis Produk                                                                         | : Makanan ringan siap santap                                                |  |  |  |  |
| Rekomendasi didasark                                                                 | an atas :                                                                   |  |  |  |  |
| 1. Bahan yang digun                                                                  | akan sudah memenuhi persyaratan kehalalan produk                            |  |  |  |  |
| 2. Proses produksi ya                                                                | ang dilakukan telah memenuhi persyaratan kehalalan produk                   |  |  |  |  |
| <ol> <li>Produk yang dinas</li> <li>Kriteria Sistem Jar</li> <li>undangan</li> </ol> | ninan Produk Halal (SJPH) telah dipenuhi sesuai dengan ketentuan perundang- |  |  |  |  |
| KAB. SUKABUMI, 26-0                                                                  | 7-2023                                                                      |  |  |  |  |
| Rivan Adustian                                                                       |                                                                             |  |  |  |  |
| Pendamping                                                                           |                                                                             |  |  |  |  |
|                                                                                      |                                                                             |  |  |  |  |

e. Selanjutnya Klik "kirim" dan proses verval oleh pendamping PPH selesai.

|                            |                                  |                      |                        | 🌲 Riyan Ag                             |
|----------------------------|----------------------------------|----------------------|------------------------|----------------------------------------|
| Kirim Pormulir Rekomendasi | Download Rekomendasi Pengembalia | n Tutup              |                        |                                        |
| Data Pelaku Usaha          |                                  |                      |                        | SURAT PERMOHONAN SURAT PERNYATAAN      |
| Nomor ID                   | 2192278                          | Tanggal              | 26/07/2023             | IKRAR STTD                             |
| No. Surat Permohonan       | 02/SP/2023                       | Tgl Surat Permohonar | 26/07/2023             |                                        |
| Jenis Layanan              | Makanan                          |                      |                        | Cetak Laporan Cetak Hasil Pendampingan |
| Jenis Produk               | Makanan ringan siap santap       |                      |                        |                                        |
| Merek Dagang               | Raffi Snack                      |                      |                        | Pendaftaran                            |
| Area Pemasaran             | Kabupaten/Kota                   |                      |                        |                                        |
| Pendamping                 | Riyan Agustian                   |                      |                        | No Daftar                              |
| Lembaga Pendamping         | Pusat Halal Salman               |                      |                        | SH2023-1-717346                        |
| Nama Perusahaan            | MOHAMMAD RAFFI FIRZA PER         | DANA                 |                        | Tanggal Daftar<br>26/07/2023           |
| Nama Alt Perusahaan        | MOHAMMAD RAFFI FIRZA PER         | DANA(Raffi Snack)    |                        | Towned Development                     |
| Alamat                     | KP.CIBEBER GIRANG, RT/RW -,      | TENJOAYU, CICURUG    |                        | Jawa Barat                             |
| Kab/Kota                   | KAB. SUKABUMI                    | Provinsi             | JAWA BARAT             | Inde Description                       |
| Negara                     | INDONESIA                        | Kode Pos             |                        | Baru                                   |
| Telepon                    |                                  | Email                | halalbelajar@gmail.com | Status                                 |
| Jenis Badan Usaha          | Lainnya                          | Skala Usaha          | Mikro                  | Submitted PU                           |
| Tingkat Usaha              | UMK                              | Asal Usaha           | Domestik               | Channel Rendaffaran                    |
| Modal Usaha                | 0                                |                      |                        | Pendaftaran Self Declare               |
| Penanggung Jawab           |                                  |                      |                        | Fasilitator<br>SEHATI / BPJPH SEHATI   |
| Nama                       | Mohammad Raffi Firza Perdana     |                      |                        |                                        |
| Nomor Kontak               | 0812345679                       |                      |                        | Teaching                               |
| Email                      | raffifirza123@gmail.com          |                      |                        | it examp                               |

f. Apabila pelaku usaha ingin melihat STTD (Surat Tanda Terima Dokumen) bisa masuk kembali ke akun pelaku usaha dengan mengklik "Sertifikasi", klik "Status Permohonan" lalu klik pada simbol mata, kemudian pilih kolom "STTD" seperti gambar di bawah.

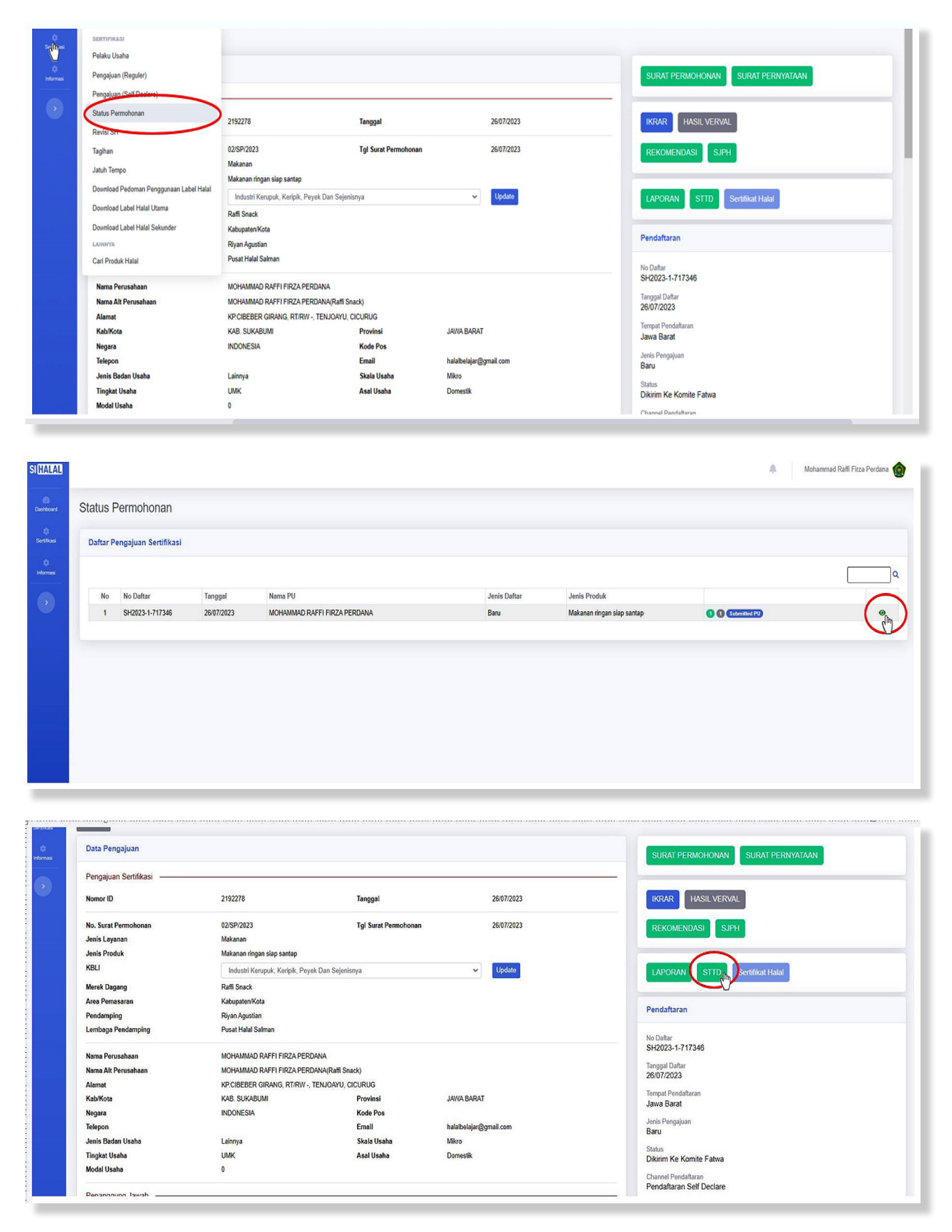

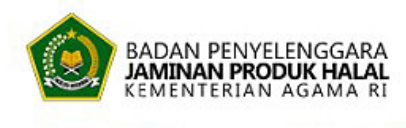

0

Nomor Pendaftaran:SH2023-1-717346Tgl STTD:26 Juli 2023

#### TANDA TERIMA DOKUMEN

#### PERMOHONAN SERTIFIKAT HALAL

| Telah diterima dokum   | en dar  | :                                                                                                    |                                                                            |  |  |  |  |  |
|------------------------|---------|----------------------------------------------------------------------------------------------------|----------------------------------------------------------------------------|--|--|--|--|--|
| Nama Perusahaan        | :       | MOHAMMAD RAFFI FIRZA PERDANA / MO<br>PERDANA(Raffi Snack)                                                            | IOHAMMAD RAFFI FIRZA PERDANA / MOHAMMAD RAFFI FIRZA<br>ERDANA(Raffi Snack) |  |  |  |  |  |
| Status Pendaftaran     | :       | Baru                                                                                                    | aru                                                                        |  |  |  |  |  |
| Skala Usaha            | :       | Mikro                                                                                                    |                                                                            |  |  |  |  |  |
| Alamat Pabrik          | :       | Kp. Cibeber Girang, Desa/Kelurahan Tenjoa<br>Provinsi Jawa Barat, Sukabumi, Jawa Barat                               | ayu, Kec. Cicurug, Kab. Sukabumi,<br>, 43359, Indonesia                    |  |  |  |  |  |
| Area Pemasaran         | :       | Kabupaten/Kota                                                                                                    |                                                                            |  |  |  |  |  |
| Jenis Produk           | :       | Makanan ringan siap santap                                                                                           |                                                                            |  |  |  |  |  |
| Nama LPH               | :       |                                                                                                    |                                                                            |  |  |  |  |  |
| Surat Permohonan       | :       | 02/SP/2023 / Tanggal : 26/07/2023                                                                                    |                                                                            |  |  |  |  |  |
| Berupa                 | :       | - Surat Permohonan - Dokumen Penyelia Halal<br>- Daftar Nama Produk dan Bahan/Menu/Barang - Proses Pengolahan Produk |                                                                            |  |  |  |  |  |
| Telah diperiksa dan di | inyatak | an lengkap memenuhi persyaratan dalam per                                                                            | mohonan sertikat halal.                                                    |  |  |  |  |  |
|                        |         |                                                                                                    |                                                                            |  |  |  |  |  |

Dokumen ini sebagai persyaratan untuk dapat dilakukan pemeriksaan dan / atau pengujian produk halal oleh LPH.

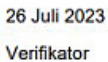

FR-TTD

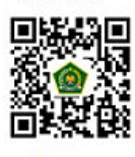

BPJPH

g. Untuk pelaku usaha yang ingin melihat tracking sudah sejauh mana proses sertifikasi halal, bisa di lihat dengan cara meng-*scroll* ke bawah seperti gambar di bawah ini.

| IIUdh  | aua uata ulternukan           |                   |          |                                     |                            |                      |                                             |            |
|--------|-------------------------------|-------------------|----------|-------------------------------------|----------------------------|----------------------|---------------------------------------------|------------|
|        |                               |                   |          |                                     |                            |                      | Tracking                                    |            |
| Penye  | lia Halal                     |                   |          |                                     |                            |                      | Draft PU<br>Mohammad Raffi Firza Perdana    | 26/07/2023 |
| No     | Nama                          | No KTP            | Download | No/Tgl Sertifikat<br>Penyelia Halal | No/Tgl SK                  | No Kontak            | Submitted PU<br>Mehammad Raff Firza Pordana | 26/07/2023 |
| 1      | Sasmita                       | 32021249601870009 | Download | 26 Jul 2023                         | 01/VII/2023<br>26 Jul 2023 | 085811170770         | Selesai P3H                                 | 26/07/2023 |
|        |                               |                   |          |                                     |                            | Download SK Penyelia | Riyan Agustian<br>Selesai Pendamping PPH    |            |
|        |                               |                   |          |                                     |                            |                      | O Dikirim Ke Komite Fatwa                   | 26/07/2023 |
| Daftar | Nama Bahan List of Material — |                   |          |                                     |                            |                      | Dikirim Ke Komite Fatwa                     |            |
| No     | Nama Bahan                    | Merk              | Produsen | No. Sertifikat Halal                |                            | Tgl.                 |                                             |            |

# Proses Penentuan Kehalalan oleh Komite Fatwa

Setelah Pendamping PPH mengirim hasil verval di SIHALAL, maka akan dilakukan pemeriksaan dan penentuan halal oleh Komite Fatwa. Jika produk dinyatakan halal, maka pelaku usaha dapat mengunduh sertifikat halal di SIHALAL

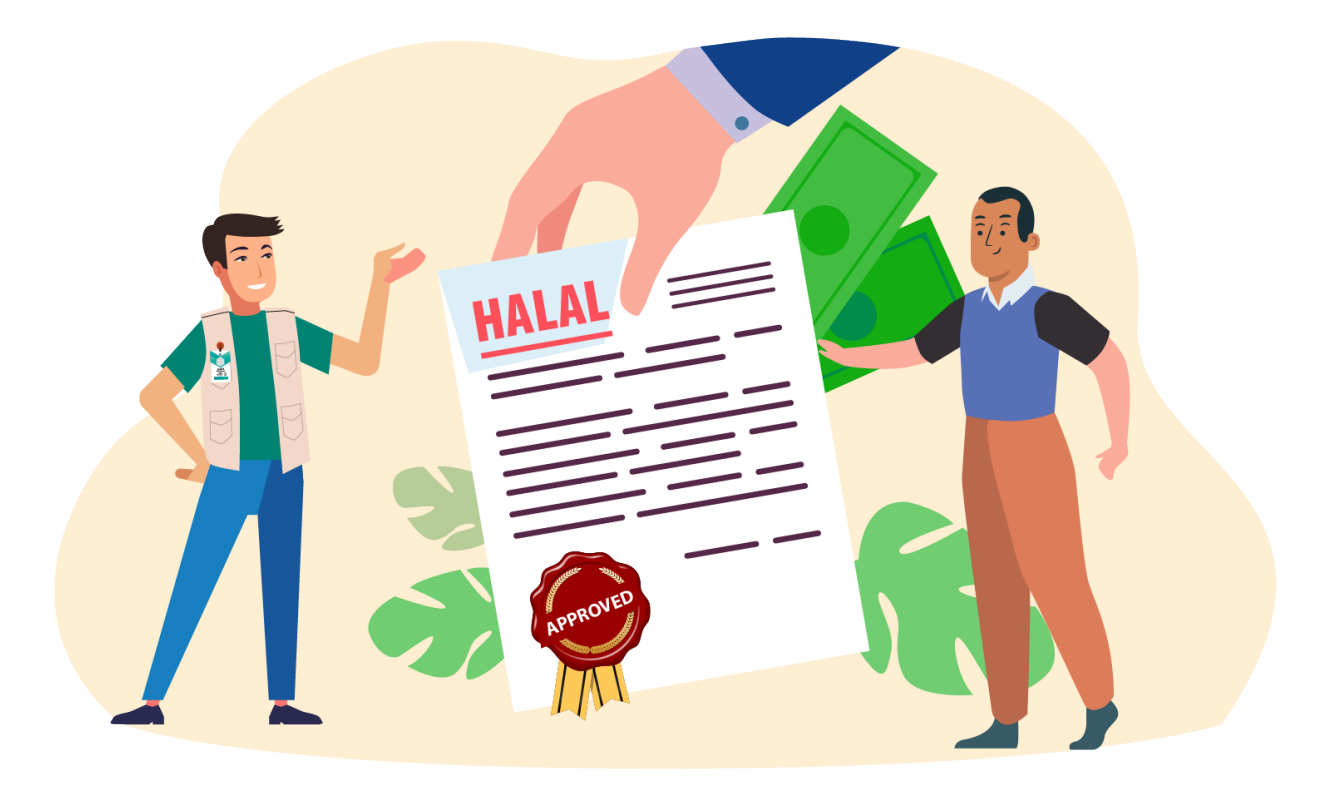

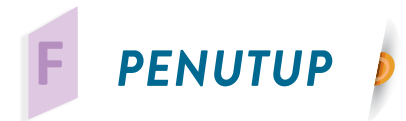

Pendamping halal mempunyai peran yang sangat penting dalam melakukan pendampingan pelaku usaha untuk memperoleh sertifikat halal melalui skema *self declare*. Semua laporan pendamping akan dijadikan dasar oleh Komite Fatwa Produk Halal dalam memutuskan kehalalan produk, karena itu pendamping harus memiliki pengetahun mengenai *self declare* dan bekerja dengan baik, jujur, teliti, dan amanah. Buku ini diharapkan dapat dijadikan panduan dalam melaksanakan proses pendampingan PPH dengan baik dan benar.

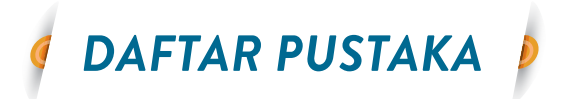

Keputusan Kepala BPJPH Nomor 150 Tahun 2022 tentang Petunjuk Teknis Pendamping Proses Produk Halal dalam Penentuan Kewajiban Bersertifikat Halal Bagi Pelaku Usaha Mikro dan Kecil yang Didasarkan Atas Pernyataan Pelaku Usaha

- Keputusan Kepala BPJPH Nomor 22 Tahun 2023 tentang Perubahan Atas Keputusan Kepala Badan Penyelenggara Jaminan Produk Halal Nomor 150 Tahun 2022 Tentang Petunjuk Teknis Pendamping Proses Produk Halal Dalam Penentuan Kewajiban Bersertifikat Halal Bagi Pelaku Usaha Mikro Dan Kecil Yang Didasarkan Atas Pernyataan Pelaku Usaha
- Keputusan Kepala Badan Penyelenggara Jaminan Produk Halal Nomor 40 Tahun 2022 tentang Penetapan Label Halal.
- Keputusan Kepala Badan Penyelenggara Jaminan Produk Halal Nomor 41 Tahun 2022 tentang Penetapan Nomor Registrasi Pendamping Proses Produk Halal.
- Keputusan Kepala Badan Penyelenggara Jaminan Produk Halal Nomor 57 Tahun 2022 tentang Manual Sistem Jaminan Produk Halal untuk Sertifikat Halal dengan Pernyataan Pelaku Usaha Mikro dan Kecil (*self declare*).
- Keputusan Kepala Badan Penyelenggara Jaminan Produk Halal Nomor 57 Tahun 2021 tentang Kriteria Sistem Jaminan Produk Halal.
- Keputusan Kepala Badan Penyelenggara Jaminan Produk Halal Nomor 58 Tahun 2022 tentang Penetapan Instrumen Verifikasi dan Validasi oleh Pendamping Proses Produk Halal.
- Keputusan Kepala Badan Penyelenggara Jaminan Produk Halal Nomor 65 Tahun 2022 tentang Penetapan Nomor Registrasi Pendampingan Proses Produk Halal.
- Keputusan Kepala Badan Penyelenggara Jaminan Produk Halal Nomor 145 Tahun 2022 tentang Penggunaan Logo Halal dan Label Halal pada Produk yang telah memperoleh Sertifikat Halal.
- Keputusan Menteri Agama Republik Indonesia Nomor 748 Tahun 2021 tentang Jenis Produk yang Wajib Bersertifikat Halal.
- Keputusan Menteri Agama Republik Indonesia Nomor 1360 Tahun 2021 tentang Bahan yang dikecualikan dari kewajiban Bersertifikat Halal.
- Nasori, N., Indrawati, S., Endarko, E., Mashuri, M., Prayitno, G., & Rubiyanto, A. (2022). Pemetaan Usaha Mikro Kecil dan Menengah Jawa Timur Menuju Sertifikasi Halal Tahun 2024. Sewagati, 6(1), 76-84.

Peraturan Pemerintah Nomor 24 Tahun 2018 Pasal 25 Ayat (1) tentang Pelayanan

Perizinan Berusaha Terintegrasi Secara Elektronik atau Online Single Submission (OSS).

- Peraturan Pemerintah Nomor 20 Tahun 2021 tentang Sertifikasi Halal bagi Pelaku Usaha Mikro dan Kecil.
- Peraturan Pemerintah Nomor 39 Tahun 2021 tentang Penyelenggaraan Bidang Jaminan Produk Halal.
- Peraturan Badan Penyelenggara Jaminan Produk Halal Nomor 1 Tahun 2021 tentang Tata Cara Pembayaran Tarif Layanan Badan Layanan Umum Badan Penyelenggara Jaminan Produk Halal.
- Rafianti, F., Krisna, R., & Radityo, E. (2022). Dinamika Pendampingan Manajemen Halal Bagi Usaha Mikro dan Kecil Melalui Program *self declare*. Jurnal Sains Sosio Humaniora, 6(1), 636-643.
- Undang-Undang Nomor 33 Tahun 2014 tentang Jaminan Produk Halal.
- Undang-Undang Nomor 11 Tahun 2020 tentang Cipta Kerja.
- Undang-Undang Nomor 6 Tahun 2023 tentang Penetapan Peraturan Pemerintah Pengganti Undang-Undang Nomor 2 Tahun 2 Tahun 2022 tentang Cipta Kerja Menjadi Undang-Undang.

# LAMPIRAN

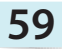

# SISTEM JAMINAN PRODUK HALAL (SJPH) UNTUK SERTIFIKASI HALAL DENGAN PERNYATAAN PELAKU USAHA MIKRO DAN KECIL (SELF DECLARE)

| Pengesahan          |                                 |                                     |  |  |  |  |
|---------------------|---------------------------------|-------------------------------------|--|--|--|--|
|                     | Revisi 1.0                      |                                     |  |  |  |  |
| Disiapkan/Disetujui | Pemilik Usaha                   | Penanggung Jawab/<br>Penyelia Halal |  |  |  |  |
| Tanda Tangan        |                                 |                                     |  |  |  |  |
| Nama                | Mohammad Raffi<br>Firza Perdana | Sasmita                             |  |  |  |  |

# MOHAMMAD RAFFI FIRZA PERDANA

Manual halal ini adalah milik (MOHAMMAD RAFFI FIRZA PERDANA) yang memuat kebijakan dan ketentuan yang dilaksanakan dalam rangka pemenuhan persyaratan sertifikasi halal yang ditetapkan oleh Badan Penyelenggara Jaminan Produk Halal. Manual halal ini hanya berlaku apabila telah diisi secara lengkap beserta lampirannya dan ditanda tangani oleh pemilik usaha. Manual halal ini tidak boleh diduplikasi/ diedit tanpa seizin dari pemiliki usaha (MOHAMMAD RAFFI FIRZA PERDANA).

# BAB I

## PENDAHULUAN

## A. Informasi Umum Perusahaan

| Nama Perusahaan        | : | Mohammad Raffi Firza Perdana                                              |
|------------------------|---|---------------------------------------------------------------------------|
| Nomor Induk Berusaha   | : | 2607230047706                                                             |
| Skala Usaha            | : | Mikro                                                                     |
| Nama Pimpinan          | : | Mohammad Raffi Firza Perdana                                              |
| Nama Penanggung Jawab/ |   | Mohammad Paffi Firza Dordana                                              |
| Penyelia Halal:        |   | Wondinindu Kani Filza Perudila                                            |
| Alamat Perusahaan      | : | Kp.Cibeber Girang, Rt/Rw -, Tenjoayu, Cicurug<br>Kab. Sukabumi Jawa Barat |

| Telpon/Fax Perusahaan            | : |                                                                                                    |
|----------------------------------|---|----------------------------------------------------------------------------------------------------|
| Alamat Fasilitas Produksi        | : | Kp. Cibeber Girang, Desa/Kelurahan Tenjoayu,<br>Kec. Cicurug, Kab. Sukabumi, Provinsi Jawa<br>Barat Sukabumi Jawa Barat Sukabumi |
| Telpon/Fax Fasilitas<br>Produksi | : |                                                                                                    |
| Contact Person/Email             | : | Mohammad Raffi Firza Perdana/<br>raffifirza123@gmail.com                                                                         |
| Nama/Merk Produk                 | : | Raffi Snack                                                                                                    |
| No Izin Edar (Jika Ada)          | : |                                                                                                    |
| Jenis Produk                     | : | Makanan ringan siap santap                                                                                                    |
| Daerah Pemasaran                 | : | Kabupaten/Kota                                                                                                    |

## B. Tujuan

Manual Sistem Jaminan Produk Halal (SJPH) disusun untuk menjadi pedoman dalam penerapan SJPH bagi pelaku usaha mikro dan kecil, dalam rangka menjaga kesinambungan produksi halal sesuai dengan persyaratan sertifikasi halal yang ditetapkan oleh Badan Penyelenggara Jaminan Produk Halal (BPJPH) dan keputusan penetapan kehalalan produk oleh Majelis Ulama Indonesia (MUI).

## C. Ruang Linkup

Manual SJPH adalah dokumen yang menjadi panduan penerapan SJPH di unit usaha

# BAB II KRITERIA SISTEM JAMINAN PRODUK HALAL

## A. KOMITMEN DAN TANGGUNG JAWAB

## 1. Kebijakan Halal

| KEBIJAKAN HALAL                                                                                                    |
|----------------------------------------------------------------------------------------------------|
| [Raffi Snack]                                                                                                    |
| Kami berkomitmen dan bertanggung jawab untuk menghasilkan produk<br>halal secara konsisten dan berkesinambungan dengan melakukan<br>tindakan:                                         |
| 1. Mematuhi peraturan perundangan terkait jaminan produk halal.                                                                                                    |
| <ol> <li>Menggunakan bahan halal dan melaksanakan proses produk halal<br/>(PPH) sesuai dengan ketentuan yang berlaku.</li> </ol>                                                      |
| <ol> <li>Menyiapkan sumber daya manusia yang mendukung pelaksanaan<br/>PPH di perusahaan</li> </ol>                                                                                   |
| <ol> <li>Mensosialisasikan dan mengkomunikasikan kebijakan halal pada<br/>seluruh pihak terkait untuk memastikan semua personel menjaga<br/>integritas halal di unit usaha</li> </ol> |
| Sukabumi,24-07-2023                                                                                                    |
| Mohammad Raffi Firza Perdana                                                                                                    |
| Pimpinan                                                                                                    |

- 1.1. Sosialisasi Kebijakan Halal kepada karyawan, suplier, atau orang yang terlibat dalam proses produksi untuk memastikan semua personel menjaga integritas halal di lokasi usaha. Sosialisasi dapat dilakukan dengan menggunakan poster, banner, rapat/pertemuan, atau kajian tentang halal dalam bentuk pengajian atau ceramah.
- 1.2. Pelaku usaha menyimpan dan memelihara bukti hasil Sosialisasi Kebijakan Halal dalam bentuk bukti catatan/rekaman, foto kegiatan, notulensi, atau bentuk lainnya.
- 1.3. Menempel poster kebijakan halal dan edukasi halal di kantor, area produksi atau gudang seperti tercantum dalam Lampiran 1. Poster Sosialisasi Kebijakan dan Edukasi Halal.

## 2. Tanggung Jawab Pemilik Usaha

Mohammad Raffi Firza Perdana berkomitmen dan bertanggung jawab untuk :

- a. Menyediakan tempat dan lokasi usaha, dan karyawan yang sesuai dengan syarat-syarat Proses Produk Halal (PPH).
- b. Memastikan seluruh personel di tempat usaha bertanggungjawab dan melaksanakan serta menjaga konsistensi kehalalan produk.
- c. Mengangkat dan menetapkan penanggungjawab/penyelia halal (dalam bentuk Surat Keputusan) sebagaimana tercantum dalam Lampiran 2.

## 3. Pembinaan Sumber Daya Manusia

Mohammad Raffi Firza Perdana berkomitmen dan bertanggung jawab untuk :

- a. Melaksanakan pembinaan melalui pelatihan dan/atau kompetensi di bidang halal kepada karyawan dan orang yang terlibat dalam proses produksi.
- b. Melakukan pelatihan internal dengan materi seperti tercantum dalam Lampiran3. Materi Pelatihan Internal setidaknya setahun sekali.

## **B. BAHAN**

- 1. **Raffi Snack** berkomitmen untuk senantiasa secara konsisten menggunakan bahan yang sesuai dengan persyaratan SJPH sebagai berikut:
  - Bahan yang digunakan sudah dipastikan kehalalannya;
  - Dibuktikan dengan sertifikat halal; atau
  - Bahan yang dikecualikan dari kewajiban bersertifikat halal (positive list) meliputi: bahan nabati; bahan hewani non sembelihan (madu murni, royal jelly murni, telur segar, ikan segar, dll); bahan berasal dari proses fermentasi mikroba; bahan berasal dari air alam (air langsung dari sumber mata air/air tanah, air untuk injeksi, es batu); bahan kimia; dan bahan tambang.
  - Tidak menggunakan bahan berbahaya atau menghindari produk yang mengandung bahan berbahaya seperti formalin, ganja, bahan yang berasal dari sumber hayati yang dilarang dalam Pangan olahan, Senyawa Yang Dilarang Ditambahkan Dalam Pangan Olahan, atau bahan berbahaya lainnya sesuai peraturan Badan Pengawas Obat dan Makanan.
  - Khusus bahan yang berasal dari daging atau hasil sembelihan wajib berasal dari produsen atau rumah potong hewan/rumah potong unggas yang sudah bersertifikat halal;
- 2. Dalam hal terdapat perubahan bahan setelah mendapatkan sertifikat halal, (Isi Nama Usaha) wajib melaporkan kepada BPJPH.
- 3. Membeli dan menggunakan bahan dengan nama, merek, dan dari produsen yang memiliki sertifikat halal
- 4. Menyusun Daftar Bahan Halal sebagaimana tercantum dalam Lampiran 4.
- 5. Menyimpan bukti/catatan pembelian bahan (bon/nota/kuitansi/dll.) dan contoh label kemasan (jika ada) selama masa berlaku sertifikat halal, kecuali untuk bahan yang jarang dibeli maka disimpan bukti pembelian terakhir (format pada Lampiran 5. Bukti/Catatan Pembelian Bahan)
- 6. Memeriksa label bahan pada setiap pembelian atau penerimaan bahan untuk memastikan kesesuaian nama bahan, nama produsen dengan yang tercantum dalam Daftar Bahan Halal (Format Pemeriksaan Bahan pada Lampiran 6).
- 7. Membuat resep produk yang akan menjadi acuan/rujukan dalam menghasilkan produk.
- 8. Melakukan pemantauan dan pemeliharaan dokumen pendukung bahan mencakup masa berlaku dan validitas.

# C. PROSES PRODUK HALAL

**Raffi Snack** berkomitmen untuk senantiasa secara konsisten menjalankan PPH dengan ketentuan:

- 1. Menjaga lokasi usaha, tempat produksi, dan alat yang digunakan untuk produksi bersih, higienis, dan tidak terkontaminasi dengan bahan najis atau bahan yang diharamkan.
- 2. Menjaga semua fasilitas produksi dan peralatan dalam keadaan bersih (bebas dari najis) sebelum dan sesudah digunakan yang dibuktikan dengan hilangnya warna, bau dan rasa dari pengotor dan bebas dari babi.
- 3. Menjaga ruang produksi tidak terkontaminasi dengan bahan najis atau bahan yang diharamkan.
- 4. Melakukan pensucian atau penyamakan pada fasilitas produksi yang digunakan secara bersamaan antara produk yang disertifikasi halal dengan produk yang tidak diajukan sertifikasi halalnya sesuai syariat Islam yaitu:
  - Apabila terkena najis berat (mughallazah), maka fasilitas produksi tidak boleh digunakan secara bersamaan (wajib terpisah).
  - Apabila terkena najis sedang (mutawassithah), yaitu najisnya kotoran hewan dan manusia, minuman keras, bangkai hewan selain ikan dan belalang, maka caranya, dicuci dengan menggunakan air yang mengalir hingga najisnya benar-benar hilang, atau dengan membasuhnya, atau dengan istijmar (menggunakan batu, kayu, dan sejenisnya), dan dengan cara lain.
  - Apabila terkena najis ringan (mukhoffafah), yaitu najisnya urin bayi lakilaki yang belum berumur dua tahun dan tidak mengonsumsi apapun selain air susu ibu, maka caranya dicuci dengan menggunakan air (dikucur dan direndam).

- Jika disucikan dengan menggunakan air akan merusak alat dan/atau proses produksinya, maka dapat disucikan dengan menggunakan selain air (bahan lain).
- 5. Menyimpan dan memelihara bukti:
  - Pelaksanaan proses produksi;
  - Pelaksanaan ketertelusuran kehalalan;
  - Penanganan produk yang tidak memenuhi kriteria halal; dan
  - Peluncuran/penjualan produk.
- 6. Menetapkan tugas penanggungjawab/penyelia halal dalam PPH, yakni:
  - Memastikan proses produksi yang bersih dan bebas dari bahan haram, dengan hanya menggunakan bahan yang tercantum dalam Daftar Bahan Halal.
  - Secara rutin memeriksa sarana transportasi bahan dan produk yang digunakan untuk memastikan dapat menjaga integritas kehalalan produk halal yang diangkutnya
  - Memeriksa dan memastikan ketertelusuran kehalalan melalui
    - 1. Tanggal kedaluwarsa produk, dibuktikan dengan catatan pembelian, atau
    - 2. Catatan penjualan produk, dibuktikan dengan catatan pembelian bahan, atau
    - 3. Catatan bahan yang tersedia, dibuktikan dengan catatan penggunaan stok bahan terhadap resep dari produk, atau
    - 4. Label kode produksi, dibuktikan dengan tanggal produksi dan jam produksi.
  - Melakukan penanganan terhadap produk yang tidak memenuhi kriteria halal, dengan ketentuan: apabila ditemukan produk yang tidak memenuhi kriteria halal, maka produk yang dihasilkan tidak akan dijual ke konsumen. Selanjutnya akan dilakukan penarikan atau pemusnahan.
  - Memastikan bahwa peluncuran/penjualan produk berlogo halal dilakukan setelah terbit sertifikat halal

# D. PRODUK

Raffi Snack berkomitmen untuk memenuhi persyaratan terkait produk:

- 1. Produk yang dihasilkan adalah produk yang mendapatkan sertifikasi halal dari BPJPH.
- 2. Menghasilkan produk yang aman, sehat, dan halal untuk dikonsumsi.
- 3. Pelaksanaan proses pengemasan produk dilakukan dengan menggunakan bahan/alat yang bersih dan bebas najis.

- 4. Pencantuman label halal hanya untuk kemasan produk yang disertifikasi halal.
- 5. Mendaftarkan setiap ada produk baru retail (eceran) dengan merek yang sama untuk disertifikasi halal sebelum dipasarkan.
- 6. Memastikan produk halal tidak menggunakan:
  - nama dan/atau simbol-simbol kekufuran dan kebatilan, contohnya roti natal;
  - nama dan/atau simbol-simbol benda binatang yang diharamkan seperti babi, anjing, khamr, kecuali yang telah mentradisi seperti bir pletok, bakmi, bakso
  - bahan campuran yang menimbulkan rasa atau aroma benda-benda atau binatang yang diharamkan, seperti mie instan rasa babi panggang;
  - bentuk anjing dan babi atau hewan haram lainnya;
  - kemasan bergambar anjing atau babi sebagai fokus utama;
  - kemasan yang bergambar erotis atau porn

#### E. Pemantauan dan Evaluasi

Mohammad Raffi Firza Perdana berkomitmen untuk memenuhi persyaratan Pemantauan dan Evaluasi, sebagai berikut:

- Menggunakan prosedur audit internal yang dilakukan oleh penanggungjawab/ penyelia halal untuk memantau penerapan SJPH (Form Daftar Periksa Audit Internal pada Lampiran 7)
- 2. Memiliki dan memelihara bukti pelaksanaan audit internal.
- 3. Jika dalam audit internal ditemukan ketidaksesuaian pelaksanaan SJPH, akan segera dilakukan tindakan perbaikan. Bukti perbaikan ketidaksesuaian harus disimpan selama masa sertifikat halal berlaku.
- 4. Melaporkan hasil audit internal kepada BPJPH.

Sukabumi,24-07-2023

Pimpinan Mohammad Raffi Firza Perdana

66

#### Lampiran 1. Materi untuk Pembuatan Poster Sosialisasi Kebijakan dan Edukasi Halal

#### A. Pengertian Tentang Halal dan Haram

- Mengonsumsi makanan dan minuman yang halal adalah wajib hukumnya bagi orang Islam.
- Pengertian halal haram : (i) Halal adalah Boleh. (ii) Haram adalah sesuatu yang dilarang oleh Allah SWT dengan larangan yang tegas.
- Contoh bahan haram : (i) Babi, termasuk seluruh bagian tubuhnya dan produk turunannya (segar atau olahan), (ii) Khamr (minuman beralkohol), (iii) Hasil samping khamr yang diperoleh hanya dengan pemisahan secara fisik, (iv) Darah, (v) Bangkai, (vi) Bagian dari tubuh manusia, binatang buas, anjing.

#### **B. Praktek Penerapan SJPH**

- Menjaga semua fasilitas produksi dan peralatan dalam keadaan bersih sebelum dan sesudah digunakan
- Menjaga kebersihan diri sebelum dan selama bekerja sehingga tidak mengotori produk yang dihasilkan.
- Tidak boleh membawa produk tidak halal di area produksi
- Tidak boleh membawa/memelihara hewan peliharaan di area produksi.
- Tidak boleh menggunakan peralatan produksi untuk kepentingan lain
- Menyimpan bahan dan produk di tempat yang bersih dan menjaganya supaya terhindar dari najis.
- Memastikan kendaraan yang digunakan untuk mengangkut produk halal dalam kondisi baik dan tidak digunakan untuk mengangkut produk lain yang diragukan kehalalannya.

# Lampiran 2. Surat Keputusan Penetapan Penanggungjawab/Penyelia Halal

#### SURAT KEPUTUSAN PENETAPAN PENANGGUNGJAWAB/PENYELIA HALAL

No. .....Thn.....

Untuk menerapkan Sistem Jaminan Produk Halal dan dalam rangka menjaga konsistensi kehalalan produk, dengan ini kami tunjuk Penanggungjawab/Penyelia Halal sebagai berikut:

| Nama    | Agama | NIK               | No. Sertifikat |
|---------|-------|-------------------|----------------|
|         |       |                   | Penyelia Halal |
|         |       |                   | (Jika Ada)     |
| Sasmita |       | 32021249601870009 |                |

Penanggungjawab/Penyelia Halal telah membaca dan memahami Manual SJPH serta akan melaksanakan dengan sungguh-sungguh seluruh kriteria SJPH sebagaimana tertulis dalam manual SJPH ini.Demikian surat penetapan ini dibuat untuk dilaksanakan sebagaimana mestinya.

## Lampiran 3. Materi Pelatihan Internal

#### A. Pengetahuan Halal Haram

- 1. Mengonsumsi makanan dan minuman yang halal adalah wajib hukumnya bagi orang Islam
- 2. Pengertian halal haram : (i) Halal adalah Boleh. (ii) Haram adalah sesuatu yang dilarang oleh Allah SWT dengan larangan yang tegas
- Contoh bahan haram : (i) Babi, termasuk seluruh bagian tubuhnya dan produk turunannya (segar atau olahan), (ii) Khamr (minuman beralkohol), (iii) Hasil samping khamr yang diperoleh hanya dengan pemisahan secara fisik, (iv) Darah, (v) Bangkai, (vi) Bagian dari tubuh manusia, binatang buas, anjing

# B. Pengetahuan Benda Najis

- Pengertian najis : (i) Menurut bahasa adalah "setiap yang kotor", (ii) Menurut syara' adalah kotoran yang wajib dihindari dan dibersihkan oleh setiap muslim ketika terkena olehnya
- 2. Najis ada tiga: (1) Najis mukhaffafah (najis ringan), yaitu air seni bayi laki-laki sebelum usia dua tahun yang hanya mengonsumsi ASI, (2) Najis mughallazhah (najis berat), yaitu najis babi, anjing atau turunan keduanya, dan (3) Najis mutawassithah (najis sedang), yaitu najis kotoran hewan, khamr (minuman keras)

- 3. Mutanajjis adalah benda suci yang terkena najis, dapat berupa bahan, produk atau peralatan produksi. Benda mutanajjis dapat menjadi suci kembali setelah dicuci secara syar'i
- 4. Pensucian benda mutanajjis padat yang terkena najis mutawassithah secara syar'i yaitu dengan mengucurinya dengan air atau menyucinya di dalam air yang banyak (direndam) hingga hilang rasa, bau dan warna dari bahan najisnya
- 5. Pensucian benda mutanajjis padat yang terkena najis mughallazhah secara syar'i yaitu disucikan tujuh kali dengan air dan salah satunya dengan tanah atau bahan lain yang mempunyai kemampuan menghilangkan rasa, bau dan warna

## C. Pengetahuan Sertifikasi Halal

- 1. Sertifikat halal produk di Indonesia diterbitkan oleh Badan Penyelenggara Jaminan Produk Halal (BPJPH) berdasarkan Keputusan Penetapan Kehalalan Produk dari Majelis Ulama Indonesia (MUI).
- 2. Perusahaan yang telah mendapatkan sertifikat halal dari BPJPH harus menjaga kehalalan produknya dengan cara menerapkan Sistem Jaminan Halal (SJPH).
- 3. Label halal tidak boleh digunakan oleh perusahaan jika tidak memiliki sertifikat halal BPJPH.

## D. Penerapan Sistem Jaminan Halal (SJPH)

- Inti dari penerapan SJPH adalah membuat kebijakan halal, membentuk penyelia halal dan melaksanakan dengan sungguh-sungguh semua prosedur operasional yang tercantum dalam Manual SJPH
- 2. Kebijakan halal adalah komitmen perusahaan untuk menghasilkan produk halal, dengan hanya menggunakan bahan yang telah disetujui oleh BPJPH serta diproduksi dengan menggunakan peralatan yang bebas dari najis
- 3. Bahan yang telah disetujui oleh BPJPH tercantum dalam Daftar Bahan Halal.
- 4. Membeli bahan dengan nama/merek dan produsen sesuai dengan yang tercantum dalam Daftar Bahan Halal
- 5. Jika akan menggunakan bahan baru di luar Daftar Bahan Halal (termasuk bahan lama dengan produsen baru), akan meminta persetujuan penggunaan bahan tersebut ke BPJPH
- 6. Memeriksa label bahan pada setiap pembelian bahan atau penerimaan bahan untuk memastikan kesesuaian nama bahan, nama produsen dan negara produsen dengan yang tercantum dalam Daftar Bahan Halal. Bahan yang boleh digunakan hanya bahan yang namanya, nama produsen dan negara produsennya sesuai dengan Daftar Bahan Halal
- 7. Dalam proses produksi hanya menggunakan bahan dengan nama/merek dan produsen seperti yang tercantum dalam Daftar Bahan Halal.

- 8. Menjaga semua fasilitas produksi dan peralatan dalam keadaan bersih (bebas dari najis) sebelum dan sesudah digunakan.
- 9. Setiap pekerja menjaga kebersihan diri sebelum dan selama bekerja sehingga tidak mengotori produk yang dihasilkan.
- 10. Setiap pekerja tidak boleh membawa produk tidak halal di area produksi
- 11. Setiap pekerja tidak boleh membawa/memelihara hewan peliharaan di area produksi.
- 12. Setiap pekerja tidak boleh menggunakan peralatan produksi untuk kepentingan lain, misalnya untuk memasak karyawan atau menyimpan produk tidak halal milik karyawan.
- 13. Menyimpan bahan dan produk di tempat yang bersih dan menjaganya supaya terhindar dari najis.
- 14. Memastikan kendaraan yang digunakan untuk mengangkut produk halal dalam kondisi baik dan tidak digunakan untuk mengangkut produk lain yang diragukan kehalalannya.
- 15. Mendaftarkan setiap ada produk baru dengan merek yang sama untuk disertifikasi halal sebelum dipasarkan.
- 16. Mendaftarkan setiap ada penambahan fasilitas produksi baru untuk disertifikasi halal.

#### E. Evaluasi pelatihan internal

Contoh Soal Pelatihan Internal

- 1. Contoh bahan haram yaitu ...
- 2. Dalam proses produk halal hanya menggunakan bahan dengan nama/merek dan produsen seperti yang tercantum dalam ...
- 3. Jika akan menggunakan bahan baru di luar Daftar Bahan Halal (termasuk bahan lama dengan produsen baru), akan meminta persetujuan penggunaan bahan tersebut ke ...
- 4. Pada proses produksi, semua fasilitas produksi dan peralatan harus dalam keadaan ...
- 5. Audit internal dilakukan minimal ... kali dalam setahun.

Catatan: soal ini diberikan kepada seluruh peserta pelatihan dan dinilai oleh trainer. Trainer boleh mengganti soal sesuai dengan materi pelatihan yang disampaikan.

# Lampiran 4. Daftar Bahan Halal

| Nama Bahan                                     | Merek     | Produsen                                         | No. Sertifikat<br>Halal | Tgl. Berlaku<br>Sertifikat Halal |
|------------------------------------------------|-----------|--------------------------------------------------|-------------------------|----------------------------------|
| Singkong<br>Mentah                             |           |                                                  |                         |                                  |
| Air Murni                                      |           |                                                  |                         |                                  |
| Garam<br>"Jempol"                              | Garam     | PT. Susanti<br>Megah                             | ID35310000<br>119890621 | 27-08-2025                       |
| Minyakita                                      | Minyakita | Sinar Mas Agro<br>Resource And<br>Technology Tbk | ID00410000<br>188990621 | 02-09-2025                       |
| Pengemas<br>Plastik                            |           |                                                  |                         |                                  |
| Sunlight Cairan<br>Pencuci Piring,<br>Higienis | Sunlight  | PT. Unilever<br>Indonesia Tbk                    | ID00410000<br>008400120 | 19-05-2024                       |

#### DAFTAR BAHAN MOHAMMAD RAFFI FIRZA PERDANA

#### DAFTAR BAHAN YANG DIGUNAKAN PADA SETIAP PRODUK

| Nama Produk      | Nama Bahan Yang Digunakan                                                                                  |
|------------------|----------------------------------------------------------------------------------------------------|
| Keripik Singkong | Air Murni, MINYAKITA, Garam<br>"Jempol", SUNLIGHT Cairan<br>Pencuci Piring, Higienis<br>, Pengemas Plastik |

Lampiran 2. Contoh Bukti/Catatan Produksi

# **BUKTI/CATATAN PRODUKSI**

| No. | Tanggal<br>Produksi | Nama Produk<br>yang Diproduksi | Expired Date | Bahan baku<br>halal?* | Ruang dan<br>peralatan<br>bersih? |
|-----|---------------------|--------------------------------|--------------|-----------------------|-----------------------------------|
| 1   | 16/9/2022           | Keripik singkong<br>original   | 16/3/2023    | ٧                     | V                                 |
| 2   | 18/9/2022           | Keripik singkong<br>original   | 18/3/2023    | V                     | V                                 |
| 3   | 19/9/2022           | Keripik singkong<br>pedas      | 19/3/2023    | ٧                     | ٧                                 |

\*) Bahan baku halal: bahan yang tercantum dalam Daftar Bahan Halal

# Lampiran 3. Contoh Form Daftar Periksa Audit Internal

|   | KRITERIA SJPH                                                                                                    | HASIL AUDIT<br>(sesuai penerapan SJPH) |
|---|----------------------------------------------------------------------------------------------------|----------------------------------------|
| 1 | KOMITMEN DAN TANGGUNG JAWAB                                                                                            |                                        |
|   | Apakah kebijakan halal telah disosialisasikan, baik                                                                    |                                        |
|   | secara lisan kepada karyawan dan penempelan poster?                                                                    |                                        |
|   | Apakah ada perubahan penyelia halal? Jika ada,                                                                         |                                        |
|   | apakan penyelia halal baru telah ditetapkan?                                                                           |                                        |
|   | Apakan dilakukan pelatinan Internal kepada<br>karyawan minimal setahun sekali?                                         |                                        |
|   | (termasuk karyawan baru)                                                                                               |                                        |
| 2 | BAHAN                                                                                                    |                                        |
|   | Apakah ada bahan baru yang belum tercantum<br>dalam Daftar Bahan Halal?                                                |                                        |
|   | Jika ada, apakah bahan termasuk positif list atau<br>sudah memiliki Sertifikat halal?                                  |                                        |
|   | Khusus bahan yang berasal dari daging/hasil<br>sembelihan, apakah tersedia bukti pembelian bahan?                      |                                        |
| 3 | PROSES PRODUK HALAL                                                                                                    |                                        |
|   | Apakah semua fasilitas produksi dan peralatan<br>dipartikan dalam kandaan barsib sarta babas dari babi?                |                                        |
|   | Anakah area produksi dinastikan terhindar dari najis                                                                   |                                        |
|   | dan tidak ada hewan peliharaan?                                                                                        |                                        |
|   | Apakah setiap karyawan dipastikan menjaga                                                                              |                                        |
|   | kebersihan diri dan tidak membawa produk non halal?                                                                    |                                        |
|   | Apakah produksi hanya menggunakan bahan yang<br>tercantum dalam Daftar Bahan Halal?                                    |                                        |
|   | Apakah penyimpanan dan pengiriman produk<br>dipastikan terhindar dari najis?                                           |                                        |
| 4 | PRODUK                                                                                                    |                                        |
|   | Apakah produk yang dihasilkan adalah produk yang<br>aman, sehat, dan halal untuk dikonsumsi?                           |                                        |
|   | Apakah telah dipastikan produk halal memiliki nama<br>dan bentuk sesuai persyaratan SJPH?                              |                                        |
| 5 | PEMANTAUAN DAN EVALUASI                                                                                                |                                        |
|   | Apakah telah dilakukan audit internal minimal                                                                          |                                        |
|   | 1 tahun sekali untuk memantau penerapan SJPH?                                                                          |                                        |
|   | Jika dalam audit internal ditemukan ketidaksesualan<br>pelaksanaan SJPH, apakah telah dilakukan tindakan<br>perbaikan? |                                        |
|   | Apakah bukti pelaksanaan audit internal disimpan?                                                                      |                                        |
|   |                                                                                                    |                                        |

#### Lampiran 4. Panduan untuk Mendapatkan NIB

- 📂 A. Panduan untuk Mendapatkan Hak Akses Perizinan Berusaha di OSS
  - 1. Kunjungi laman https://oss.go.id/
  - 2. Pilih daftar
  - 3. Pilih skala usaha (UMK)
  - 4. Pilih jenis pelaku usaha UMK
    - a. Pilih Jenis Pelaku Usaha (Orang perseorangan atau badan Usaha)
    - b. Lengkapi formular pendaftaran yang tersedia
  - 5. Lengkapi formulir pendaftaran dan disesuaikan dengan Jenis Usaha yang dimiliki
    - a. Lengkapi data sebagai UMK Orang Perseorangan
      - ◊ Pilih jenis pelaku usaha orang perseorangan
      - ◊ Data yang harus anda lengkapi :
        - 1. Nomor Induk Kependudukan
        - 2. Tanggal lahir
        - 3. Alamat email
        - 4. Nomor telepon seluler
      - ♦ Centang Kolom Penyataan
      - Klik tombol daftar
    - b. Lengkapi data sebagai UMK Badan Usaha
      - Pilih Jenis Pelaku Usaha Badan Usaha
      - Pilih Jenis badan usaha PT, CV, Firma, Persekutuan Perdata
      - ◊ Data yang harus dilengkapi
        - 1. Data Perusahaan
          - a. Nama Perusahaan
          - b. NPWP Perusahaan
          - c. Nomor SK Pengesahan
          - d. Alamat email
        - 2. Data Salah satu Direksi/Pengurus
          - a. Nomor Induk Kependudukan
          - b. Tanggal lahir
          - c. Jabatan
          - d. Nomor Telepon Seluler
      - Centang kolom pernyataan
      - ♦ Klik tombol Daftar

- 6. Pilih Verifikasi melalui email atau WhatsApp dan klik tombol aktivasi
- 7. Jika Verifikasi melalui *email,* Cek email untuk mengetahui *Username* dan *Password*
- 8. Jika verifikasi melalui *WhatsApp*, maka akan ada pada pesan masuk dari OSS untuk memberitahukan *Username* anda
- 9. Setelah verifikasi berhasil, maka pendaftaran berhasil
- 10. Hak akses anda siap digunakan untuk masuk ke Sistem OSS

#### 📂 B. Panduan untuk Mendapatkan NIB

- 1. Pastikan Anda telah memiliki hak akses OSS
  - Hak akses berupa *username* dan *password* yang dikirimkan ke *e-mail* yang dicantumkan pada saat pendaftaran
- 2. Kunjungi https://oss.go.id/
- 3. Masukkan Username dan Password beserta Captcha yang tertera, lalu klik tombol MASUK
- 4. Klik Menu Perizinan Berusaha dan pilih Permohonan Baru
- 5. Lengkapi Data Pelaku Usaha
  - Sistem akan menampilkan data secara otomatis:
    - 1. Nomor Induk Kependudukan (NIK)
    - 2. Nama
    - 3. Jenis Kelamin
    - 4. Tempat/Tanggal Lahir
    - 5. Nomor Telepon
    - 6. Alamat Sesuai KTP
  - Data yang harus Anda lengkapi:
    - 1. Nomor Pokok Wajib Pajak (NPWP) Pribadi
    - 2. Email
    - 3. BPJS Ketenagakerjaan (Jika sudah memiliki)
    - 4. BPJS Kesehatan (Jika sudah memiliki)
  - Klik tombol SIMPAN DATA
  - Klik tombol ISI BIDANG USAHA
- 6. Lengkapi Data Bidang Usaha
  - Sistem akan menampilkan Form Pemilihan Bidang Usaha
  - Data yang harus Anda lengkapi:
    - 1. Jenis Kegiatan Usaha (Utama, Pendung, Kantor Cabang Administrasi, atau Pendukung UMKU)

2. Bidang Usaha

(Apabila bidang usaha yang dipilih masuk dalam ketentuan BUPM, sistem akan menampilkan pilihan kegiatan. Pilih kegiatan usaha yang sesuai dengan kegiatan yang dilakukan Pelaku Usaha)

- 3. Uraian Bidang Usaha, akan otomatis terisi oleh sistem setelah memilih KBLI/Bidang Usaha
- 4. Ruang Lingkup Kegiatan
- Klik tombol SIMPAN
- 7. Lengkapi Data Detail Bidang Usaha
  - Data yang harus Anda lengkapi:
    - 1. Nama Usaha/Kegiatan
    - 2. Luas Lahan Usaha
    - 3. Alamat Usaha
    - 4. Provinsi
    - 5. Kabupaten/Kota
    - 6. Kecamatan
    - 7. Kelurahan/Desa
    - 8. Kode Pos
    - 9. Apakah kegiatan ini sudah berjalan?
    - 10. Modal Usaha
  - Klik VALIDASI RISIKO
  - Sistem akan otomatis menampilkan skala usaha dan tingkat risiko pada usaha Anda berdasarkan pengisian data.
  - Data yang harus Anda lengkapi:
    - 1. Apakah sudah memiliki perizinan berusaha yang sebelumnya? (Jika Ya, isi data perizinan berusaha yang dimiliki)
    - 2. Jangka Waktu Perkiraan Beroperasi/Produksi
    - 3. Deskripsi kegiatan usaha
    - 4. Jumlah Tenaga Kerja Indonesia
  - Klik tombol TAMBAH PRODUK JASA
- 8. Lengkapi Data Produk/Jasa Bidang Usaha
  - Data yang harus Anda lengkapi:
    - 1. Jenis Produk/Jasa
    - 2. Kapasitas (/Tahun)
    - 3. Satuan Kapasitas
  - Klik tombol SIMPAN

- 9. Periksa Daftar Produk/Jasa
  - Data yang harus Anda lengkapi:
    - 1. Jenis Produk/Jasa
    - 2. Kapasitas (/Tahun)
    - 3. Satuan Kapasitas
    - 4. Apakah Anda sudah memiliki Sertifikat SNI?
    - (Jika Ya, isi Nomor Sertifikat SNI dan Masa berlaku SNI)
    - 5. Apakah Anda sudah memiliki Sertifikat Halal?
    - (Jika Ya, isi Nomor Sertifikat Halal, Tanggal Terbit dan Tanggal Berakhir)
  - Klik tombol SIMPAN
  - Sistem akan menampilkan:
    - 1. Kapasitas
    - 2. Satuan
    - 3. Jenis Produksi
  - Klik tombol SELESAI
- 10. Periksa Data Usaha
  - Sistem akan menampilkan data:
    - 1. Bidang Usaha (KBLI)
    - 2. Lokasi Usaha
    - 3. Data Usaha (Jumlah tenaga kerja dan Modal Usaha)
  - Klik tombol SELANJUTNYA.
- 11. Periksa Daftar Kegiatan Usaha
  - Sistem akan menampilkan:
    - 1. KBLI
    - 2. Lokasi Usaha
    - 3. Data Usaha
    - 4. Skala Usaha
    - 5. Tingkat Risiko
    - 6. Pernyataan Mandiri
    - 7. Status
  - Klik ikon "V".
  - Klik tombol PROSES PERIZINAN BERUSAHA.
  - Untuk Perizinan UMK dengan Risiko Rendah lanjut ke langkah 13.
  - Untuk Perizinan UMK dengan Risiko Menengah Rendah lanjut ke langkah 12.
- 12. Periksa dan Lengkapi Dokumen Persetujuan Lingkungan (KBLI/Bidang Usaha Tertentu)

 Sistem akan menampilkan pertanyaan konfirmasi "Apakah sudah memiliki Dokumen Persetujuan Lingkungan atas kegiatan ini?" yang harus Anda pilih:

# **12.**a

- a. Jika pilih Sudah, lanjut ke langkah 12.a untuk memilih jenis dokumen persetujuan lingkungan yang dimiliki.
- b. Jika pilih Belum, lanjut ke langkah 12.b untuk lengkapi formulir parameter kewajiban persetujuan lingkungan sesuai dengan kondisi pada kegiatan usaha terpilih.
  - Klik tombol LANJUT.

# **12.b**

- Jika pilih Sudah, akan muncul pilihan jenis dokumen persetujuan lingkungan yang dimiliki.
- Klik tombol LANJUT, untuk ke langkah selanjutnya (langkah 13) tanpa melalui proses pemilihan parameter
- Jika Anda belum memiliki Dokumen Persetujuan Lingkungan, maka data yang harus Anda lengkapi:
- 1. Parameter Lingkungan, pilihlah kondisi parameter yang tertera pada formulir sesuai dengan kegiatan usaha yang dilakukan. (Kemudian, sistem akan menampilkan jenis kewajiban dokumen lingkungan yang harus dipenuhi, seperti SPPL, UKL/UPL, atau AMDAL.)
- 2. Uraian Usaha, isilah sesuai dengan uraian kegiatan usaha yang dilakukan.
- Klik tombol LANJUT
- 13. Pahami dan Centang Pernyataan Mandiri
  - Sistem akan menampilkan berbagai macam Pernyataan Mandiri sesuai dengan data dan informasi yang tersimpan sebelumnya, seperti Pernyataan Mandiri K3L, Kesediaan Memenuhi Standar Usaha (risiko Menengah Tinggi)/Kesediaan Memenuhi Persyaratan izin (risiko Tinggi), SPPL, dan lain-lain.
  - Baca, pahami dan klik checkbox masing-masing PERNYATAAN MANDIRI,
  - Klik LANJUT
  - Khusus untuk perizinan tunggal dan pada KBLI tertentu yang membutuhkan Standar Nasional Indonesia (SNI) dan Sertifikasi Halal, sistem akan menampilkan Pernyataan Mandiri terkait hal tersebut.
  - Khusus untuk perizinan yang membutuhkan komitmen terkait lingkungan hidup, sistem akan menampilkan Pernyataan Mandiri terkait lingkungan hidup (SPPL/PKPLH)

- 14. Periksa Draf Perizinan Berusaha
  - Sistem akan menampilkan draf NIB, lalu klik kotak centang/checkbox.
  - Klik tombol TERBITKAN PERIZINAN BERUSAHA.
- 15. Perizinan Berusaha terbit

#### 15.a Perizinan Berusaha telah terbit (Risiko Rendah)

- Perizinan Berusaha telah terbit, meliputi:
  - 1. NIB, klik tombol CETAK NIB.
  - 2. Pernyataan Mandiri, klik tulisan Cetak.
- Selanjutnya Anda dapat melihat, mengunduh, dan mencetak produk perizinan berusaha tersebut.

#### 🔰 15.b Perizinan Berusaha telah terbit (Risiko Menengah Rendah)

- Perizinan Berusaha telah terbit, meliputi:
  - 1. NIB, klik tombol CETAK NIB.
  - 2. Sertifikat Standar, klik tombol CETAK SERTIFIKAT STANDAR.
  - 3. PKPLH/SKKL, klik CETAK Persetujuan PKPLH/SKKL. (Jika ada)
  - 4. Pernyataan Mandiri, klik tulisan Cetak.
- Selanjutnya Anda dapat melihat, mengunduh, dan mencetak produk perizinan berusaha tersebut.

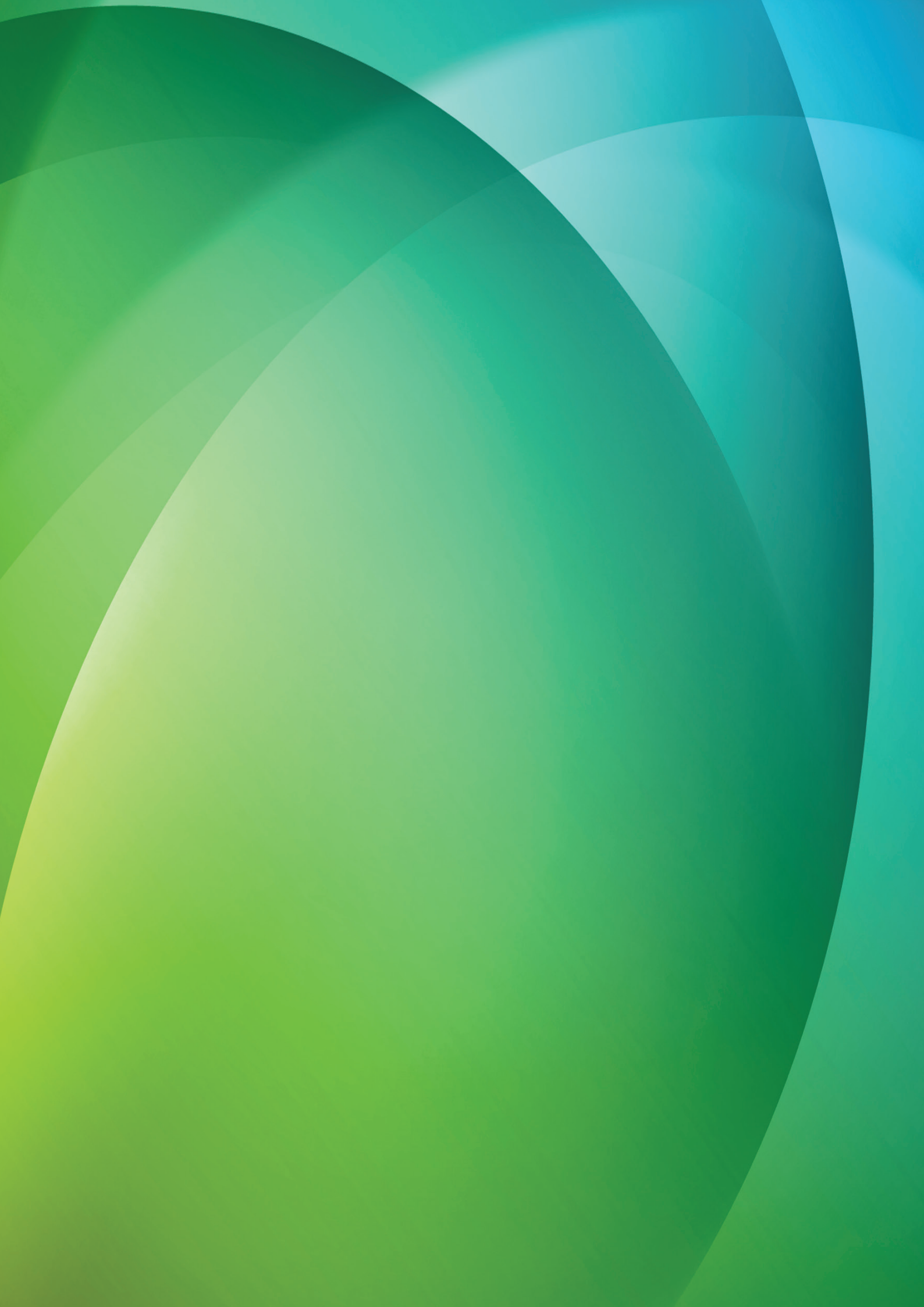